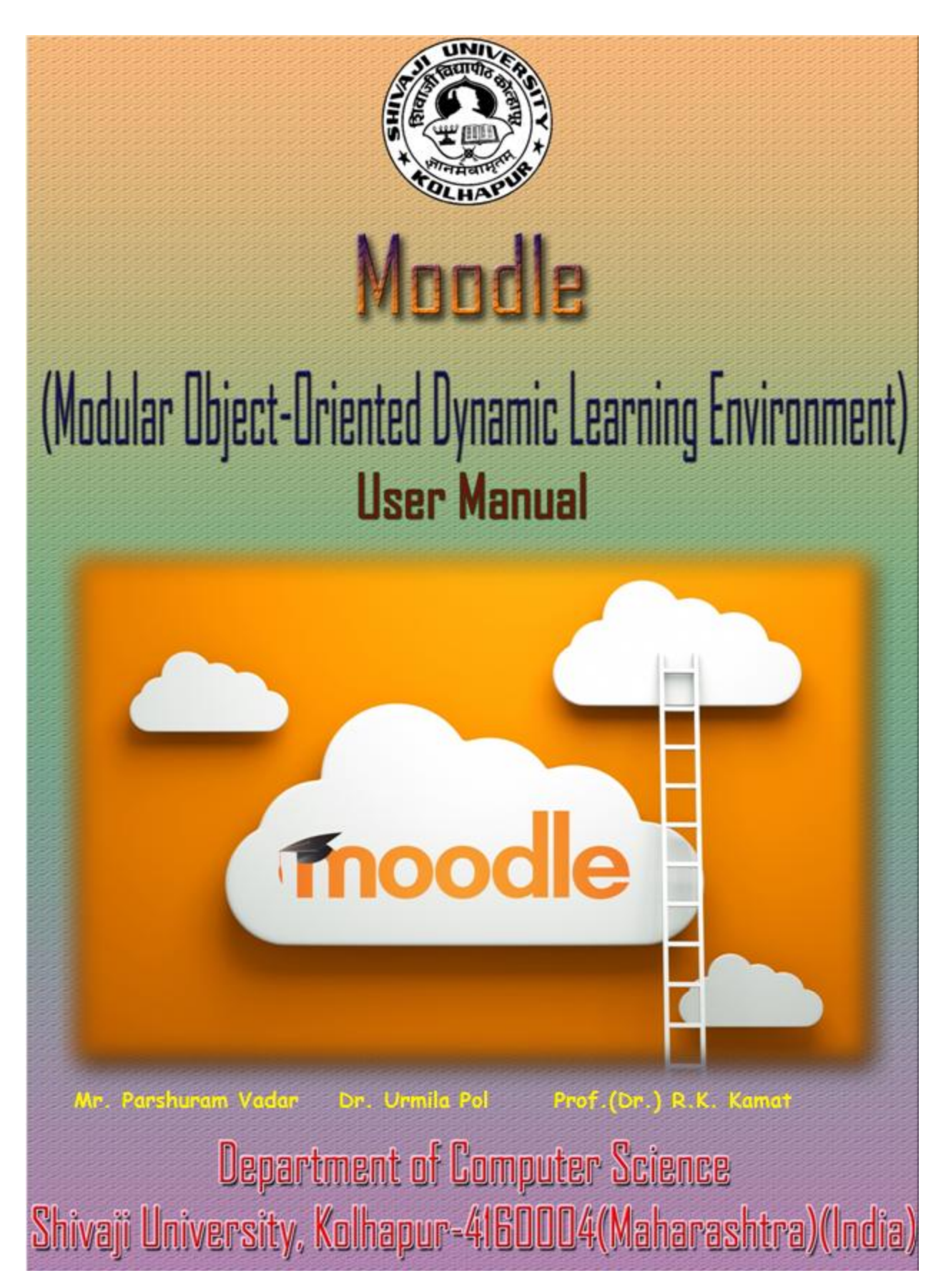

# **MOODLE MANUAL**

# TABLE OF CONTENTS

| Introduction to Moodle         | 1  |
|--------------------------------|----|
| Logging In                     | 2  |
| Moodle Icons                   | 6  |
| Course Layout and Blocks       | 8  |
| Changing Your Profile          | 10 |
| Create new Course              | 12 |
| Editing Your Course            | 15 |
| Adding Resources               | 19 |
| Insert a Label                 | 20 |
| Insert an Image                | 22 |
| Compose a Web Page             | 26 |
| Upload a File                  | 27 |
| Link to a URL                  | 29 |
| Upload a EBook                 |    |
| Adding Activities              | 36 |
| Creating Assignments           | 37 |
| Creating a Quiz                | 41 |
| Create Quiz Questions          | 48 |
| Quiz Question Bank             | 53 |
| Adding Question to the Quiz    | 55 |
| Preview Quiz                   |    |
| Creating a Wiki                | 57 |
| Creating Forums                | 69 |
| Posting to Forums              | 70 |
| Editing and Replying to a Post | 72 |
| Creating a Glossary            | 73 |
| Grades                         | 91 |
| Quick grading                  |    |
| Student Enrollment             | 96 |
| References                     |    |

#### **Introduction to Moodle**

Moodle is a learning management system that is designed to help instructors create an online classroom setting with opportunities for rich interaction and collaboration. Moodle contains various design aspects that allow instructors and students to interact, collaborate, and experience online learning in multiple ways. Moodle can be used to supplement on ground courses or can be used to host completely online courses.

This Faculty Moodle Tutorial is designed to provide you with information on how to log in to Moodle, the basic features of Moodle, how to design and facilitate your course, and how to backup and restore your course.

A typical online course will require:

- Reading assignments
- Papers and projects
- Discussion of course concepts
- Tests
- Additional learning opportunities

This guide will provide you with the basic tools that you will need to navigate, design and facilitate a course in Moodle.

# Logging In

Visit the Shivaji University Kolhapur website at <u>www.unishivaji.ac.in</u> and click on the icon of moodle services on scrolling tag located at center. Click on a tab to **Moodle**.

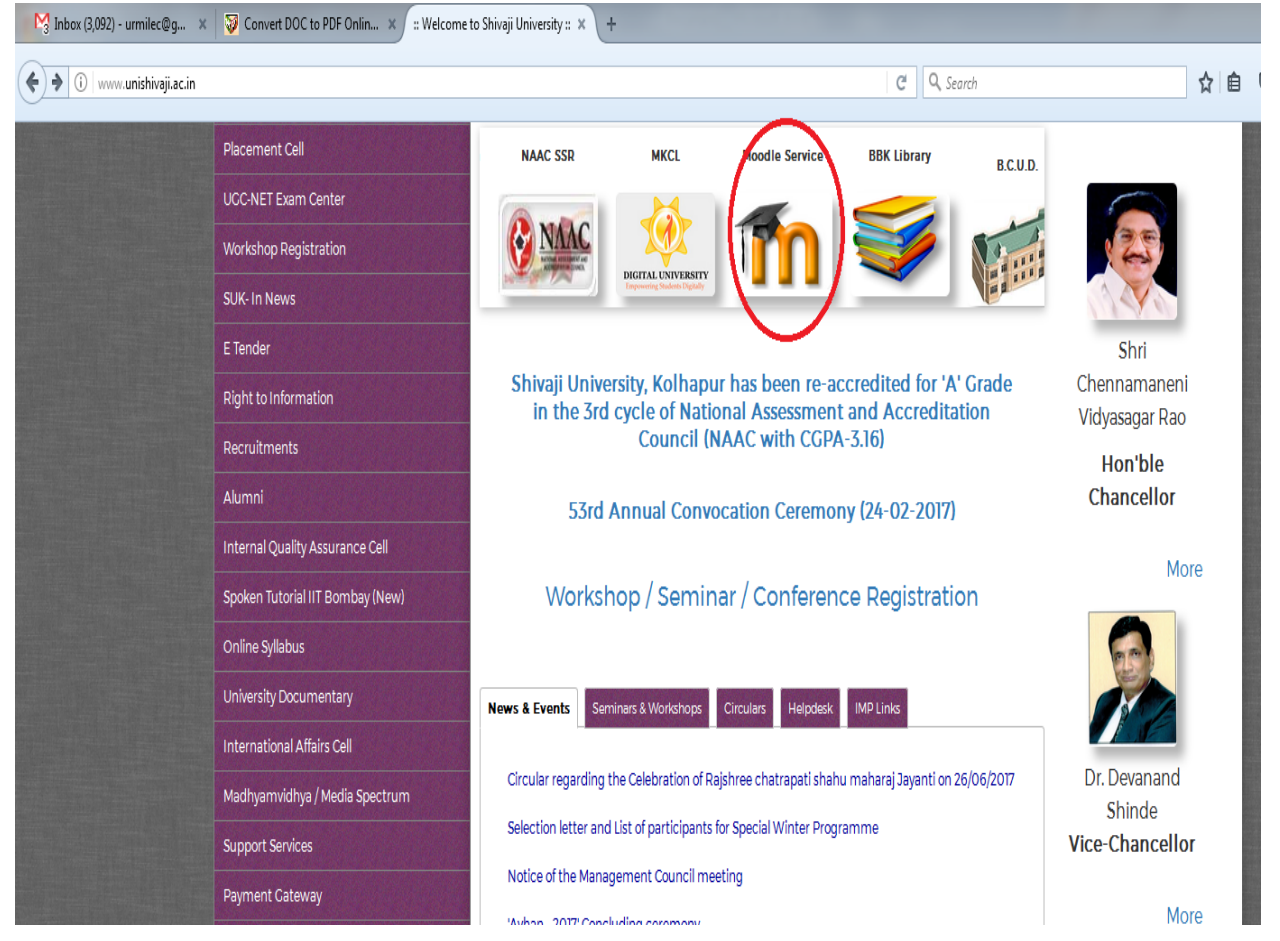

Also you can visit <u>http://moodle.unishivaji.ac.in/moodle</u> for moodle services.

Our Moodle site should be displayed and will look something like the screen shot shown below:

| Moodle Services, S                                                                        | Shivaji University, Kolhapur                                       |                                                                                                    | (                        | You are not logged                                        | d in. (Log in)                 |
|-------------------------------------------------------------------------------------------|--------------------------------------------------------------------|----------------------------------------------------------------------------------------------------|--------------------------|-----------------------------------------------------------|--------------------------------|
| Navigation<br>Home<br>Courses<br>Arts                                                     | Available courses                                                  | Analysis of determinate and indeterminate structures                                                                                                    |                          |                                                           | P Q AF UPA                     |
| <ul> <li>Commerce</li> <li>Education</li> <li>Engineering &amp;<br/>Technology</li> </ul> | STQA Software Testing and<br>Quality Assurance                     | ۶. [                                                                                                    | Cor<br>Sup               | mputer Science I                                          | Dept.                          |
| <ul> <li>Fine Arts</li> <li>Law</li> <li>Science</li> </ul>                               | PPE I Food Process Engg- I                                         | [                                                                                                    |                          |                                                           | ۱.                             |
| Social Science                                                                            | Course creator: Somanath Pawar STATS                               | Concepts of OOP.                                                                                                    | Ca                       | June 2014                                                 |                                |
|                                                                                           | SA Survival Analysis                                               | This course covers estimation and testing for various<br>lifetime families, various types of censoring, non-<br>parametric estimation of survival function, tests for                                                                                                   | 1<br>8<br>15<br>22<br>29 | 2 3 4 5<br>9 10 11 12<br>18 17 18 19<br>23 24 25 26<br>30 | 6 7<br>13 14<br>20 21<br>27 28 |
|                                                                                           |                                                                    | exponentiality against various alternatives, two sample<br>tests, Cox's proportional hazards model and related<br>estimation.                                                                                                    |                          |                                                           |                                |
|                                                                                           | TSA Time series Analysis<br>Course creator: Hemangi Kulkarni Stats | This course introduces the basic concepts of Time serie<br>Analysis: Decomposition in to trend, seasonal and<br>random components, Box-Jenkins modelling of time<br>series, introduction to spectral analysis, ARCH and<br>GARCH models for non stationary time series. | s                        |                                                           |                                |

The process for logging in is the same for both Faculty and students. In the top right corner of the screen it should say "You are not logged in". Click on "(Log in)" and you will be taken to the login screen shown below.

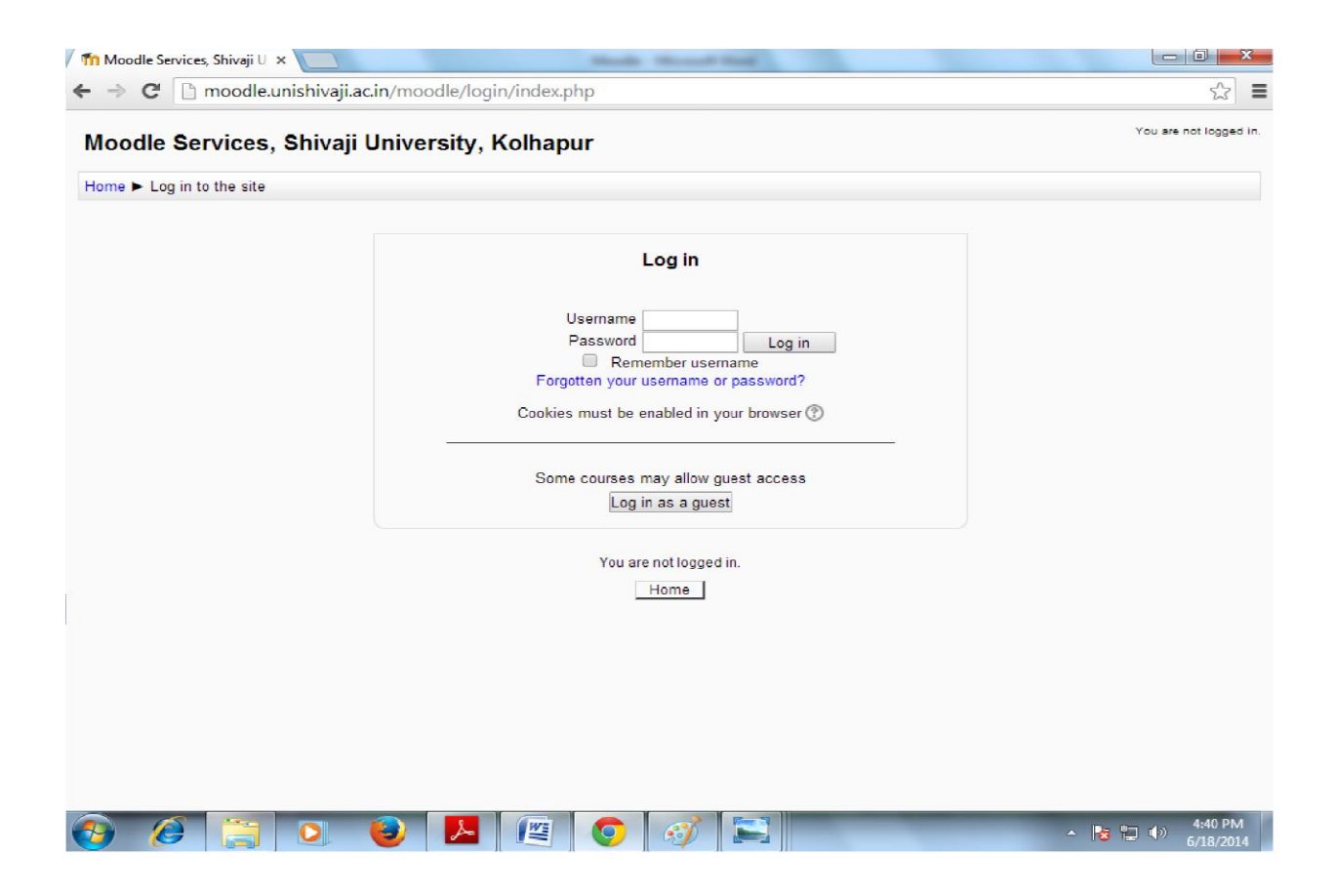

Once you have logged in to Moodle, you will see Home Page of moodle services, or the page that lists all the courses uploaded by all teaching faculty.

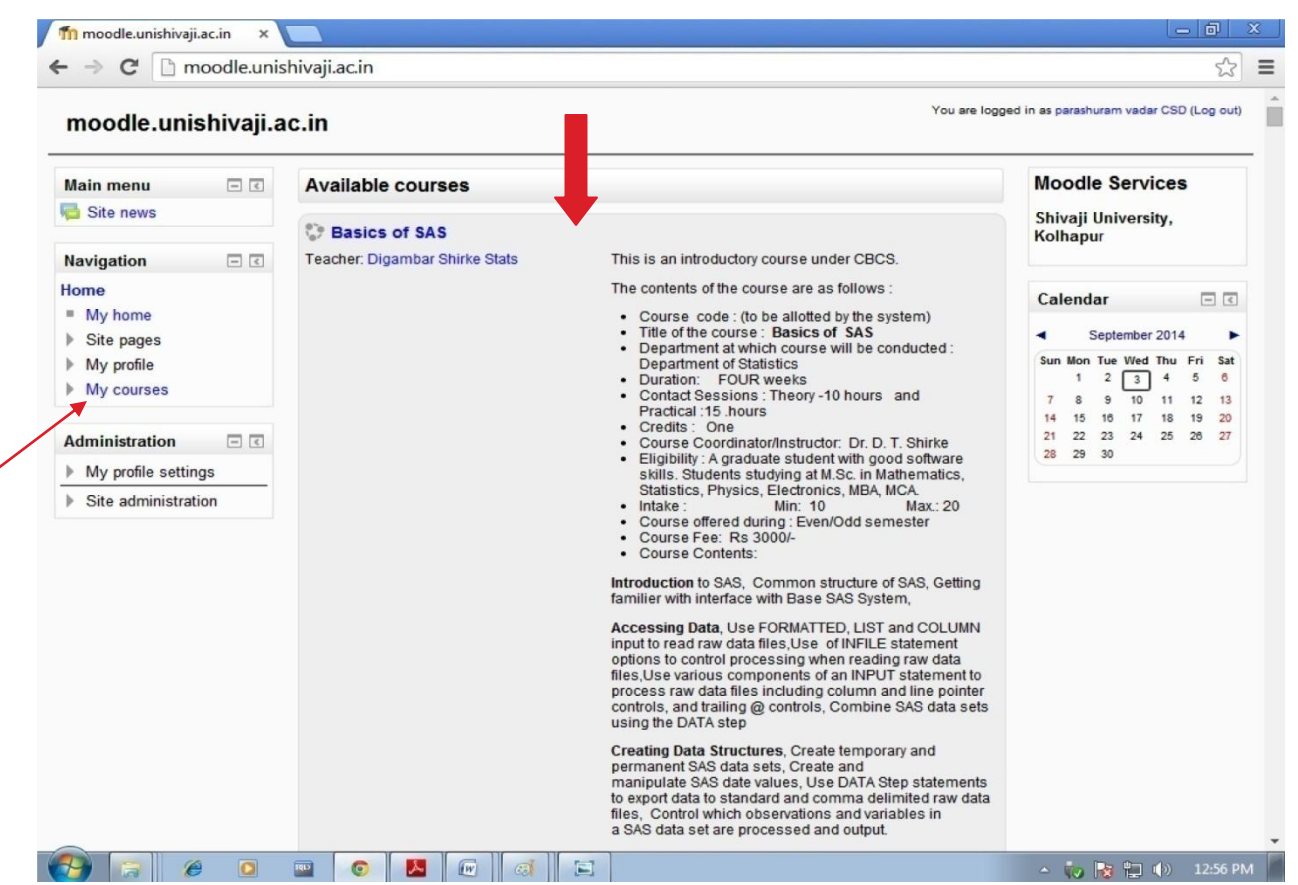

To access a particular course, click on the course name under the **My courses** section block on the left or click on the course name list of courses section in the center

#### **Moodle Icons**

Moodle utilizes icons to distinguish certain functions. You will see the following icons within your course. These icons indicate different activities and resources:

A forum. In the banner section of the course, this icon will also indicate the News Forum that houses course announcements

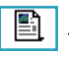

Text-only documents.

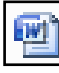

Microsoft Word documents.

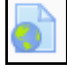

Link to an external website or file.

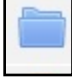

Folders containing other files.

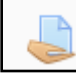

Assignments that students turn in.

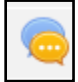

A chat. These tools allow communication with the instructor or classmates in real time.

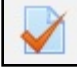

A quiz, test, or exam in Moodle.

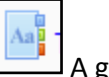

A glossary.

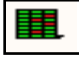

Access to the grade book.

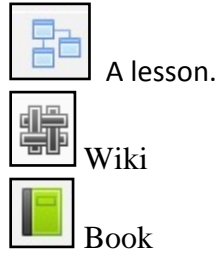

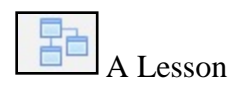

# **Course Layout and Blocks**

The image below is an example of a basic course layout in Moodle. Instructors may design their course to suit their own teaching style and course content. The sample provided below shows a basic course structure.

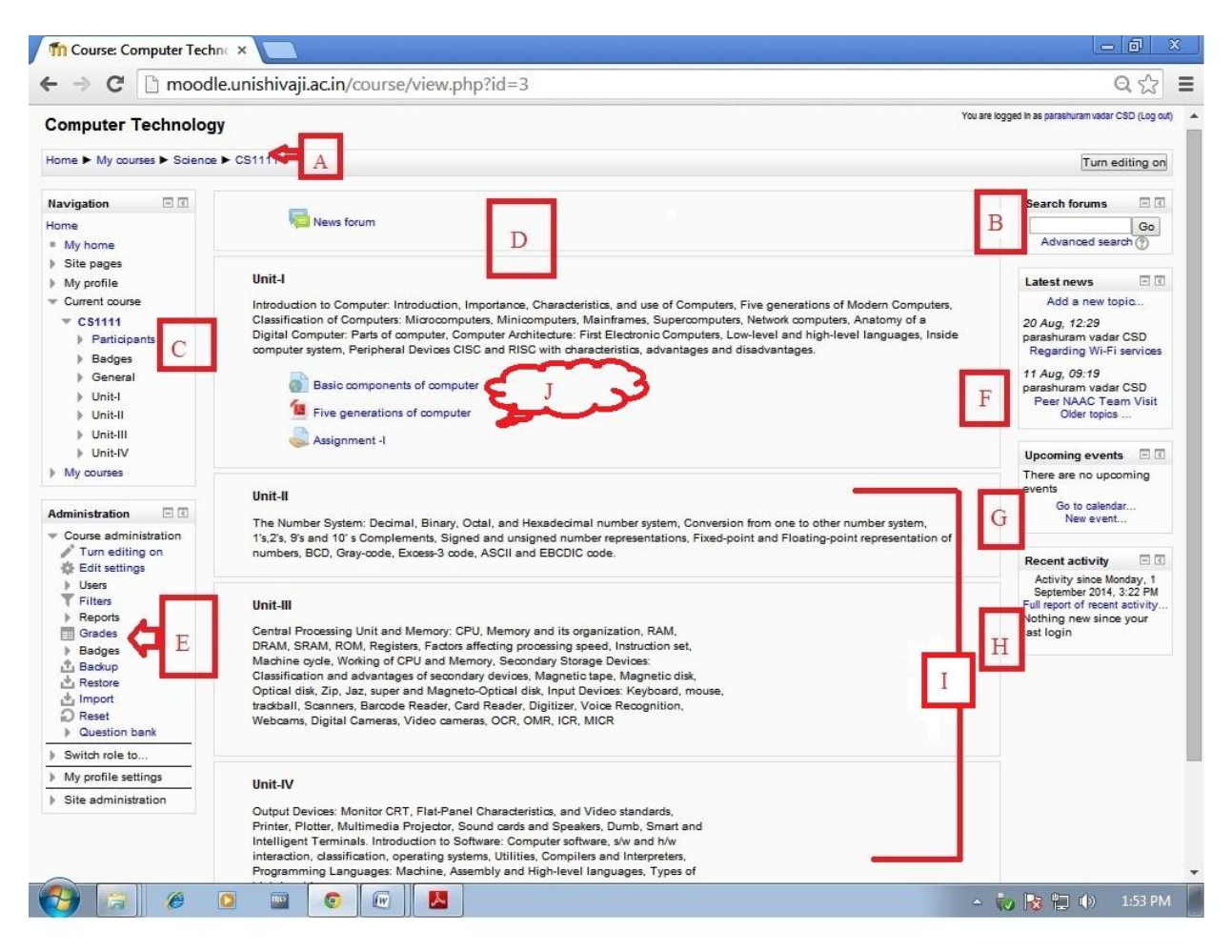

**A.** This series of links is called a **breadcrumb trail**. Click on a link in the breadcrumb trail to navigate through the course and to visit specific points in the course.

B. Use the Search Forums block to search for specific forum posts or keywords.

**C.** The **Participants** block allows you to access a list of all users for the course. This is a quick method for checking attendance or for sending a message to a student.

**D.** This **banner area** is common to every course in Moodle. Use this space to post important documents and items, like your course syllabus, the News Forum, an Ask a Question forum, a course banner image, and other course information.

**E.** The **Administration Block** contains important tools to facilitate the course. Use the Administration block to change course settings, access the grade book for the course, and to backup and restore your course.

F. The Latest News block indicates any announcements made to the News Forum.

**G. Upcoming Events** indicates upcoming assignment due dates and any updates or changes made to the course calendar.

H. Recent Activities allows you to know who has been in the site and when.

**I.** A blank course is formatted by **weeks**. Each week receives a separate block, designated by the dates for that week. This format and the number of weeks can be changed (see the Course Settings section for more details).

**J.** This is an **Activities** block within Moodle. There are sometimes multiple Activities blocks available. Use this block as a shortcut to access different activity areas in the course.

# **Changing Your Profile**

In Moodle you have the option of setting up and maintaining your faculty profile. Your profile allows students to communicate with you and to get to know you within Moodle. Click on the **My Profile Settings** link located in the **Administration** block

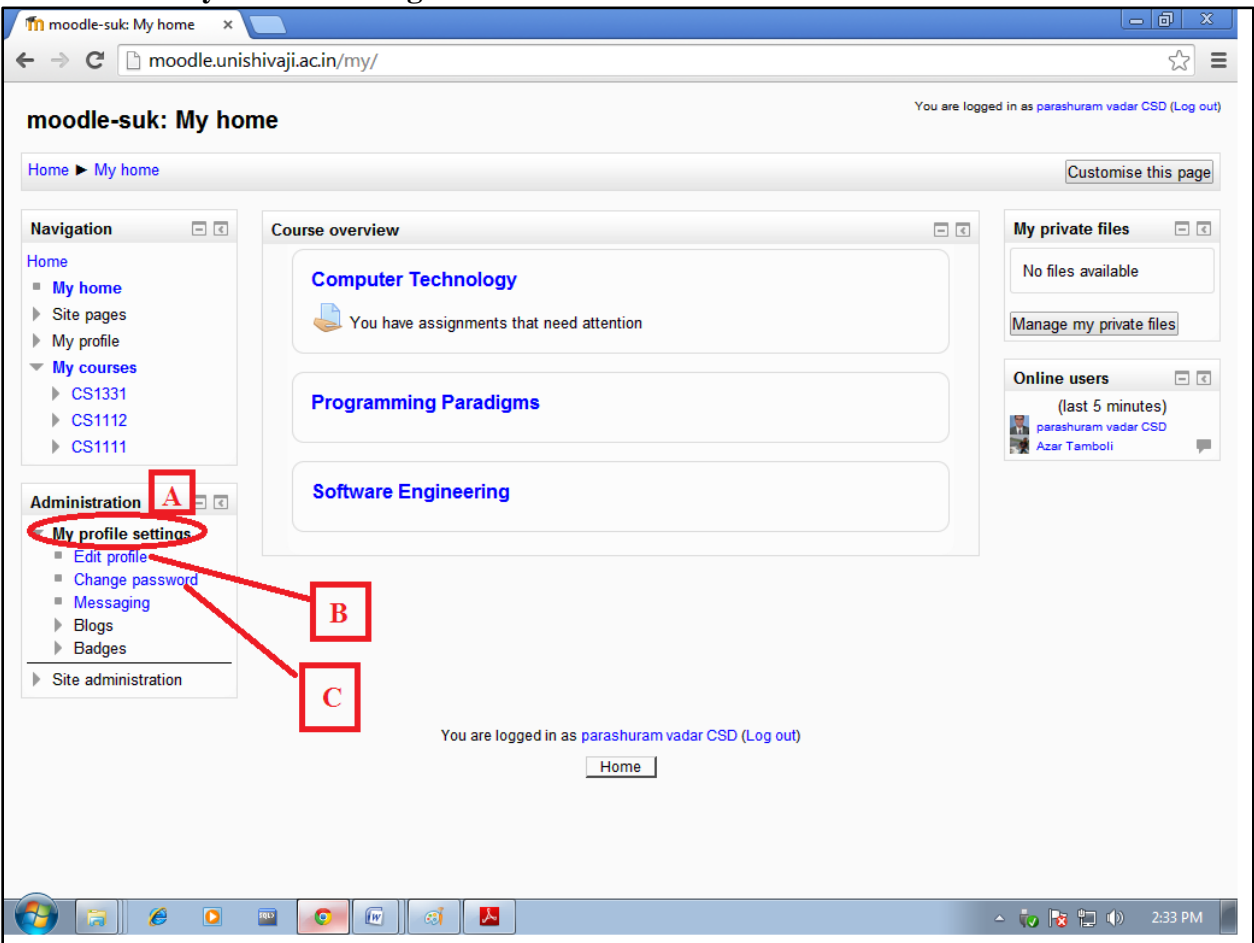

A: My Profile Settings

This block contains the options regarding profile settings.

B: Edit Profile Click on this link for editing the profile.

C: Change Password Click on this link for changing the Password.

Click on Edit profile to update your profile within Moodle.

| vigation 🗔 🗊                         |                      |                                                           |            |
|--------------------------------------|----------------------|-----------------------------------------------------------|------------|
| ne                                   |                      | parashuram vadar CSD                                      |            |
| My home                              |                      |                                                           | Expand all |
| Site pages                           | ♥ General            |                                                           |            |
| My profile                           | A First name*        | parashuram                                                |            |
| View profile                         | Surname*             | vadar CSD                                                 |            |
| <ul> <li>Blogs</li> </ul>            | B Email address*     | parashuramvadar@gmail.com                                 |            |
| Messages                             | C Email display      | Allow only other course members to see my email address V |            |
| <ul> <li>My private files</li> </ul> | Email format         | Pretty HTML format                                        |            |
| My badges                            | Email dinest type    | No disast (single amail are forum part)                   |            |
| My courses                           | Ennan engesteppe (j) | No digest (single email per forum post)                   |            |
|                                      | Forum auto-subscribe | Yes: when I post, subscribe me to that forum              |            |
| ninistration 🗉 🗉                     | Forum tracking       | No: don't keep track of posts I have seen 🔻               |            |
| My profile settings                  | Text editor          | Default editor T                                          |            |
| Edit profile                         | D City/town          |                                                           |            |
| Messaging                            | Select a country     | Select a country                                          |            |
| Blogs                                | E Timezone           | Server's local time                                       |            |
| Badges                               | F Preferred language | English (en) 🔻                                            |            |
| Site administration                  | Description (?)      |                                                           |            |
|                                      |                      | Peragraph V B I II II 8 2 6 M P P                         |            |
|                                      | G                    |                                                           |            |
|                                      |                      |                                                           |            |
|                                      |                      |                                                           |            |
|                                      |                      |                                                           |            |
|                                      |                      |                                                           |            |
|                                      |                      |                                                           |            |
|                                      |                      |                                                           |            |
|                                      |                      |                                                           |            |
|                                      |                      |                                                           |            |
|                                      |                      | (rain: p                                                  | dil.       |
| H                                    | L                    |                                                           |            |
|                                      | V User picture       |                                                           |            |
|                                      | Additional names     |                                                           |            |
|                                      | Interests            |                                                           |            |
|                                      | Optional             |                                                           |            |
|                                      | T                    |                                                           |            |

A. View your first and last name in these boxes.

**B. Make sure you do not change your email.** If you change this, Moodle will not recognize you as a participant in Moodle site, and will remove your ability to access Moodle.

C. You have a choice to hide your e-mail or allow everyone in Moodle to see your e-mail

- **D.** Insert your **city/town** and **country**.
- **E.** Leave the **Timezone** as the server's local time.
- F. Set preferred language to English.
- G. In the description section you can offer a summary about yourself.
- **H.** You can upload a picture of yourself in the **Picture** area.
- I. Click on Update profile to save your information.

## **Creation of New course**

To create a new course click on "Site Administration" in the Administration block at left side bottom.

Select Courses and click on the Manage courses and Categories. Select the course category where you want to create the new course.

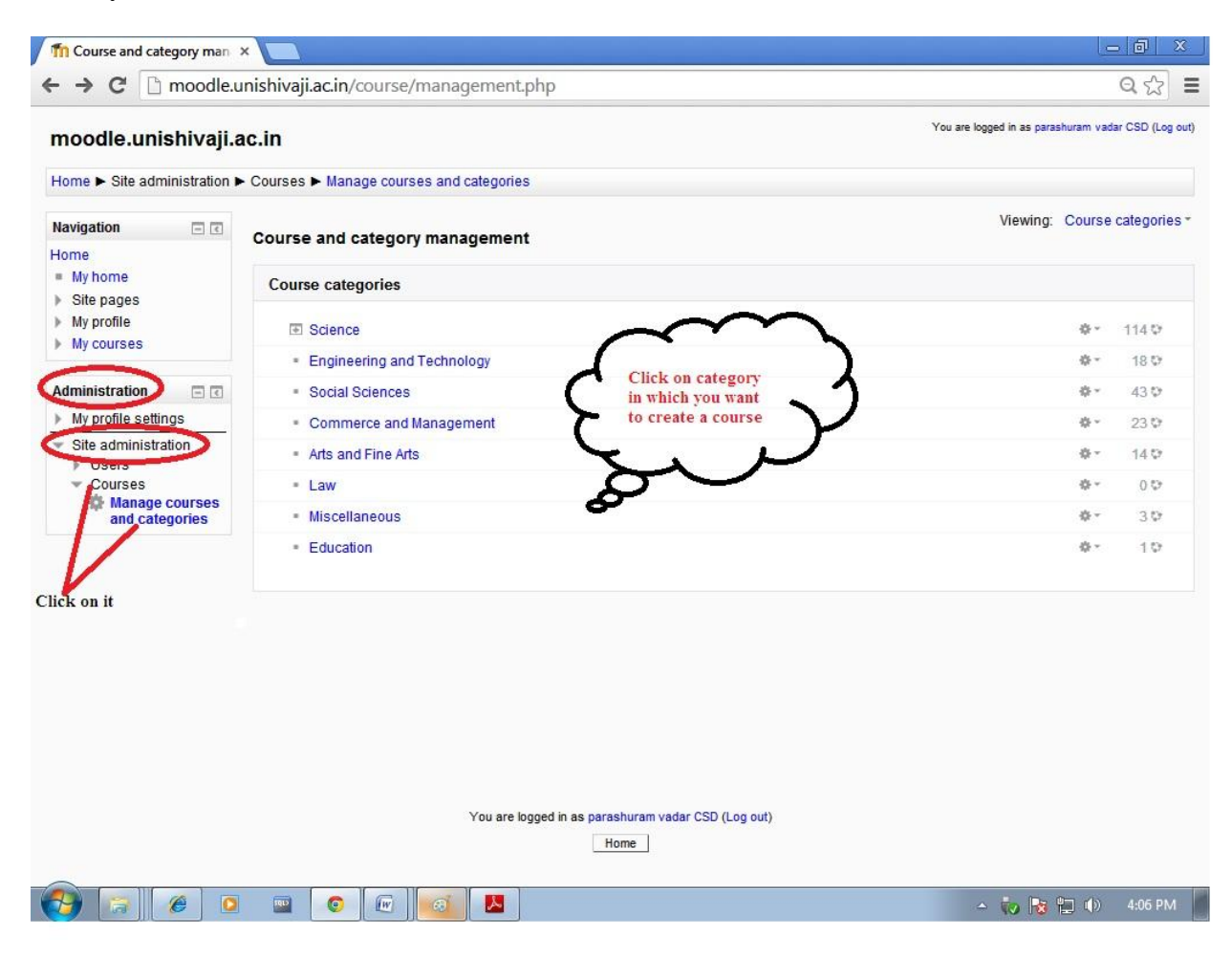

Select Categories in which you want to create a new course for e.g. If you want to create new course in science category then click on it .you will see screen as shown below.

| noodle.unishivaji.                                                     | ac.in                                               | You are logged in as parashuram va | tar CSD (Log ou |
|------------------------------------------------------------------------|-----------------------------------------------------|------------------------------------|-----------------|
| Iome ► Site administration I                                           | ► Courses ► Manage courses and categories ► Science |                                    |                 |
| lavigation 🖃 🗉                                                         | Course and category management                      | Viewing: Course categories a       | nd courses      |
| ome<br>My home                                                         | Course categories                                   |                                    |                 |
| Site pages                                                             |                                                     |                                    |                 |
| My courses                                                             | Science                                             | 0 -                                | 114 🕫           |
| Courses                                                                | <ul> <li>Department of Electronics</li> </ul>       | Ø -                                | 6 🗘             |
| dministration 🗖 🗖                                                      | <ul> <li>Engineering and Technology</li> </ul>      | Q -                                | 18 💬            |
| Category Science                                                       | <ul> <li>Social Sciences</li> </ul>                 | o -                                | 43 🗘            |
| Manage this category                                                   | <ul> <li>Commerce and Management</li> </ul>         | \$ ·                               | 23 😳            |
| Cohorts                                                                | <ul> <li>Arts and Fine Arts</li> </ul>              | Ø -                                | 14 😳            |
| My profile settings                                                    | - Law                                               | Ø -                                | 0 🗘             |
| <ul> <li>Site administration</li> <li>Users</li> </ul>                 | = Miscellaneous                                     | ¢-                                 | 30              |
| <ul> <li>Courses</li> <li>Manage courses<br/>and categories</li> </ul> | - Education                                         | ۵-                                 | 10              |
|                                                                        | Science                                             | G                                  |                 |
|                                                                        | Create new course                                   | Per page: 20*<br>5 Next Last       |                 |
|                                                                        | ANALYSIS OF AGROCHEMICALS                           |                                    |                 |
|                                                                        | Organic Chemistry-I                                 |                                    |                 |
|                                                                        | CHEMISTRY OF PESTICIDES AND THEIR FORMULATIONS - I  |                                    |                 |
|                                                                        | Environmental Ecology                               |                                    |                 |

Click on the "Create new course " – circled in the above picture.

| fome ► Administration ► Cour                                                                                         | se categories ► Add a new cours                        | e                                    |                                                                         |
|----------------------------------------------------------------------------------------------------|--------------------------------------------------------|--------------------------------------|-------------------------------------------------------------------------|
| Navigation ■ ⊂<br>Iome<br>■ My home<br>▶ Site pages<br>▶ My profile                                                  | ✓ General<br>Course full name* ①                       | ∝<br>Edit course settings            | ► Expand                                                                |
| My courses<br>Courses                                                                                                | Course short name* ⑦<br>Course category ⑦<br>Visible ⑦ | Science                              | <b>v</b>                                                                |
| Category: Science<br>Manage this category<br>Edit this category<br>Add a subcategory<br>Add a subcategory            | Course start date ⑦<br>Course ID number ⑦              | 20 • June • 2014 • 1                 |                                                                         |
| Permissions     Check permissions     Cohorts     Fitters     My profile settings     Site administration     Search | Course summary 💿                                       | Paragraph v B I II II II 2 2 2 2 E E |                                                                         |
|                                                                                                    | Course summary files @                                 | Path: p                              | الله.<br>Maximum size for ne w. files: Unimited, maximum attachments: 1 |

Fill the all details of Course Like Course full name, Course short name, course summary. You can add summary files by drag and drop method.

| e - c D | moodle.unisnivaji.ac.in/moodle/course/i | dit.pnp:category=8etreturnto=catmanage               | 25                                                            |
|---------|-----------------------------------------|------------------------------------------------------|---------------------------------------------------------------|
|         | Course summary files (2)                | $\sim$                                               | Maximum size for new files: Unlimited, maximum attachments: 1 |
|         |                                         | (B)                                                  |                                                               |
|         |                                         | F Tres                                               |                                                               |
|         |                                         |                                                      |                                                               |
|         |                                         | You can drag and drop fie                            | es here to add them                                           |
|         | ( - Course format )                     |                                                      |                                                               |
|         | Format (?)                              | Topics format                                        |                                                               |
|         |                                         | Topes Ionnat                                         |                                                               |
|         | Number of sections                      | 4 •                                                  |                                                               |
|         | Hidden sections (2)                     | Hidden sections are shown in collapsed form <b>T</b> |                                                               |
|         | Course layout ③                         | Show all sections on one page <b>•</b>               |                                                               |
|         | ► Appearance                            |                                                      |                                                               |
|         | Files and uploads                       |                                                      |                                                               |
|         | Guest access                            |                                                      |                                                               |
|         | Groups                                  |                                                      |                                                               |
|         | Role renaming (2)                       |                                                      |                                                               |
|         | /                                       | Consultantian Consult                                |                                                               |
|         | (                                       | Sava changus Cancor                                  | There are required fields in this form marked *.              |
|         |                                         | $\smile$                                             |                                                               |
|         |                                         | (i) Moodle Docs for this page                        |                                                               |
|         |                                         |                                                      | - 📴 🗇 💔 😚 🖓                                                   |

You can choose format for your course like weekly format or Topic format. By default it is in topic format. The next page has all the options and settings for the new course that you are creating. Remember, you can always alter these settings at all. After clicking on "Save changes button" course created.

# **Editing Your Course**

Before you can start designing your course, you have to **Turn Editing On**. To do this, click the **Turn editing on** button at the top right, or the link in the Administration block.

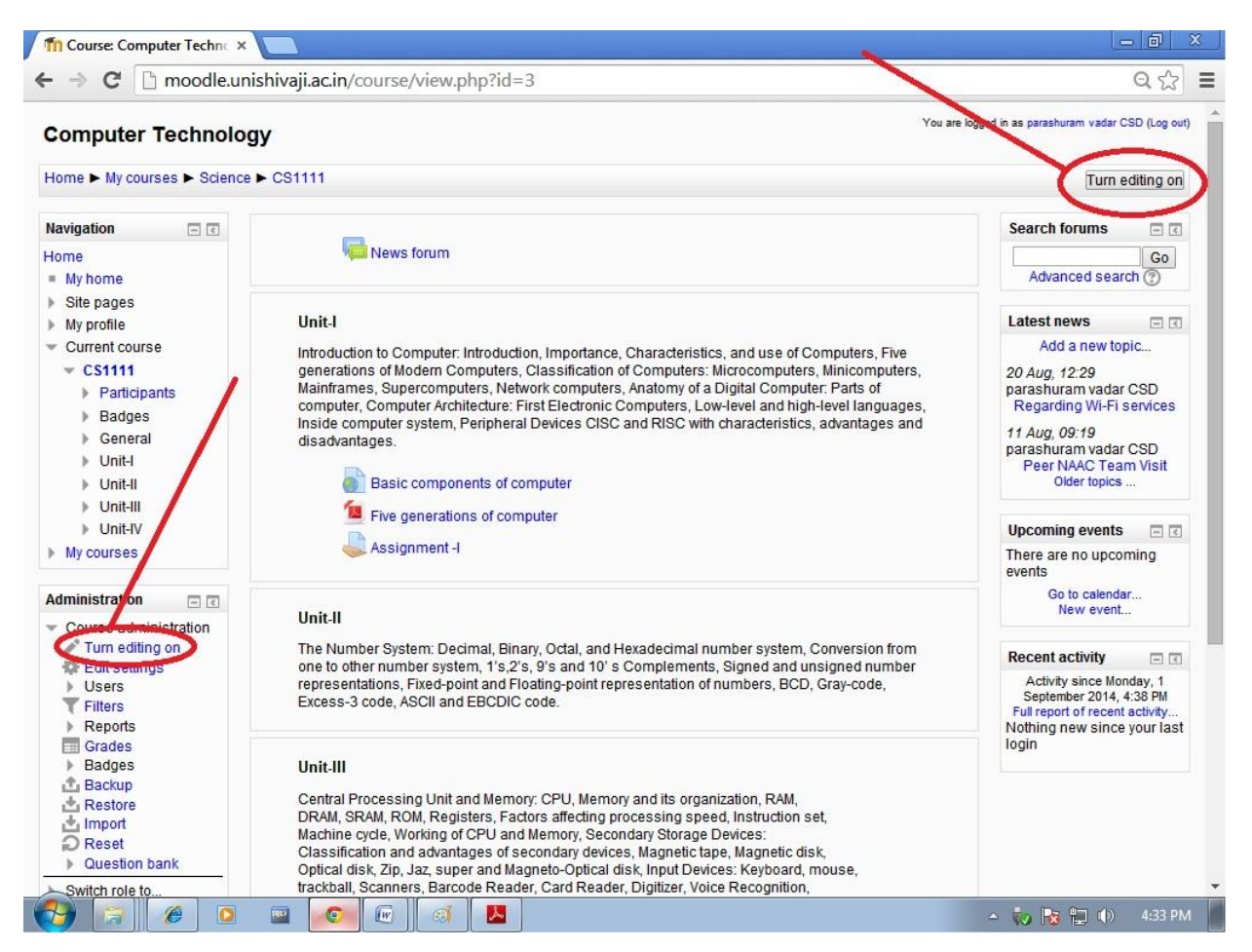

Once you turn editing on, you are presented with a series of icons and options throughout the course. Notice that icons have appeared on the different blocks in the course.

Each icon indicates a different editing function you can use to design your course:

The arrow icon indicates that you can indent the item or move it horizontally on the page.

The X icon indicates that you can delete the item.

The open eye icon indicates that you can choose to hide the item from student view. If

you click the eye, the item becomes hidden from students, and a closed eye

appears.

The person icon indicates that you can choose to set up student groups to use the item. You might use this option if you have a discussion forum or assignment that is limited to one or more

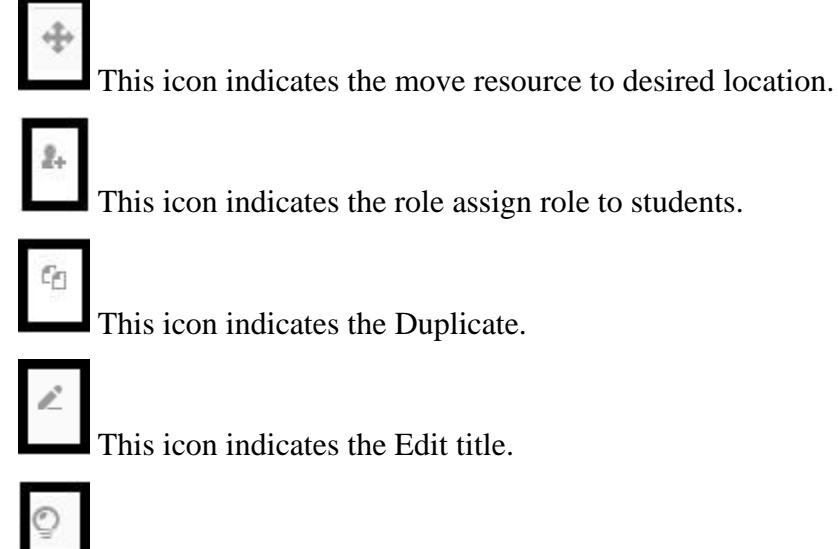

This icon indicates the Highlight the particular topic as current topic.

The last editing function you should be aware of before you design your course is that you can choose to view the course from a student's perspective. To see what the course would look like to a student, choose the **Student** option from the **Switch role to...** in **Administration Block**.

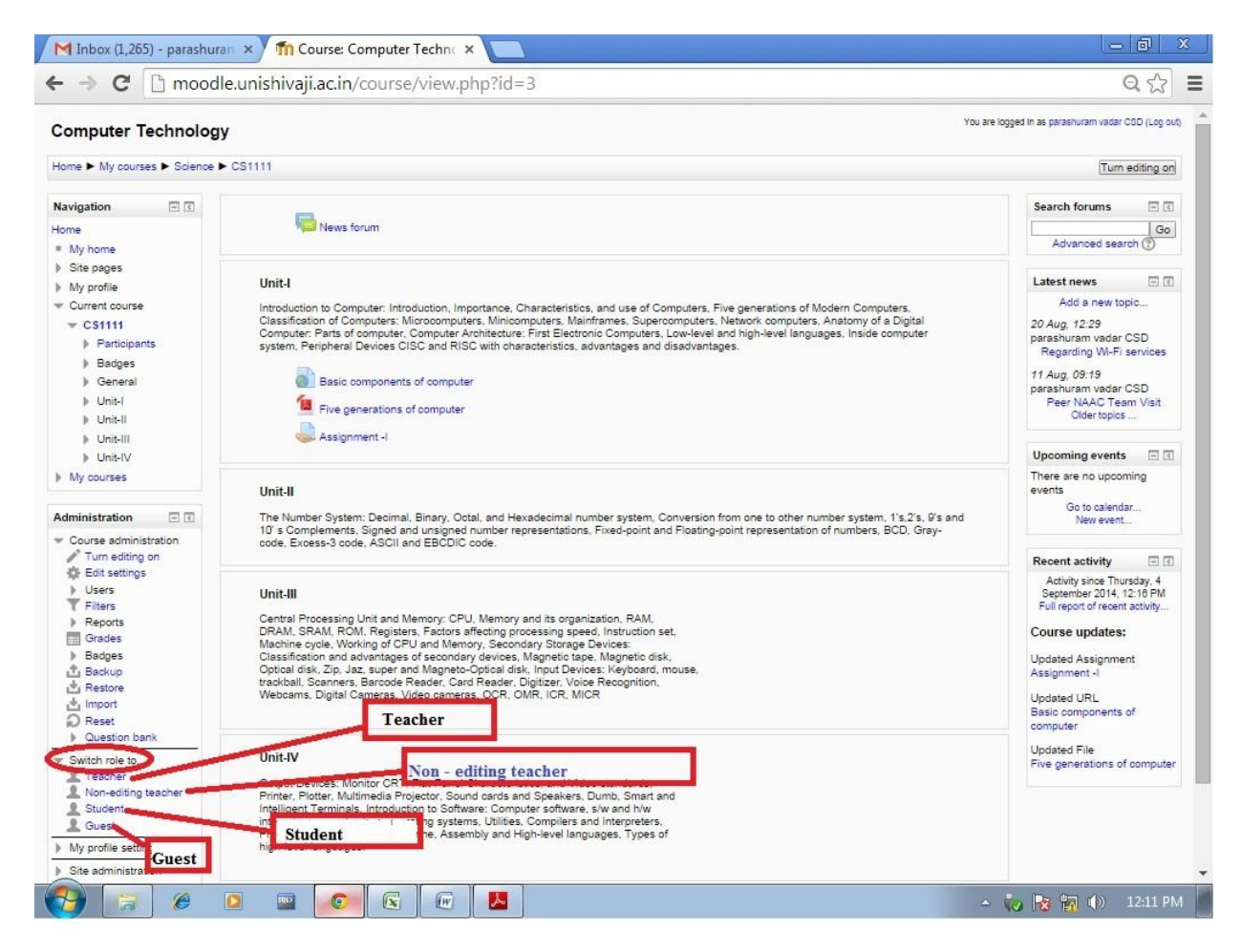

To view the course from a Teacher's view, click **Return to my normal role** at the top right corner in the window.

| omputer Technology                                                                                                    | You are logged in as parashuran                                                                                                    | n vadar CLO: Student (Return to my normal rol                                                                                                    |
|----------------------------------------------------------------------------------------------------|----------------------------------------------------------------------------------------------------|----------------------------------------------------------------------------------------------------|
| ome ► My courses ► Science ►                                                                                               | • CS1111                                                                                                    |                                                                                                    |
| lavigation                                                                                                    | News forum                                                                                                    | Search forums  Go Advanced search                                                                                                    |
| Site pages<br>My profile<br>Current course<br>C S1111<br>Participants<br>Badges<br>General<br>Unit-1<br>Unit-11<br>Unit-11 | Unit-I Introduction to Computer: Introduction, Importance, Characteristics, and use of Computers. Five generations of Modern Computers, Classification of Computers: Microcomputers. Minicomputers. Mainframes. Supercomputers. Network computers. Anatomy of a Digital Computer: Parts of computer, Computer Architecture: First Electronic Computers, Low-level and high-level languages. Inside computer system. Peripheral Devices CISC and RISC with characteristics, advantages and disadvantages.  Basic components of computer Five generations of computer Signment -I       | Latest news  20 Aug. 12:29 parashuram vadar CSD Regarding Wi-Fi services 11 Aug. 09:19 parashuram vadar CSD Peer NAAC Team Visit Older topics Upcoming events                                        |
| Unit-IV My courses  Iministration Course administration                                                                    | Unit-II<br>The Number System: Decimal, Binary, Octal, and Hexadecimal number system, Conversion from one to other number system, 1's.2's, 9's and<br>10''s Complements, Signed and unsigned number representations, Fixed-point and Floating-point representation of numbers, BCD, Gray-<br>code, Excess-3 code, ASCI and EBCDIC code.                                                                                                    | There are no upcoming<br>events<br>Go to calendar<br>New event<br>Recent activity                                                                                                    |
| Grades     Switch role to     Return to my normal     role     My profile settings     Site administration                 | Unit-III<br>Central Processing Unit and Memory. CPU, Memory and its organization, RAM,<br>DRAM, SRAM, ROM, Registers, Factors affecting processing speeci, Instruction set,<br>Machine cycle, Working of CPU and Memory. Secondary Storage Devices:<br>Classification and advantages of secondary devices. Magnetic tape, Magnetic disk,<br>Optical disk, Zip, Jaz, super and Magnet-Optical disk, Input Devices: Keyboard, mouse,<br>trackball, Scanners, Barcode Reader, Card Reader, Digitizer, Voice Recognition,<br>Webcams, Digital Cameras, Video cameras, OCR, OMR, ICR, MICR | Activity since Thursday, 4<br>September 2014, 12.26 PM<br>Full report of recent activity<br>Course updates:<br>Updated Assignment<br>Assignment -I<br>Updated URL<br>Basic components of<br>computer |
|                                                                                                    | Unit-IV<br>Output Devices: Monitor CRT, Flat-Panel Characteristics, and Video standards,<br>Printer, Plotter, Multimedia Projector, Sound cards and Speakers, Dumb, Smart and<br>Inheligent Terminals. Introduction to Software: Computer software, siv and hiv<br>interaction, classification, operating systems, Utilities, Compliers and Interpreters,<br>Programming Languages: Machine, Assembly and High-level languages, Types of<br>high-level language.                                                                                                    | Updated File<br>Five generations of computer                                                                                                    |

# **Adding Resources**

There are two basic categories for items that you can use to design your Moodle course: resources and activities.

Resources are non-interactive items that you can use to distribute information to your students. Commonly used resources include Book, File, Folder, IMS content package, Labels, web pages, and links to files or websites.

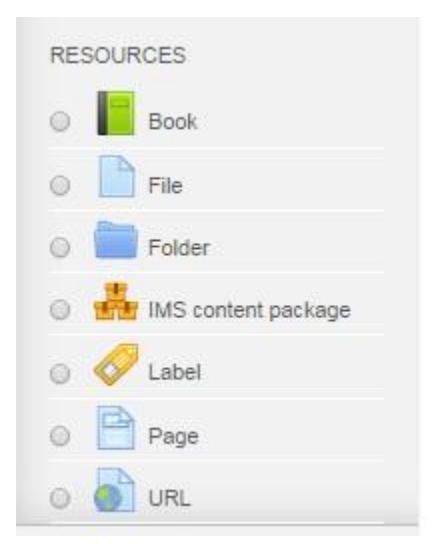

#### Insert a Label

Labels are text or images are embedded in your main course page. Use labels to direct students to information and to organize the layout of your course.

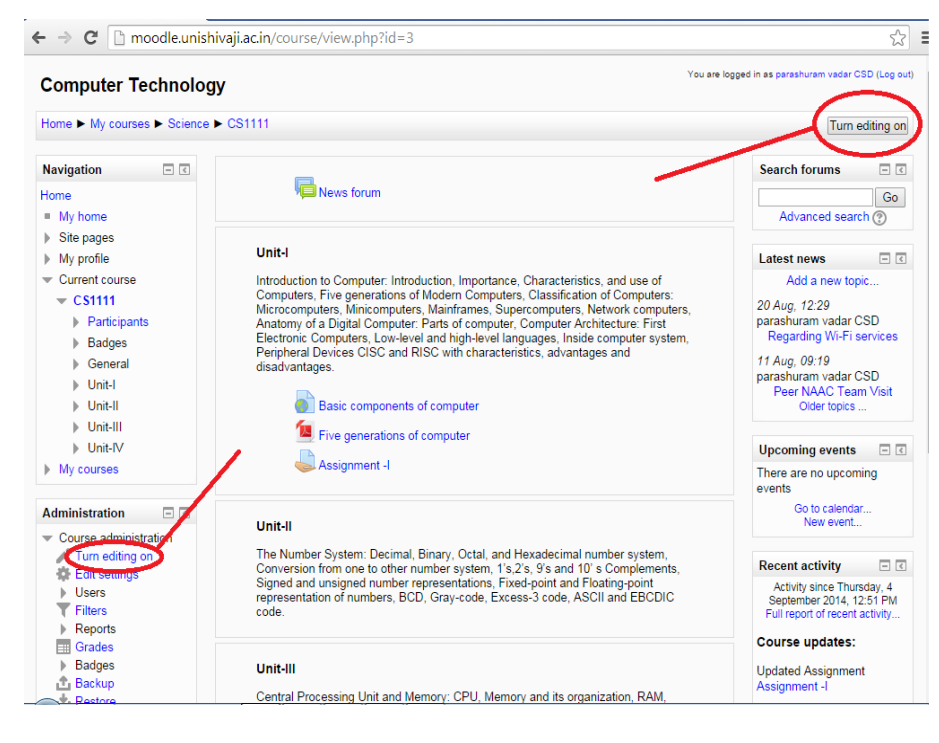

To insert a label, **Turn Editing On** by clicking the **Turn Editing On** button.

Scroll to where you want to insert a label and click on **add an activity or resource** select **a Label** from the **Resources.** Click on add button.

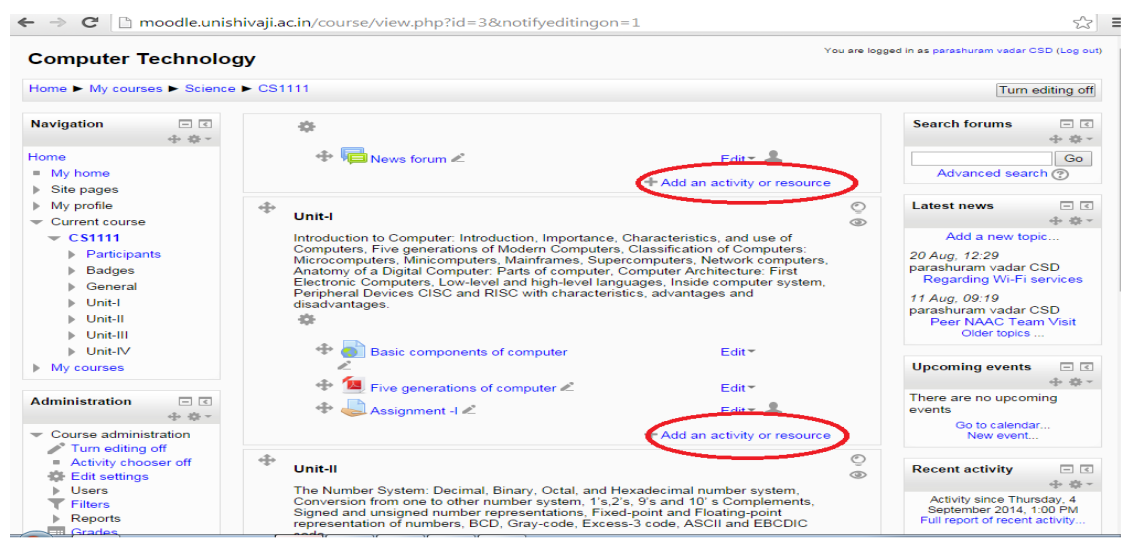

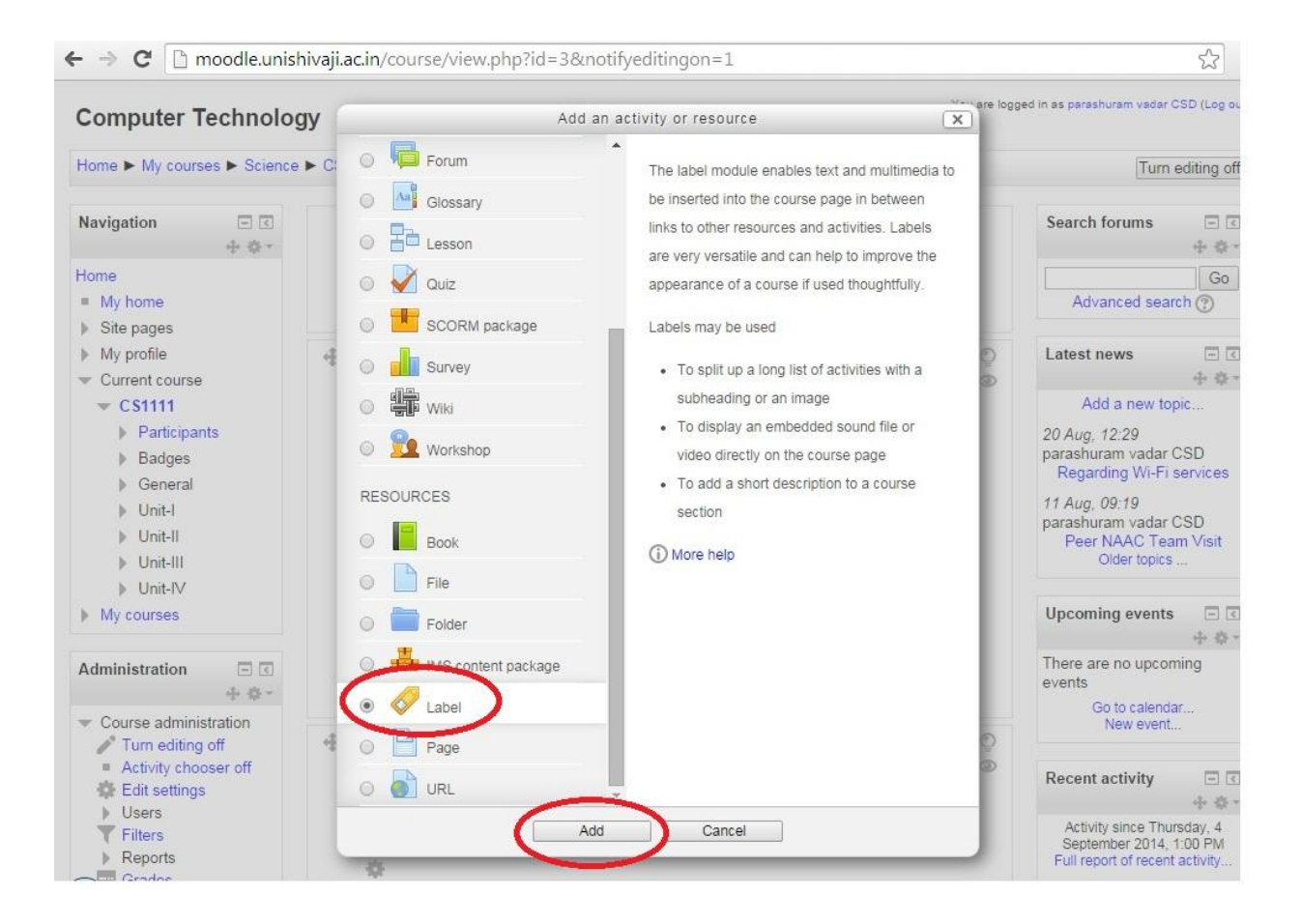

If you would like to insert a text label, type the text for the label in the **Label text** box and click **Save and return to course**.

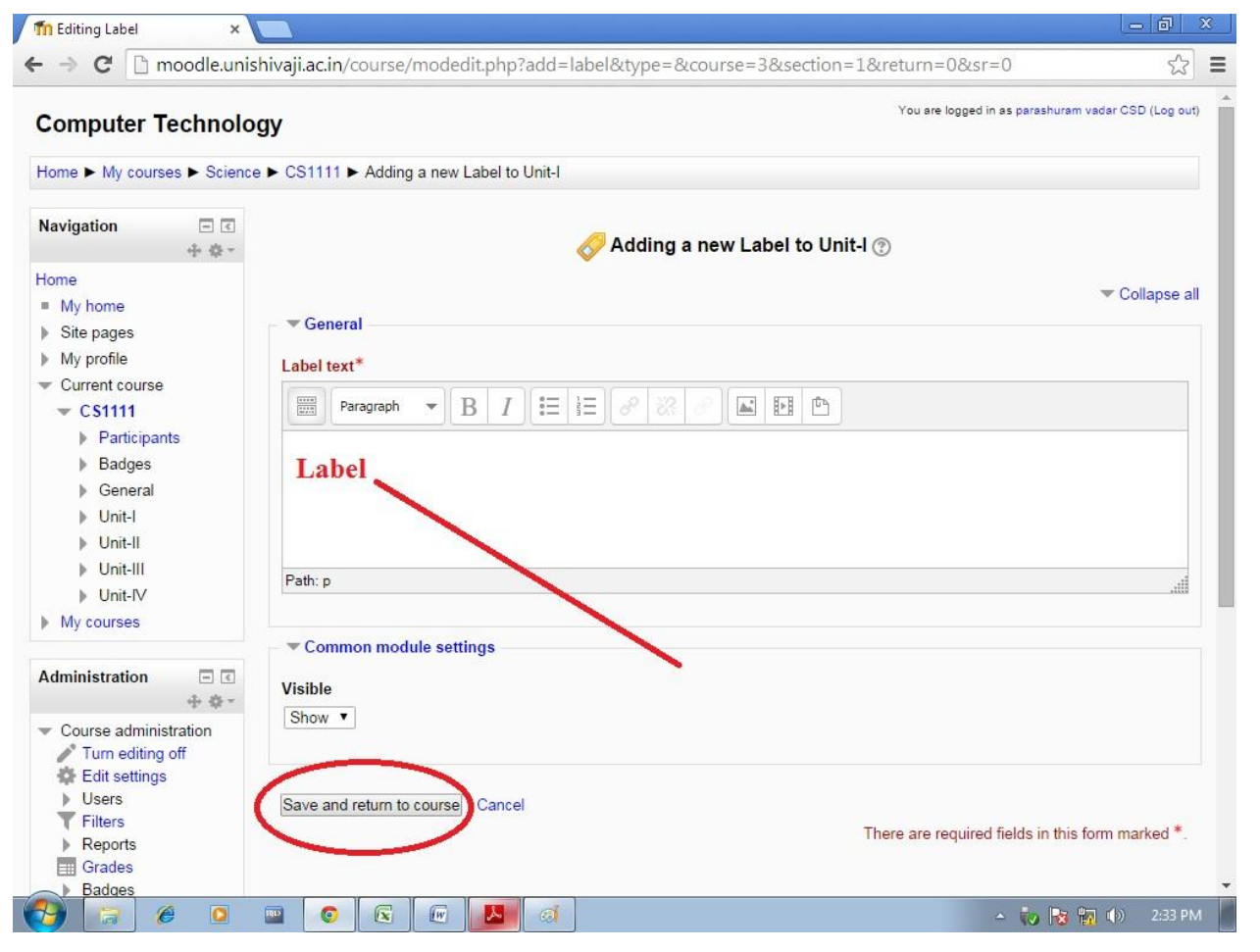

If you would like to insert an image label, select the **image icon** in the toolbar.

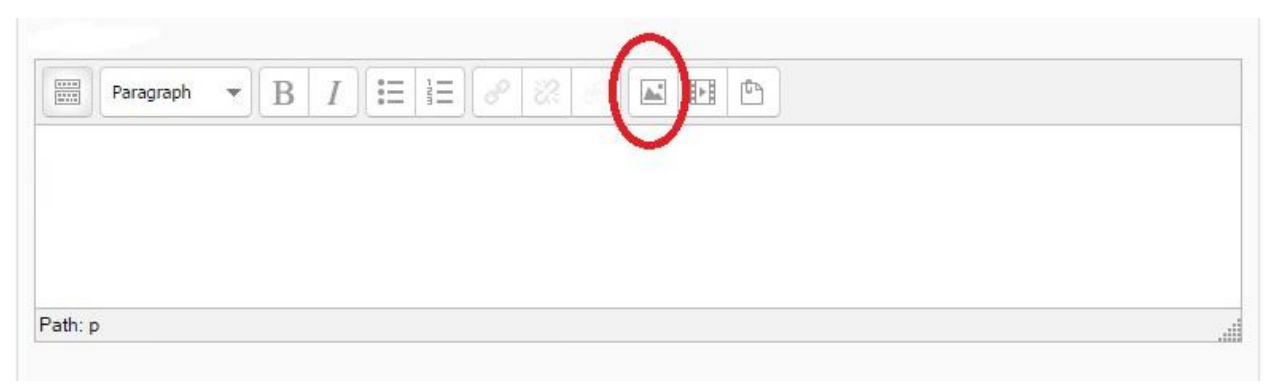

| Insert/edit image           | ×      |
|-----------------------------|--------|
| General Appearance Advanced |        |
| General                     |        |
| 🚺 Find or upload an image   | .)     |
| Image URL                   |        |
| Image description           |        |
| Preview                     |        |
|                             |        |
|                             |        |
|                             |        |
|                             |        |
|                             |        |
|                             |        |
|                             |        |
|                             |        |
|                             | ]      |
|                             |        |
|                             | Canad  |
| Insert                      | Cancel |

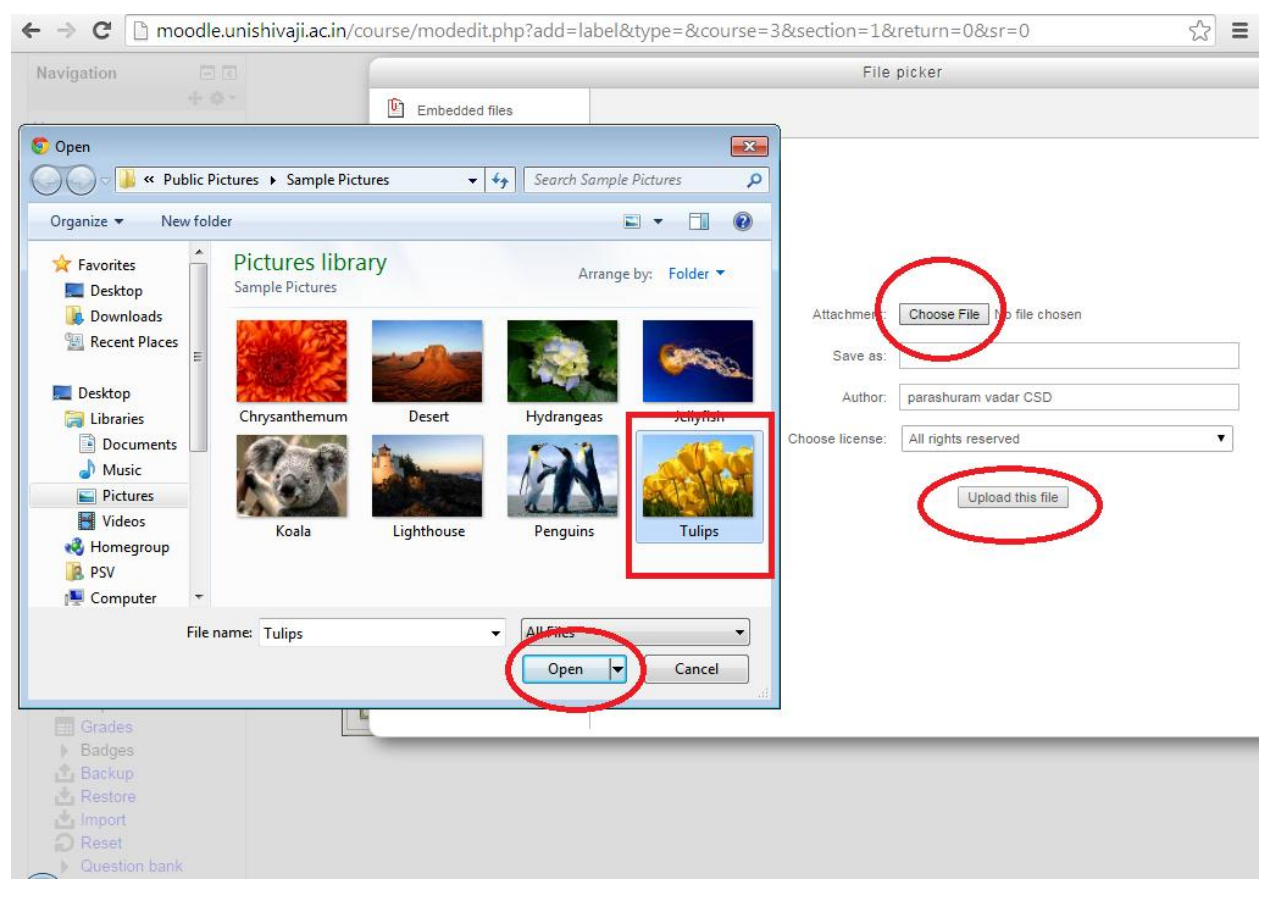

An **Insert Image** popup box will appear. Click the **Find or upload an image** button at the top of the box and locate the image you would like to upload to your label. The image must be saved on your computer hard drive. Once you've selected the file, click **Upload**.

|                   | inserveuri inage                                     |
|-------------------|------------------------------------------------------|
| Seneral Appearar  | Advanced                                             |
| General           |                                                      |
|                   | Find or unload an image                              |
| 103               | a Find of upload an image                            |
| Image URL         | http://moodle.unishivaji.ac.in/draftfile.php/19/user |
| Image description |                                                      |
| Preview           |                                                      |
|                   |                                                      |
|                   |                                                      |
|                   |                                                      |
|                   |                                                      |
|                   |                                                      |
|                   |                                                      |
| -                 |                                                      |
| -                 |                                                      |
| ~                 |                                                      |
|                   |                                                      |
|                   |                                                      |
|                   |                                                      |
| 4                 |                                                      |
|                   |                                                      |
|                   |                                                      |

Click the link to the image you've uploaded, and the image will appear in the text box. Enter an **Alternate text** in the text field, and click **OK**. The alternate text is required, in

case the image becomes unavailable or the link becomes broken. Click Save and return to

# course.

### **Compose a Web Page**

Web pages are pages that can be created and linked from your main course page. Use web pages to provide detailed information to students. Using web pages prevents your course from being wordy or over-textual in appearance.

To compose a web page, **Turn Editing On** by clicking the **Turn Editing On** button.

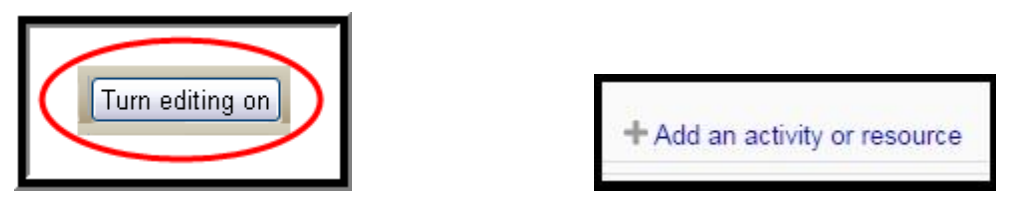

Select where you want to add a web page and select page from the Add a resource

appears after clicking on Add an activity or resource link.

| Stepses My polic My polic Current course Current course Current course Current course Stepses Secondaria Secondaria Secondaria Secondaria Current course Secondaria Secondaria Current course Current course Secondaria Secondaria Current course Current course Secondaria Secondaria S                                                                                                    |                                        | and a second second s | ~ ~              |
|----------------------------------------------------------------------------------------------------|----------------------------------------|----------------------------------------------------------------------------------------------------|------------------|
| My profile   Current course   Castral   > Badges   > Badges   > Badges   > Unit-1   > Unit-1 <t< th=""><th>Site pages</th><th>eneral</th><th></th></t<>                                                                                                    | Site pages                             | eneral                                                                                                    |                  |
| Curret doublet   > Descention   > Participants   > Bases   > Context   > Unell   > Unell   > Unell   > Unell   > Unell   > Unell   > Unell   > Unell   > Unell   > Unell   > Unell   > Unell   > Unell   > Unell   > Unell   > Unell   > Unell   > Unell   > Description on   Participants   Participants<                                                                                                    | My profile                             | NameSample Web Page                                                                                                    |                  |
| Costini → Participants → B T I I I I I I I I I I I I I I I I I I                                                                                                    | Current course                         |                                                                                                    |                  |
| b Badges<br>b Badges<br>b General<br>b Unbil<br>b Unbil<br>b Unbil<br>b Unbil<br>b Unbil<br>b Unbil<br>b Unbil<br>b Unbil<br>b Unbil<br>b Unbil<br>b Unbil<br>b Unbil<br>b Unbil<br>b Unbil<br>b Unbil<br>b Unbil<br>b Badges<br>corres page<br>corres page<br>corres                                                                                                    | ▼ C\$1111                              | Paragraph 👻 B I 🗄 🖅 🖉 🖧 🖾 📴 🖻                                                                                                    |                  |
| Badges<br>Central<br>Undi-<br>Undi-<br>Und                                                                                                    | Participants                           |                                                                                                    |                  |
| General<br>) Unel.<br>) Unel.                                                                                                    | Badges                                 | Summary of Web Page                                                                                                    |                  |
| b Unbil<br>b Unbil<br>b U                                                                                                    | General                                |                                                                                                    |                  |
| > Unit-II<br>> Unit-II<br>> Unit-II<br>> Unit-II<br>> Unit-II<br>Wrouriss          With-III<br>> Unit-III<br>> Unit-IIII<br>> Unit-III<br>> Unit-III<br>> Unit-IIII<br>> Unit-IIII<br>> Unit-IIII<br>> Unit-IIII<br>> Unit-III<br>> Unit-IIII<br>> Unit-IIIIIIIII<br>> Unit-IIII<br>> Unit-IIII<br>> Unit-IIIII<br>> Unit-IIII<br>> Unit-IIII<br>> Unit-IIIIIIIIIIIIIIIIIIIIIIIIIIIIIIIIIIII                                                                                                    | ▶ Unit-I                               |                                                                                                    |                  |
| Unit if if if if if if if if if if if if if                                                                                                    | b Unit-II                              |                                                                                                    |                  |
| Unit/V   My courses     Display description on ourse page     Course administration   Imministration   Imministration   Id a block   Idia   Idia   Idia   Idia   Idia   Idia   Idia   Idia   Idia   Idia   Idia   Idia   Idia   Idia   Idia   Idia   Idia   Idia   Idia <td>h Unit-III</td> <td></td> <td></td>                                                                                                    | h Unit-III                             |                                                                                                    |                  |
| Workers   My courses   Iministration   Iministration   Imin                                                                                                    | h Unit-IV                              | Path: p                                                                                                    | , di             |
| Iministration   Iministration                                                                                                    | Museumer                               | Display description on 🔲                                                                                                    |                  |
| ministration   Course administration   Turn estings   Cates   Backup   Backup                                                                                                    | wy courses                             | course page                                                                                                    |                  |
| ministration   Course administration   Turn editing off   Edit settings   Users   Filters   Reports   Grades   Backup   Restore   Import   Restore   Import   Restore   Detestinistration   Vuestion bank   Stite administration   da block   id.   visible   Site administration   visible   Site administration                                                                                                    |                                        | 0                                                                                                    |                  |
| Course administration Turn editing off Edit settings Users Reports Grades Backup Coursion bank Switch role to My profile settings Site administration d V Common module settings Visible Display page description Common module settings Visible Display page description Common module settings Visible Dinumber ⑦                                                                                                    | ministration 🖃 💷                       |                                                                                                    |                  |
| Course administration Page content Turn editing off Edit settings Users Fitters Reports Backges Backup Reset Databank Switch role to Wy profile settings Site administration d Visible Common module settings Visible Show UD number Common module settings Visible Show UD number Common module settings                                                                                                    | ± ₩                                    | ontent                                                                                                    |                  |
| I une editing off   Exit settings   Users   Reports   Grades   Badges   Badges   Badges   Cuestion bank   Ste administration   da block   di   Visible   Site administration                                                                                                    | Course administration                  | Page content*                                                                                                    |                  |
| Website Settings   Users   Reports   Grades   Backup   Restore   Import   Restore   Ouestion bank   Switch role to   Wy profile settings   Site administration   Display page description   Usings   Visible   Show V   ID number (*)                                                                                                    | Turn editing off                       | Paragraph * B I 🗄 🗄 🖉 😹 🖬 🗗                                                                                                    |                  |
| Osers       The Web Pages to provide detail information to students         Pathers       Badges         Badges       Badges         Badges       Badges         Badges       Badges         Badges       Badges         Badges       Badges         Badges       Badges         Badges       Badges         Badges       Import         Restore       Path: p         Question bank       Path: p         Switch role to       My profile settings         Ste administration       Display page description         Usible       Show ▼         ID number ⑦       ID number ⑦                                                                                                    | W Eart settings                        |                                                                                                    |                  |
| Preports   Badges   Badges   Badges   Badges   Reset   Question bank   Ste administration     Path: p     Path: p <td< td=""><td>V Eiterr</td><td>The Web Pages to provide detail information to students</td><td></td></td<>                                                                                                    | V Eiterr                               | The Web Pages to provide detail information to students                                                                                                    |                  |
| Imports       Grades         Backup       Backup         Backup       Petr: p         Ouestion bank       Petr: p         Switch role to       Petr: p         My profile settings       Site administration         Site administration       Display page description         d a block       Visible         id       Visible         Site administration       Visible         Site administration       Visible         Site administration       Visible                                                                                                    | Reports                                |                                                                                                    |                  |
| Badges<br>Badges<br>Ba | Grades                                 |                                                                                                    |                  |
| Backup<br>Reset<br>Cuestion bank<br>Switch role to<br>My profile settings<br>Site administration<br>d a block<br>ad  Common module settings<br>Visible Show  Uisble Show  Uisble Show  U                                                                                                    | Badges                                 |                                                                                                    |                  |
| Restore<br>Restore<br>Restore<br>Causation bank<br>Switch role to<br>My profile settings<br>Site administration<br>d a block<br>id  Common module settings<br>Common module settings<br>Visible Show  Common module settings<br>Visible Show  Common module settings<br>Visible Show  Common module settings<br>Visible Show  Common module settings<br>Visible Show  Common module settings<br>Visible Show  Common module settings<br>Visible Show  Common module settings<br>Visible Show  Common module settings<br>Visible Show  Common module settings                                                                                                    | A Backup                               |                                                                                                    |                  |
| Import<br>Reset<br>Ouestion bank<br>Switch role to<br>My profile settings<br>Site administration<br>d a block<br>d                                                                                                    | * Bestore                              |                                                                                                    |                  |
| Reset       Question bank         Switch role to       My profile settings         Site administration       * Appearance         Display page description       • Common module settings         Visible       Show ▼         ID number ⑦       • • • • • • • • • • • • • • • • • • •                                                                                                    | 1 Import                               |                                                                                                    |                  |
| Question bank         Switch role to         My profile settings         Site administration         d a block         d         Voisplay page description         Visible         Show         ID number ()                                                                                                    | Reset                                  |                                                                                                    |                  |
| Switch role to<br>My profile settings<br>Site administration<br>d a block<br>id  Common module settings<br>Visible Show  Disname<br>Disname<br>Dis                                                                                                    | Question bank                          |                                                                                                    |                  |
| My profile settings<br>Site administration<br>d a block<br>Id   Common module settings<br>Visible Show  ID number  Display page description                                                                                                    | Switch role to                         | Path: p                                                                                                    |                  |
|                                                                                                    | My profile settings                    |                                                                                                    |                  |
| Site administration Display page description  □ Uisplay page description  □ Uisplay p                                                                                                    | ······································ | ppearance                                                                                                    |                  |
| d a block<br>dd ▼ Common module settings<br>Visible Show ▼<br>ID number ⑦                                                                                                    | Site administration                    |                                                                                                    |                  |
| d  Common module settings Visible Show  ID number                                                                                                    | Dis                                    | play page description                                                                                                    |                  |
| dd ▼ Common module settings<br>Visible Show ▼<br>ID number ⑦                                                                                                    | d a block                              |                                                                                                    |                  |
| Visible Show ▼<br>ID number ⑦                                                                                                    | id 🔻 🔍 🗸 C                             | ommon module settings                                                                                                    |                  |
| ID number ()                                                                                                    |                                        | Visible Show V                                                                                                    |                  |
|                                                                                                    |                                        |                                                                                                    |                  |
|                                                                                                    |                                        | lD number (0                                                                                                    |                  |
|                                                                                                    |                                        |                                                                                                    |                  |
|                                                                                                    |                                        |                                                                                                    |                  |
| Save and return to course Sive and display Cancel                                                                                                    |                                        | Save and return to course Save and display Cancel                                                                                                    | in this fame and |

Type in the name of your web page, write a short summary of what the page will entail, and compose the web page. Then click **Save and return to course**.

# Upload a File

You can upload external files like Microsoft Word<sup>TM</sup>, Excel<sup>TM</sup>, or PowerPoint<sup>TM</sup> documents or other format files in your Moodle course. Use external to direct students course content or to supplement your course with material.

To upload a file, Turn Editing On by clicking the Turn Editing On button.

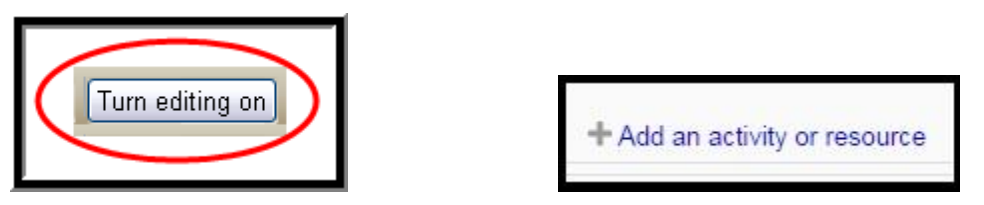

Select where you want to upload a file and select **File** from the **Add a resource** appears after clicking on Add an activity or resource link.

If you would like to upload a file, type the name of the file, write a short summary of what the file is, and click **Chose a file** to browse and upload the file .

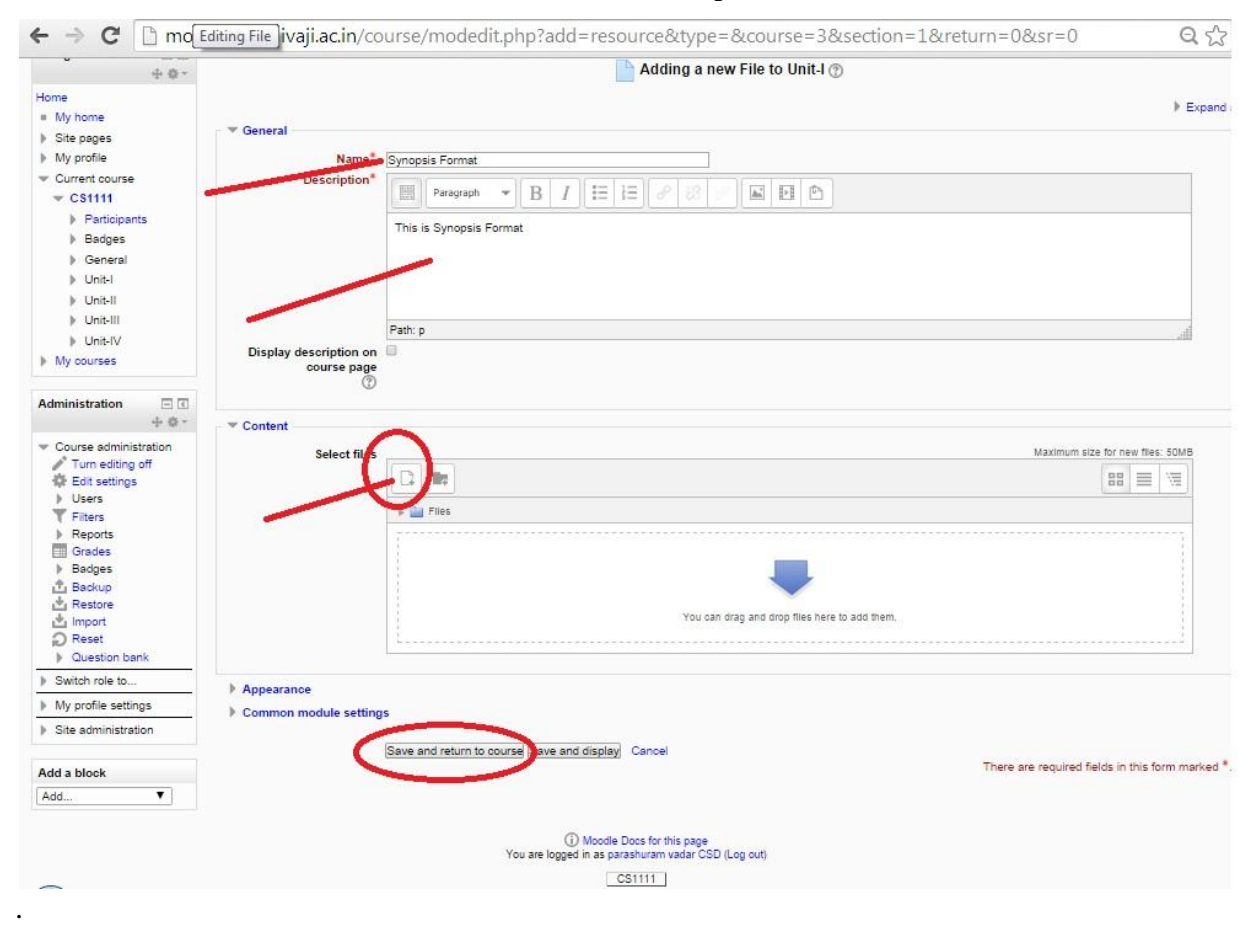

| 4.40-                         |                    | Adding                                 | a new File to Ur    | nit-l 🕐                      |        |
|-------------------------------|--------------------|----------------------------------------|---------------------|------------------------------|--------|
| Dpen<br>│                     | cuments 🕨 💌        | Search Documents                       |                     |                              | Expand |
| rganize 🔻 New folder          |                    | = - 1                                  | 0                   |                              |        |
| Favorites DO<br>Desktop Inclu | cuments library    | Arrange by: Folde                      |                     |                              |        |
| Downloads E Nam               | e Abogenie         | Date modified T<br>8/27/2014 4:46 PM F | ype<br>ile folder   |                              |        |
| Desktop                       | SYNOPSIS FORMAT    | 8/25/2014 12:48 PM N                   | ficrosoft C<br>File | picker                       |        |
| Music<br>Fictures             |                    |                                        |                     |                              |        |
| Homegroup                     | Ш                  |                                        | Þ                   |                              |        |
| File name:                    |                    | All Class     Open      Cance          | el                  |                              |        |
| Users<br>Filters              | Select 🦃 Wikimedia |                                        | Attachmen           | Choose File I to file chosen |        |
| Reports     Grades     Badges |                    |                                        | Author:             | parashuram vadar CSD         |        |
| Backup<br>Restore             |                    |                                        | Choose license:     | All rights reserved          | ¥      |

You can also add a file by the drag and drop method from a particular location .

|           | Maximum size | e for ne | w files | : 50 |
|-----------|--------------|----------|---------|------|
|           |              | 88       |         | 177  |
| ▶ 🚞 Files |              |          |         |      |
|           | <br>         |          |         |      |
|           |              |          |         |      |
|           |              |          |         |      |
|           |              |          |         |      |

# Link to a URL

To link to a URL, **Turn Editing On** by clicking the **Turn Editing On** button.

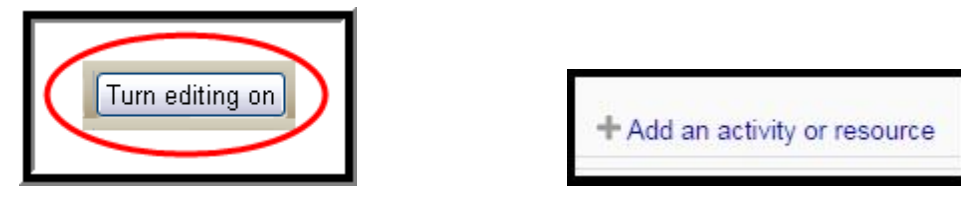

Select where you want the link or a file to appear and select **URL** from the **Add a resource** appears after clicking on **Add an activity or resource...** link.

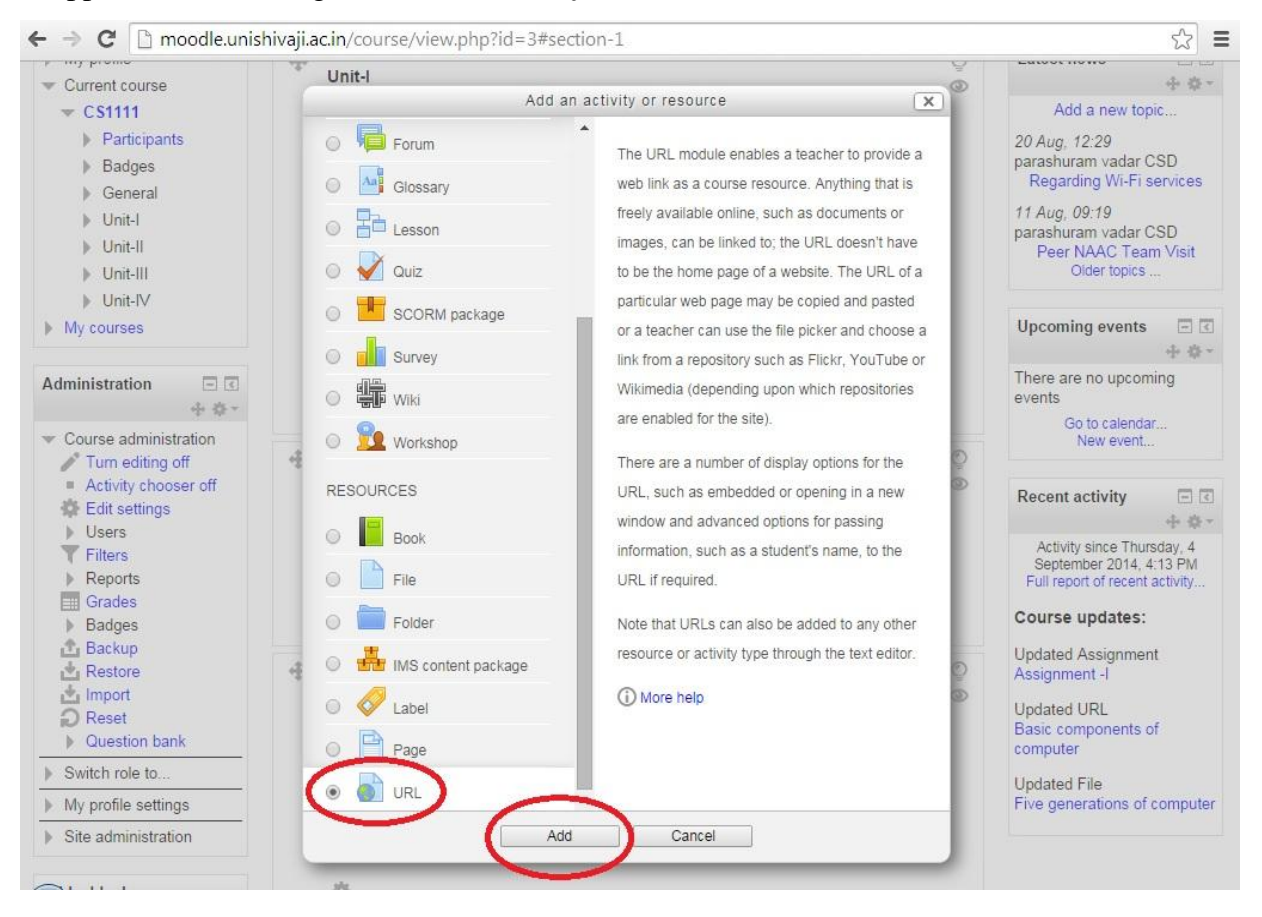

| Navigation <ul> <li>Adding a new URL to Unit-I (*)</li> <li>My profile</li> <li>Site pages</li> <li>My profile</li> <li>Current course</li> <li>Cases</li> <li>Mane*</li> <li>Current course</li> <li>Cases</li> <li>Badges</li> <li>General</li> <li>Unit-I</li> <li>Unit-II</li> <li>Unit-II</li> <li>Unit-II</li> <li>Unit-III</li> <li>Unit-III</li> <li>Unit-III</li> <li>Unit-III</li> <li>Unit-III</li> <li>Unit-III</li> <li>Unit-III</li> <li>Unit-III</li> <li>Unit-III</li> <li>Unit-III</li> <li>Unit-III</li> <li>Unit-IIII</li> <li>Unit-IIII</li> <li>Unit-IIII</li> <li>Unit-IIII</li> <li>Unit-IIIII</li> <li>Unit-IIIIIIIIIIIIIIIIIIIIIIIIIIIIIIIIIIII</li></ul>                                                                                                    | ← → C 🗋 moodle                                                                                                    | unishivaji.ac.in/course/modedit.php?add=url&type=&course=3&section=1&return=0&sr=0                                                                                                    | Q 🕸                   |
|----------------------------------------------------------------------------------------------------|----------------------------------------------------------------------------------------------------|----------------------------------------------------------------------------------------------------|-----------------------|
| Home  My home Site pages My profile Current course General General Gen | Navigation                                                                                                    | adding a new URL to Unit-I 💿                                                                                                    |                       |
| Administration    • Course administration     • Course administration    • Course administration    • Course administration     • Course administration    • Course administration     • Course administration     • Course administration     • Course administration    • Course administration     • Course administration     • Course administration    • Course administration     • Course administration     • Course administration     • Course administration     • Course administration     • Course administration     • Course administration     • Content     External URL*     You must supply a value here.     • Choose a link     • Appearance     • Import     • URL variables     • Common module settings                                                                                                    | Home My home Site pages My profile Current course CS1111 Participants Badges General Unit-I Unit-II Unit-II | General     Name* five generation of computer  Description*      Paragraph      B I      I      I      I     I     I     I     I     I     I     I     I     I     I     I     I     I     I     I     I     I     I     I     I     I     I     I | Expand al             |
| Administration       Import         * Course administration       * Content         * Turn editing off       Content         * Edit settings       External URL*         * Filters       You must supply a value here.         * Grades       Choose a link         * Badges       Appearance         * Import       > URL variables         • Reset       > Common module settings                                                                                                    | My courses                                                                                                    | Path: p                                                                                                    | in.                   |
| <ul> <li>Course administration</li> <li>Turn editing off</li> <li>Edit settings</li> <li>Users</li> <li>Filters</li> <li>Reports</li> <li>Grades</li> <li>Badges</li> <li>Appearance</li> <li>Import</li> <li>URL variables</li> <li>Common module settings</li> </ul>                                                                                                    | Administration ⊡ ⊂<br>+ ¢ *                                                                                                    | Display description on course page 🛞 🗐                                                                                                    |                       |
| Backup     Backup     Appearance     Import     URL variables     Reset     Common module settings                                                                                                    | Course administration Turn editing off Edit settings Users Titlers Reports Grades Badges                                                                                                    | Content  External URL* You must supply a value here.  Choose a link                                                                                                    |                       |
| V Question bank                                                                                                    | <ul> <li>▲ Backup</li> <li>▲ Restore</li> <li>▲ Import</li> <li>Q Reset</li> <li>&gt; Question bank</li> </ul>                                                                                                    | Appearance     URL variables     Common module settings                                                                                                    |                       |
| Switch role to Save and return to course have and display Cancel                                                                                                    | Switch role to                                                                                                    | Save and return to course Save and display Cancel                                                                                                    |                       |
| My profile settings     There are required fields in this form                                                                                                    | My profile settings                                                                                                    | There are required fields i                                                                                                    | n this form marked *. |

If you would like to link to a URL, type the name of the link, write a short summary of where the link will take students, and type URL address in box directly or You can choose a link

•

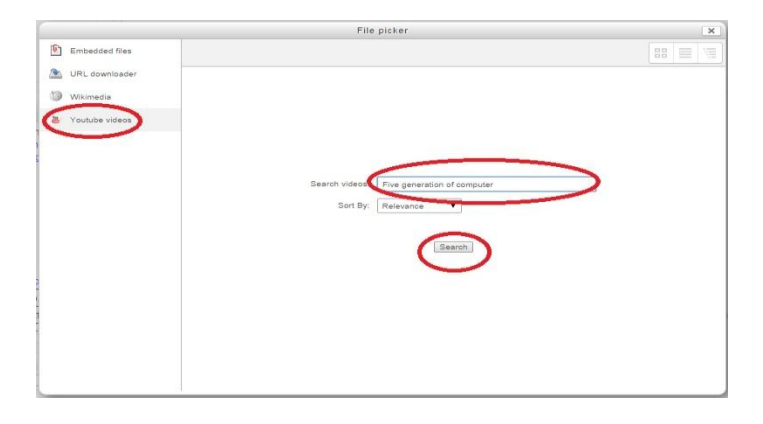

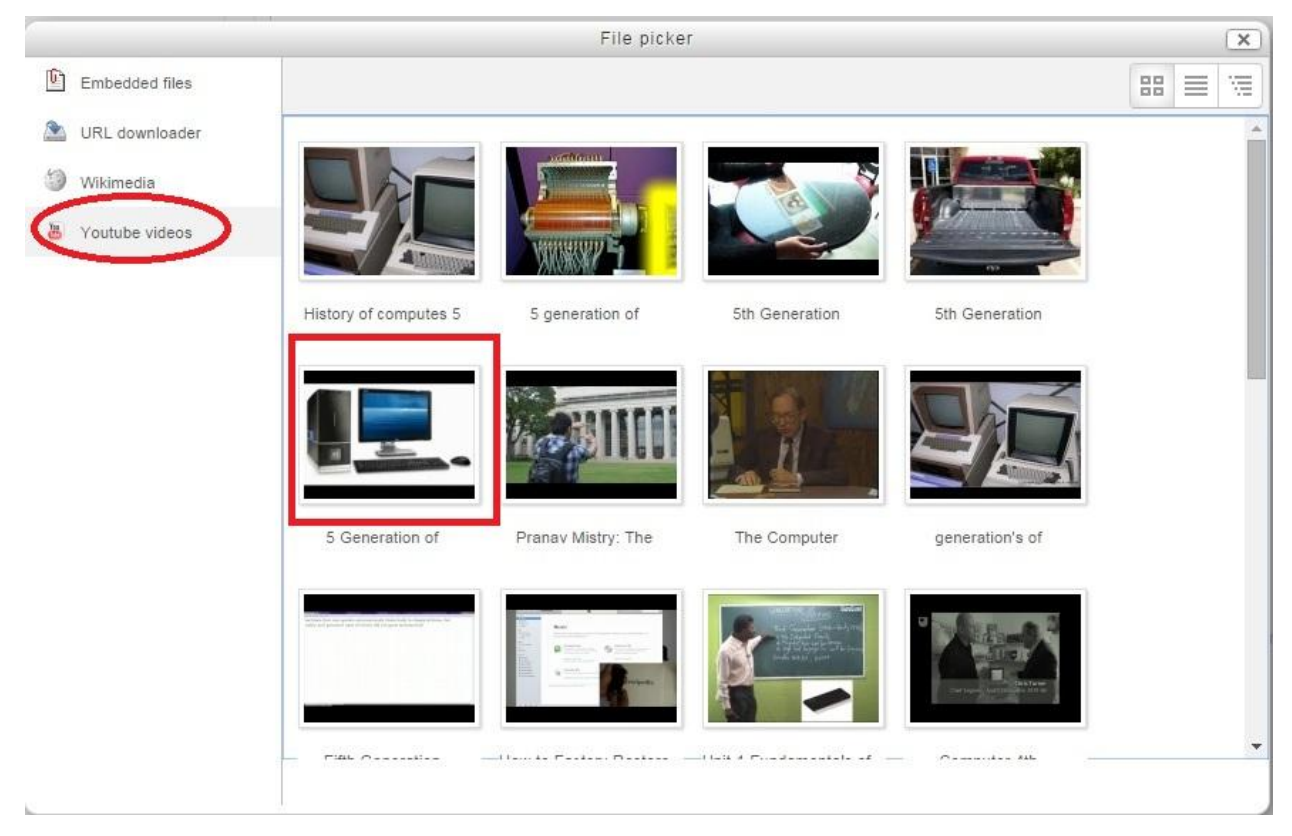

Then click Save and return to course.

#### **Upload a EBook**

The Book module enables a teacher to create a multi-page resource in a book like format, with chapters and subchapters. Book can contain media files as well as text and are useful for displaying lengthy passages of information which can be broken into sections.

To write a book, **Turn Editing On** by clicking the **Turn Editing On** button.

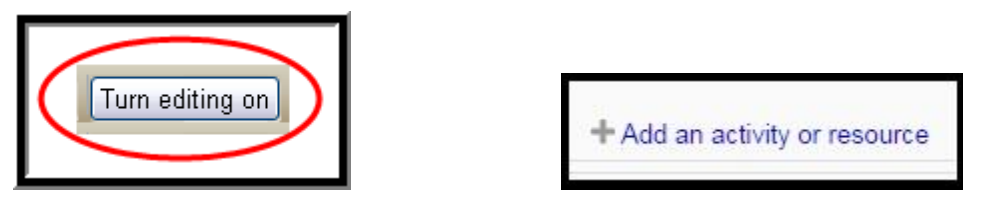

Select where you want to write a book and select Book from the Add a resource

appears after clicking on Add an activity or resource link.

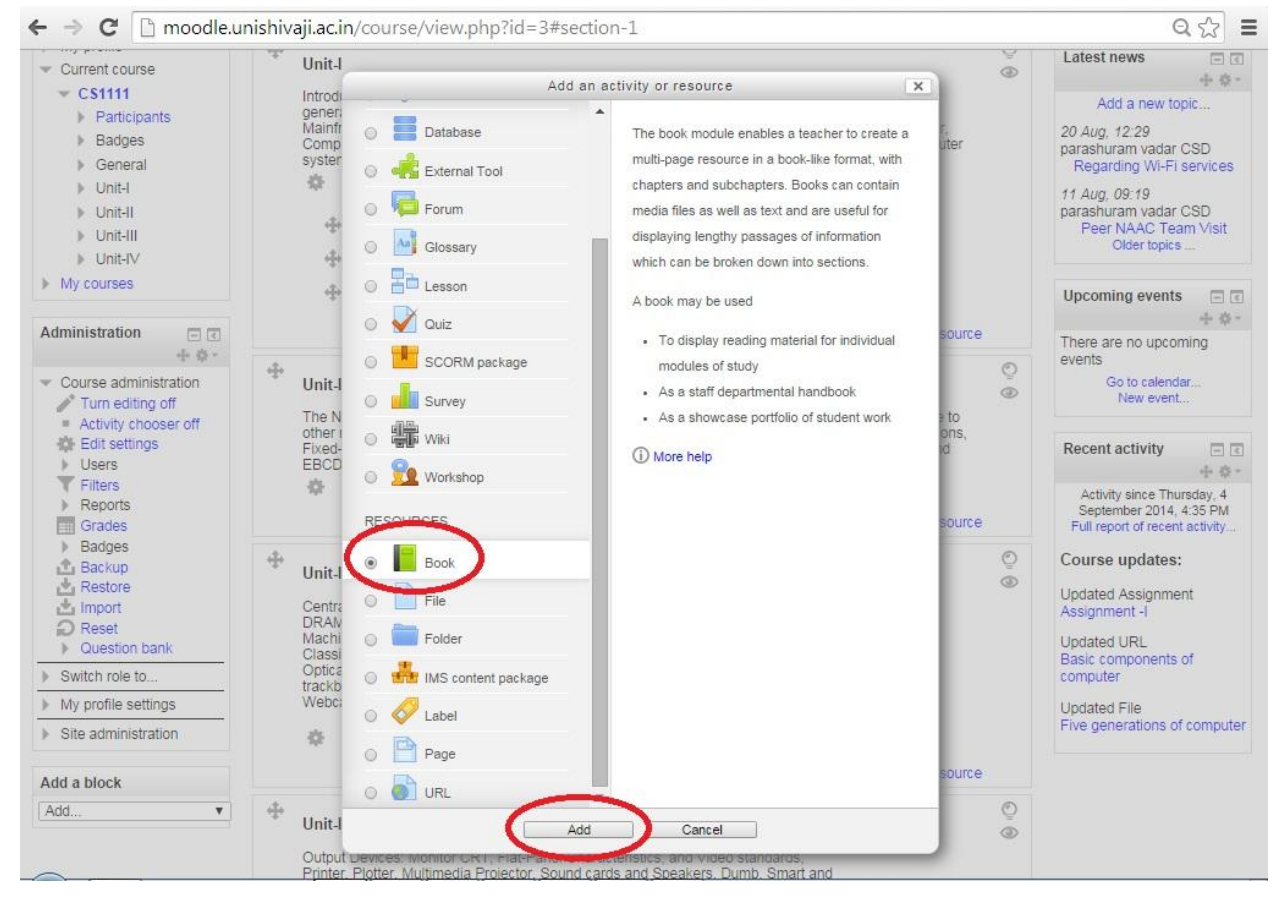

If you would like to write an EBook, type the name of the Book, write a short summary of what the Book is, Click on **Save and return to course** at the bottom of the screen when you are finished

| C 🖸 moodle.unis                                                     | nivaji.ac.in/course/modedit.php?add=book&type=&course=3&section=1&return=0&sr=0 | 23        |  |  |  |  |
|---------------------------------------------------------------------|---------------------------------------------------------------------------------|-----------|--|--|--|--|
| Computer Technology                                                 |                                                                                 |           |  |  |  |  |
| Home ► My courses ► Scienc                                          | e ► CS1111 ► Adding a new Book to Unit-I                                        |           |  |  |  |  |
| Navigation                                                          | Adding a new Book to Unit-I 💿                                                   |           |  |  |  |  |
| Home<br>■ My home                                                   | Concel                                                                          | Expand al |  |  |  |  |
| Site pages     My profile                                           | General                                                                         |           |  |  |  |  |
| Current course                                                      | Name*                                                                           |           |  |  |  |  |
| - CS1111                                                            | Computer rechnology                                                             |           |  |  |  |  |
| Participants                                                        | Description*                                                                    |           |  |  |  |  |
| Badges                                                              | Paragraph 🔻 B I 🗄 👌 🖉 🖉 🖉 🖾                                                     |           |  |  |  |  |
| General                                                             | This head is should Compute Technology                                          |           |  |  |  |  |
| Unit-I                                                              | This book is about computer rechnology.                                         |           |  |  |  |  |
| Unit-III                                                            |                                                                                 |           |  |  |  |  |
| Unit-IV                                                             |                                                                                 |           |  |  |  |  |
| My courses                                                          |                                                                                 |           |  |  |  |  |
|                                                                     | Path: p                                                                         |           |  |  |  |  |
| Administration 🖃 🗹                                                  | Display description on course page ⑦                                            |           |  |  |  |  |
| <ul> <li>Course administration</li> <li>Turn editing off</li> </ul> |                                                                                 |           |  |  |  |  |
| Edit settings                                                       | ▶ Appearance                                                                    |           |  |  |  |  |
| Users                                                               | Common module settings                                                          |           |  |  |  |  |
| Reports                                                             |                                                                                 |           |  |  |  |  |
| Grades                                                              | Save and return to course Save and display Cancel                               |           |  |  |  |  |

•

After saving the details of adding new Book , the book icon appear like in following picture. To add chapters and content click that link highlighted in picture.

| ← → C 🗋 moodle.unis                                                                                                    | hivaji.ac.in/course/view.php?id=3#section-1                                                                                                    |                                                                                                    | \$                                                                                      |
|----------------------------------------------------------------------------------------------------|----------------------------------------------------------------------------------------------------|----------------------------------------------------------------------------------------------------|-----------------------------------------------------------------------------------------|
| Computer Technolo                                                                                                    | gy                                                                                                    | You are log                                                                                                    | ged in as parashuram vadar CSD (Log ou                                                  |
| Home ► My courses ► Scienc                                                                                                    | e ► CS1111                                                                                                    |                                                                                                    | Turn editing off                                                                        |
| Navigation<br>+                                                                                                    | 🗢 👘 News forum 🖍                                                                                                    | Edit ∽ ▲<br>+ Add an activity or resource                                                                                                    | Search forums                                                                           |
| <ul> <li>Site pages</li> <li>My profile</li> <li>Current course</li> <li>CS1111 <ul> <li>Participants</li> <li>Badges</li> <li>General</li> <li>Unit-I</li> <li>Unit-II</li> <li>Unit-III</li> <li>Unit-III</li> <li>Unit-IV</li> </ul> </li> <li>My courses</li> </ul> Administration <ul> <li>Course administration</li> <li>Turn editing off</li> <li>Activity chooser off</li> <li>Edit settings</li> <li>Users</li> <li>Filters</li> <li>Reports</li> </ul> | Unit-I<br>Introduction to Computer: Introduction, Importance, C<br>Computers, Five generations of Modern Computers, O<br>Microcomputers, Minicomputers, Mainframes, Super<br>computers, Anatomy of a Digital Computer: Parts of<br>Architecture: First Electronic Computers, Low-level a<br>computer system, Peripheral Devices CISC and RISC<br>advantages and disadvantages.                                                                                                    | Characteristics, and use of<br>Classification of Computers:<br>computers, Network<br>computer, Computer<br>nd high-level languages, Inside<br>C with characteristics, | Latest news                                                                             |
|                                                                                                    | Basic components of computer     Second and a second and a second | Edit ←<br>Edit ←<br>Edit ←<br>Edit ←<br>Add an activity or resource                                                                                                   | Upcoming events<br>There are no upcoming<br>events<br>Go to calendar<br>New event       |
|                                                                                                    | Unit-II The Number System: Decimal, Binary, Octal, and He                                                                                                    | ©<br>⊚<br>axadecimal number system,                                                                                                    | Activity since Saturday, 6<br>September 2014, 5:40 PM<br>Full report of recent activity |

After clicking You need to fill related content.
← → C D moodle.unishivaji.ac.in/mod/book/edit.php?cmid=576

| Home ► My courses ► Science                                                                                                    | e ► CS1111 ► Unit-I ► Computer Technology                                                                                                    |
|----------------------------------------------------------------------------------------------------|----------------------------------------------------------------------------------------------------|
| Navigation 🗖 🕢<br>🕂 🌣 –                                                                                                    | Computer Technology                                                                                                    |
| Home My home Site pages My profile Current course CS1111 Participants Badges General Unit-I Basic components of computer Five generations of computer Cassignment -1 Computer Technology Unit-II Unit-III Unit-III Unit-III Unit-IV | Add new chapter          Chapter title*         Generation of Computer         Subchapter         (Only available once the first chapter has been created)         Content*         Image: Paragraph Image: Paragraph Image: |

숬

# **Adding Activities**

Activities are the second basic category that you can use to add elements to your Moodle course. Activities are interactive or graded items. Commonly used activities include

Assignments, Chats, Choice, External Tool, Database, Forum, Glossary, Lesson, Quiz, SCROM package, Survey, Wiki, Workshop .

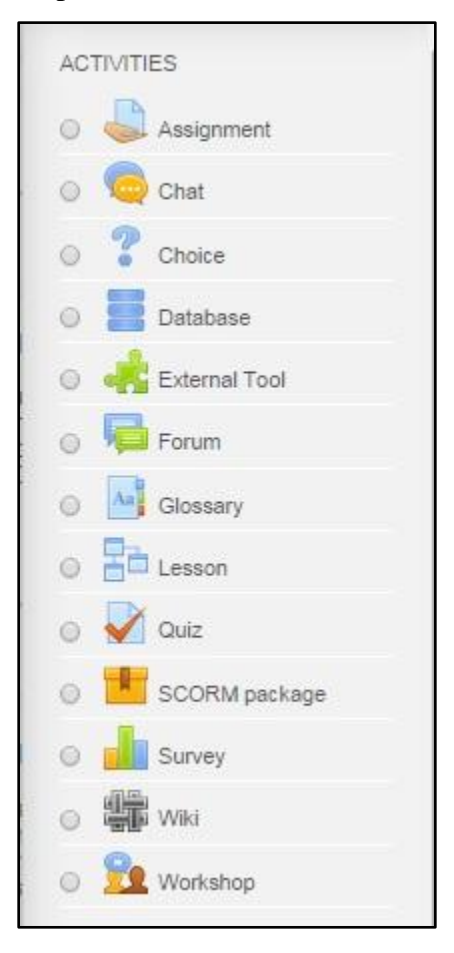

#### **Creating Assignments**

To create assignment, Turn Editing On by clicking the Turn Editing On button.

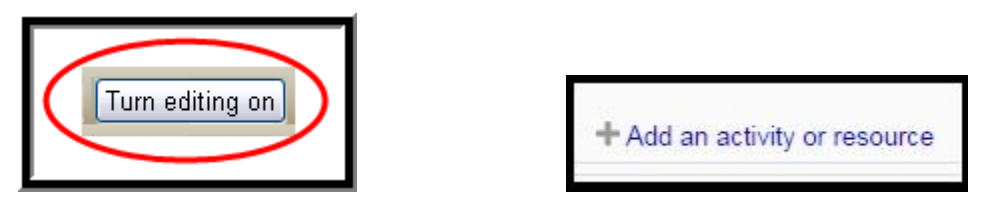

Select section where you want the the assignment to appear and select Assignment from

Add an activity or resource.

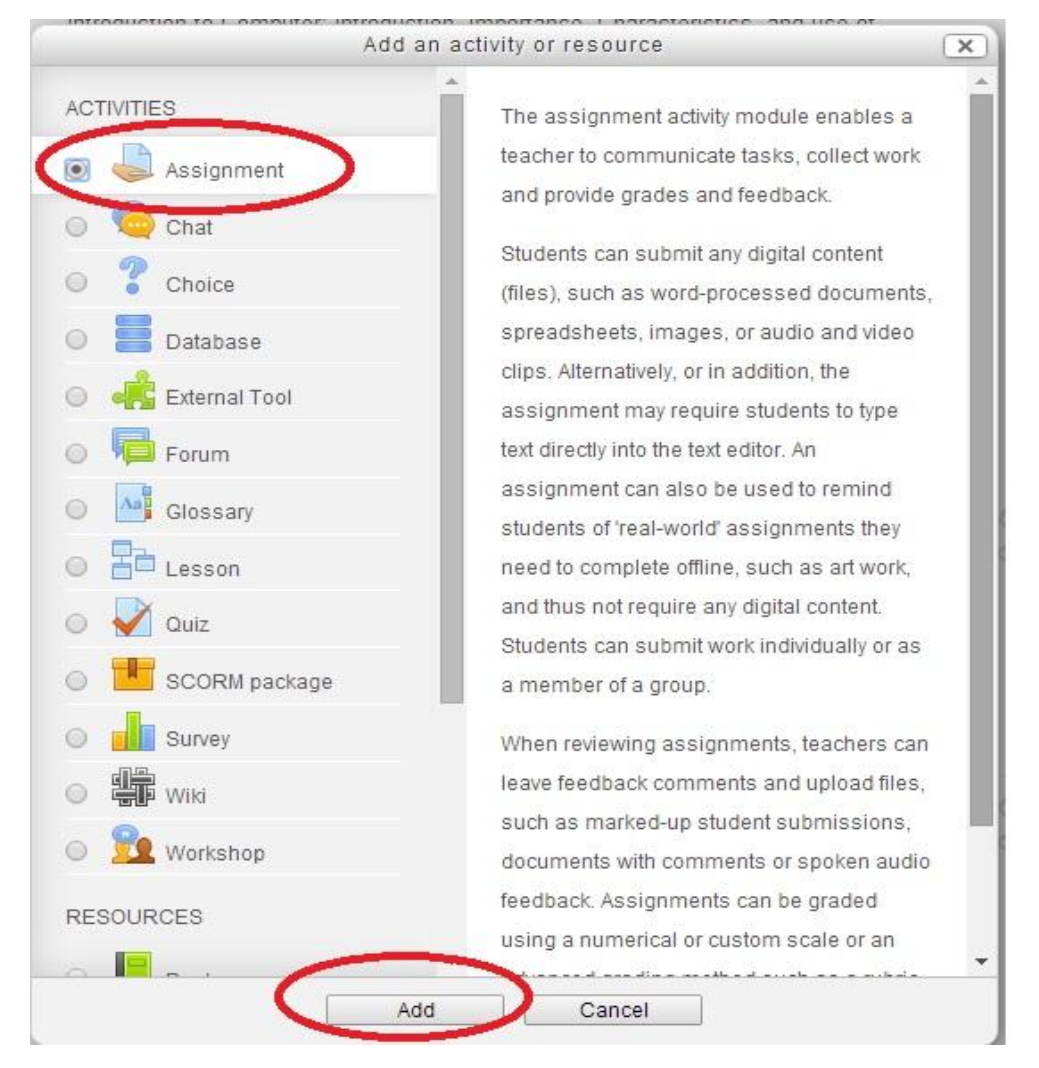

- A. Type the name of the assignment.
- B. Write a description of the assignment.
- C. Set the Availability time for assignment.

- D. Set the Submission Type
- E. Set the Feedback Type
- F. Set the Submission
- G. Set the Notification
- H. Set the Grade for assignment

Then click Save and return to course.

| ← → C 🗋 moodle.u                   | inishivaji.ac.in/course/modedit.php?add=assign&type=&course=3&section=2&return=0&sr=0 | 53         |  |  |  |  |
|------------------------------------|---------------------------------------------------------------------------------------|------------|--|--|--|--|
| My home                            |                                                                                       | r Expand a |  |  |  |  |
| Site pages                         | General                                                                               |            |  |  |  |  |
| My profile                         | Assignment name*                                                                      |            |  |  |  |  |
| <ul> <li>Current course</li> </ul> | Assignment No 2                                                                       |            |  |  |  |  |
| ▼ CS1111                           |                                                                                       |            |  |  |  |  |
| Participants                       | Description*                                                                          |            |  |  |  |  |
| Badges                             |                                                                                       |            |  |  |  |  |
| General                            |                                                                                       |            |  |  |  |  |
| ▶ Unit-I                           | 1) What is the number system?                                                         |            |  |  |  |  |
| Unit-II                            | 2) Evaluire Designal Directo Ostal Manadasimal averbas averbase2                      |            |  |  |  |  |
| Unit-III                           | 2) Explain Decimal, Binary, Octal, Hexadecimal humber system?                         |            |  |  |  |  |
| Unit-IV                            |                                                                                       |            |  |  |  |  |
| My courses                         |                                                                                       |            |  |  |  |  |
|                                    |                                                                                       |            |  |  |  |  |
| Administration 📃 💽                 | Path: p                                                                               |            |  |  |  |  |
|                                    | Display description on course page 🕐 🔲                                                |            |  |  |  |  |
| Course adminis                     |                                                                                       |            |  |  |  |  |
| 🖍 Turn editing                     |                                                                                       |            |  |  |  |  |
| 🏶 Edit settings                    | ▼ Availability                                                                        |            |  |  |  |  |
| 🕨 Users                            | Allow submissions from                                                                |            |  |  |  |  |
| Filters                            |                                                                                       |            |  |  |  |  |
| Reports                            |                                                                                       |            |  |  |  |  |
| Badace                             | Due date ⑦                                                                            |            |  |  |  |  |
| Backup                             | 14 V Sentember V 2014 V 00 V 00 V Fnable                                              |            |  |  |  |  |
| La Restore                         |                                                                                       |            |  |  |  |  |
| 📩 Import                           | Cut-off date 💿                                                                        |            |  |  |  |  |
| Reset                              | 7 ▼ September ▼ 2014 ▼ 13 ▼ 15 ▼ 🛗 🗉 Enable                                           |            |  |  |  |  |
| Question bank                      |                                                                                       |            |  |  |  |  |
| Switch role to                     | Always show description (?) 🖉                                                         |            |  |  |  |  |
| My profile settings                |                                                                                       |            |  |  |  |  |
| N 01 1 1 1 1 1                     |                                                                                       |            |  |  |  |  |

| Submission types                                                       |
|------------------------------------------------------------------------|
| Submission types                                                       |
| Maximum number of unleaded files                                       |
|                                                                        |
| Maximum submission size 💿                                              |
| Activity upload limit (1MB) 🔻                                          |
|                                                                        |
| Feedback types                                                         |
| Feedback types                                                         |
| 🗹 Feedback comments 🕐 🔲 Offline grading worksheet 🕜 🔲 Feedback files 🕐 |
| E CE                                                                   |
| Submission settings                                                    |
| Require students click submit button ③                                 |
| No 🔻                                                                   |
| Require that students accept the submission statement ②                |
| No 🔻                                                                   |
| Attempts reopened ③                                                    |
| Never                                                                  |
| Maximum attempts ⑦                                                     |
| Unlimited <b>•</b>                                                     |
|                                                                        |

| $\leftarrow \Rightarrow c$ | D moodle.unishivaji.ac.in/course/modedit.php?add=assign&type=&course=3&section=2&return=0&sr=0 | 52 |
|----------------------------|------------------------------------------------------------------------------------------------|----|
|                            | ▼ Notifications € G 3                                                                          |    |
|                            | Notify graders about submissions ⑦                                                             |    |
|                            | No V                                                                                           |    |
|                            | Notify graders about late submissions                                                          |    |
|                            | No V                                                                                           |    |
|                            |                                                                                                |    |
|                            | ▼ Grade                                                                                        |    |
|                            | Grada                                                                                          |    |
|                            |                                                                                                |    |
|                            | Contine method @                                                                               |    |
|                            | Simple direct grading                                                                          |    |
|                            |                                                                                                |    |
|                            | Grade category (2)                                                                             |    |
|                            | Uncategorised •                                                                                |    |
|                            | Blind marking ⑦                                                                                |    |
|                            |                                                                                                |    |
|                            | Use marking workflow ③                                                                         |    |
|                            | No •                                                                                           |    |
|                            | Use marking allocation ⑦                                                                       |    |
|                            | No V                                                                                           |    |
|                            |                                                                                                |    |
|                            | Common module settings                                                                         |    |
|                            | Save and return to course save and display Cancel                                              |    |
|                            |                                                                                                |    |

# **Creating a Quiz**

Moodle offers the option of creating a quiz that can either be scored and calculated to your gradebook automatically or manually graded. Creating a quiz in Moodle is a two step process; first, you create the body of the quiz; second, you create the questions.

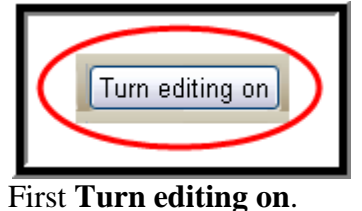

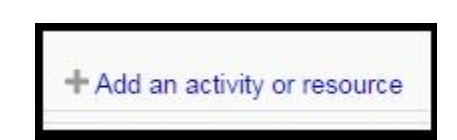

If you would like the test to appear click on the **Add an activity**. Click on **Quiz**.

| 🔵 🦛 External Tool   | *                                             |
|---------------------|-----------------------------------------------|
| Болит               | The quiz activity enables a teacher to create |
|                     | quizzes comprising questions of various       |
| Glossary            | types, including multiple choice, matching,   |
| Lesson              | short-answer and numerical.                   |
| Ouiz                | The teacher can allow the quiz to be          |
|                     | attempted multiple times, with the questions  |
| SCORM package       | shuffled or randomly selected from the        |
| Survey              | question bank. A time limit may be set.       |
| Wiki                | Each attempt is marked automatically, with    |
| 0.                  | the exception of essay questions, and the     |
| Workshop            | grade is recorded in the gradebook.           |
| ESOURCES            | The teacher can choose when and if hints,     |
| Paak                | feedback and correct answers are shown to     |
| BUOK                | students.                                     |
| ) 🛄 File            | Quizzes may be used                           |
| Folder              |                                               |
| IMS content package | As mini tests for reading                     |
| l abel              | assignments or at the end of a topic          |
| R                   | As exam practice using questions              |
| Page                | from past exams                               |

When the screen refreshes you will be asked to enter information about the set up of the quiz.

| Computer Technology                                                                                          | I                       | You are logged in as          | parashuram vadar CSD (Log out |
|----------------------------------------------------------------------------------------------------|-------------------------|-------------------------------|-------------------------------|
| Home 🕨 My courses 🕨 Science                                                                                  | ► CS1111 ► Adding a ner | w Quiz to Unit-I              |                               |
| Navigation<br>+ 0 -<br>Home<br>My home<br>> Site pages                                                       | A<br>General            | Adding a new Quiz to Unit-I 🕜 | ❤ Collapse a                  |
| <ul> <li>My profile</li> <li>Current course</li> <li>CS1111</li> <li>Participants</li> <li>Badges</li> </ul> | Name*<br>Description    |                               |                               |

| + Callin                                                                                                    |                           |                                                                         |
|----------------------------------------------------------------------------------------------------|---------------------------|-------------------------------------------------------------------------|
| Participants                                                                                                    |                           |                                                                         |
| Badges                                                                                                    |                           |                                                                         |
| General                                                                                                    |                           |                                                                         |
| Unit-I                                                                                                    |                           |                                                                         |
| Unit-II                                                                                                    |                           |                                                                         |
| Unit-III                                                                                                    |                           |                                                                         |
| h Unit-IV                                                                                                    |                           |                                                                         |
| h My courses                                                                                                    |                           | in p                                                                    |
| P Wy Courses                                                                                                    | Display description on U  |                                                                         |
|                                                                                                    |                           |                                                                         |
| Administration 🗉 🗉                                                                                              | В                         |                                                                         |
| 4. Q.                                                                                                    | Timina                    |                                                                         |
| <ul> <li>Course administration</li> </ul>                                                                       | - Timing                  |                                                                         |
| Turn editing off                                                                                                | Open the quiz 🕐 👔         | ▼   September ▼   2014 ▼   20 ▼   18 ▼   簡目 Enable                      |
| P Edit settings                                                                                                 | Close the guiz            | Sentember V 2014 V 20 V 18 V 🛗 Enable                                   |
| V Eilter                                                                                                    | Time limit @              |                                                                         |
| Reports                                                                                                    |                           | minutes V Enable                                                        |
| Grades                                                                                                    | When time expires ①       | Attempts must be submitted before time expires, or they are not counted |
| Badges                                                                                                    | Submission grace period 1 | days 🔻 😸 Enable                                                         |
| 🏦 Backup                                                                                                    | 0                         |                                                                         |
| 📥 Restore                                                                                                    | C                         |                                                                         |
| 🖄 Import                                                                                                    | ▼ Grade                   |                                                                         |
| D Reset                                                                                                    |                           |                                                                         |
| Question bank                                                                                                   | Grade category 🕜 📋        | incategorised <b>V</b>                                                  |
| Switch role to                                                                                                  | Attempts allowed U        | Jnlimited 🔻                                                             |
| My profile settings                                                                                             | Grading method ⑦ H        | liahest arade                                                           |
| The second second second second second second second second second second second second second second second se |                           |                                                                         |

Site administration

4

| ⇒ C ⊡ mo       | odle.unishivaji.ac.in/course/i                                                                                                    | modedit.php?add=quiz&type                                                                                                    | =&course=3&section=1&ret            | urn=0&sr=0                                                                                                    | 9.2 |
|----------------|----------------------------------------------------------------------------------------------------|----------------------------------------------------------------------------------------------------|-------------------------------------|----------------------------------------------------------------------------------------------------|-----|
| a block<br>d ¥ | Layout     Question order     As sho     New page     Every 4     Show                                                                                                    | wn on the edit screen V<br>question V                                                                                                    |                                     |                                                                                                    |     |
| E              |                                                                                                    | d feedback ▼                                                                                                    |                                     |                                                                                                    |     |
| F              | <ul> <li>Review options <sup>(2)</sup></li> <li>During the attempt</li> <li>The attempt <sup>(2)</sup></li> <li>Whether correct <sup>(2)</sup></li> <li>Marks <sup>(2)</sup></li> <li>Specific feedback <sup>(2)</sup></li> <li>General feedback <sup>(2)</sup></li> <li>Right answer <sup>(2)</sup></li> <li>Overall feedback <sup>(2)</sup></li> </ul> | Immediately after the attempt<br>The attempt<br>Whether correct<br>Marks<br>Specific feedback<br>General feedback<br>Right answer<br>Overall feedback | Later, while the quiz is still open | After the quiz is closed<br>The attempt<br>Whether correct<br>Marks<br>Specific feedback<br>General feedback<br>Right answer<br>Overall feedback |     |
| G              | ▼ Display<br>Show the user's picture<br>Decimal places in 2 ▼<br>grades<br>①<br>+ Show                                                                                                    | ige 🔻                                                                                                    |                                     |                                                                                                    |     |
|                | ▼ Extra restrictions on attempts<br>+ Show                                                                                                    | r more                                                                                                    |                                     |                                                                                                    |     |

| Extra restrictions on atten     Overall feedback ①                             | npts '                                                                   |                                                  |
|--------------------------------------------------------------------------------|--------------------------------------------------------------------------|--------------------------------------------------|
| Common module settings<br>Visible<br>ID number ⑦<br>Group mode ⑦<br>Grouping ⑦ | ihow  H H H Ggroups F H                                                  |                                                  |
|                                                                                | ave and return to course Save and display Cancel                         | There are required fields in this form marked *. |
|                                                                                | Moodle Doos for this page You are logged in as parashuram vadar CSD (Log | outj                                             |
|                                                                                | C\$1111                                                                  |                                                  |

# A. General

- 1. Enter the **Name** of the quiz.
- 2. In the space provided for the **Description** provide the instructions for the quiz.

| ▼ General                             |  |
|---------------------------------------|--|
| Name*                                 |  |
| 1 Name                                |  |
| Description                           |  |
|                                       |  |
| Provide the directions for Quiz here. |  |
| 2                                     |  |
|                                       |  |
|                                       |  |
| Path: p                               |  |

### **B.** Timing

1. Set the release dates for the quiz.

By clicking the **Disable** box at the end the quiz is left available.

2. By clicking the **Enable** box you can determine set the amount of time students will have to take the quiz.

3. If Quiz time expires make related setting.

| ▼ Timing                                                                |   |
|-------------------------------------------------------------------------|---|
| Open the quiz 💿                                                         |   |
| 8 • September • 2014 • 20 • 18 • 🗰 🗖 Enable                             |   |
| Close the quiz                                                          |   |
| 8 ▼ September ▼ 2014 ▼ 20 ▼ 18 ▼ 🗰 🗉 Enable                             |   |
| Time limit 🕐                                                            |   |
| 0 minutes T Enable 2                                                    |   |
| When time expires ③                                                     |   |
| Attempts must be submitted before time expires, or they are not counted | 3 |
| Submission grace period ⑦                                               |   |
| 1 days 🔻 Enable                                                         |   |
|                                                                         |   |

# C. Grades

- 1. This is regarding grade category.
- 2. Set how many attempts students will have.
- 3. This sets the amount of decimal points displayed for students after their grade.

| Grade                    |  |  |
|--------------------------|--|--|
| Grade category ③         |  |  |
| Uncategorised <b>•</b> 1 |  |  |
| Attempts allowed         |  |  |
| Unlimited                |  |  |
| Grading method 🕐         |  |  |
| Highest grade ▼ 3        |  |  |
|                          |  |  |

# **D** Layout

| ✓ Layout                |                |  |
|-------------------------|----------------|--|
| Question order          |                |  |
| As shown on the edit so | een 🔨 1        |  |
| New page 🛞              |                |  |
| Every question          | Repaginate now |  |
| + Show more             | 2              |  |

1. Set the question order for the quiz

2. Sets the number of questions appear on new page

#### **E.** Question Behavior

| Question behaviour         |          |  |  |
|----------------------------|----------|--|--|
| Shuffle within questions ⑦ | 1        |  |  |
| Yes •                      |          |  |  |
| How questions behave ⑦     |          |  |  |
| Deferred feedback          | <b>2</b> |  |  |
|                            |          |  |  |

- 1. Set the shuffling of question.
- 2. Set question behave after submission of answer.

#### **F. Review Options**

This setting determines the type and when responses are given during and after a quiz. You will be able to set feedback for specific questions when you create the questions; overall feedback for the quiz is set under the **Overall feedback** section.

Checking the options provided will provide students with information:

- 1 Provide responses during the question attempt.
- 2. Immediately after they've attempted a question.
- 3. Provide responses after the questions, while the quiz is still open.
- 4. Provide responses once the quiz is closed.

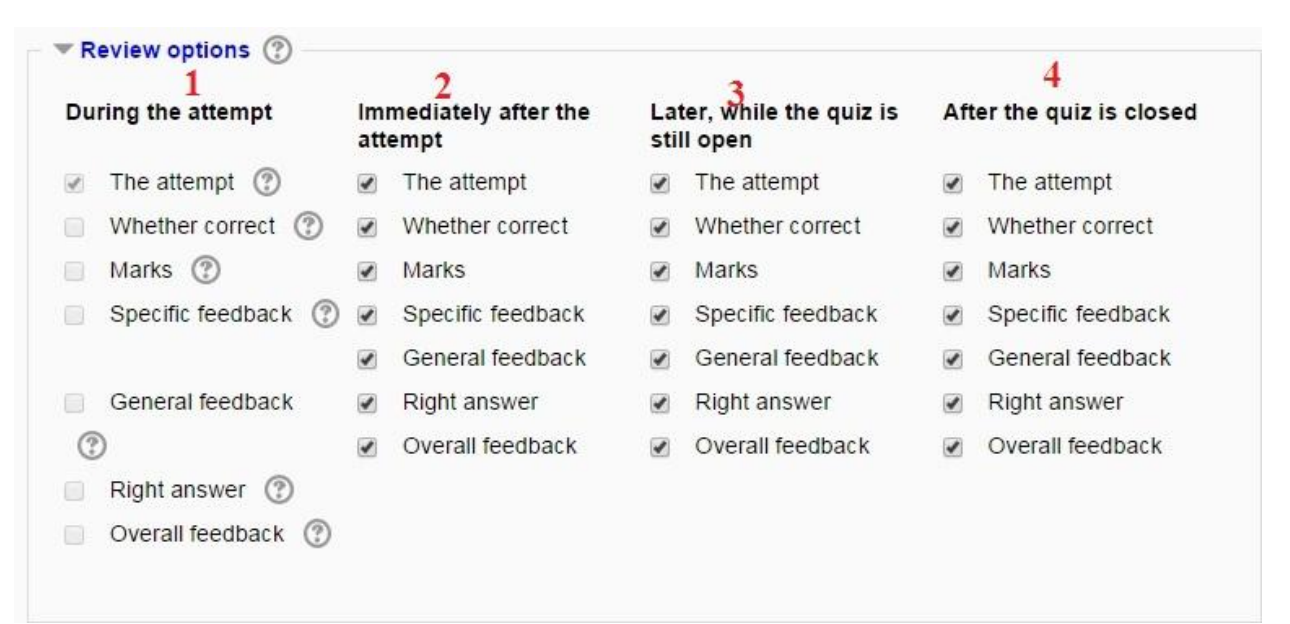

G. Display

1. Set User picture to show

2.Set decimal places in grades.

| ▼ Display           |          |  |  |
|---------------------|----------|--|--|
| Show the user's pic | ture 🕐 🔒 |  |  |
| No image 🔹          | -        |  |  |
| Decimal places in g | rades 💮  |  |  |
| 2 🔻                 | 2        |  |  |
| + Show more         |          |  |  |
|                     |          |  |  |

# H. Overall Feedback

The overall feedback is shown to a student after they have completed the quiz.

1. Setting the grade boundary determines the score needed for that particular response.

2. Information provided here will appear to the students after the quiz and if their score matches up with the corresponding grade boundary.

3. Clicking Add 3 more feedback fields will provide more fields to set grade boundaries and feedback.

| Overall feedback 🕐                    |                            |
|---------------------------------------|----------------------------|
| 1 Grade boundary<br><b>2</b> Feedback | 100%                       |
| Grade boundary                        |                            |
| Feedback                              |                            |
| Grade boundary                        |                            |
| Feedback                              |                            |
| Grade boundary                        |                            |
| Feedback                              |                            |
| Grade boundary                        |                            |
| Feedback                              |                            |
| Grade boundary                        | 0%                         |
| 3                                     | Add 3 more feedback fields |

Click Save and return to course at the bottom of the screen.

Note: You can always come back and adjust the quiz settings up to the point a student takes the quiz.

| isplay Cancel                                                                                                    |
|----------------------------------------------------------------------------------------------------|
| interior and a second and a second and a s |
|                                                                                                    |
|                                                                                                    |
|                                                                                                    |

# **Creating Quiz Questions**

A. In the section titled Quiz Administration click on Question Bank.

- B. Click on the **Question**.
- C. Choose the name of category

Begin to add questions to this category by clicking on **Create new question** under the **Question bank** section.

| $\leftarrow \Rightarrow C$ $\square$ moodle.unish | vaji.ac.in/question/edit.php?cmid=615                          | Q. 52 |
|---------------------------------------------------|----------------------------------------------------------------|-------|
| Navigation                                        |                                                                |       |
| Home                                              | C addestion bank                                               |       |
| My home                                           | Select a category: Default for CS1112                          |       |
| Site nages                                        |                                                                |       |
| <ul> <li>My profile</li> </ul>                    | Also show old questions                                        |       |
| Current course                                    | Show question text in the question list                        |       |
|                                                   | The default category for questions shared in context 'CS1112'. |       |
| - CSTTI2                                          | Create a new question                                          |       |
| Participants                                      |                                                                |       |
| ▶ Badges                                          |                                                                |       |
| General                                           |                                                                |       |
|                                                   |                                                                |       |
| 🧹 Internal Test-I                                 |                                                                |       |
| Unit-II                                           |                                                                |       |
| Unit-III                                          |                                                                |       |
| Unit-Iv                                           |                                                                |       |
| My courses                                        |                                                                |       |
| Administration                                    |                                                                |       |
| <ul> <li>Quiz administration</li> </ul>           |                                                                |       |
| <ul> <li>Edit settings</li> </ul>                 |                                                                |       |
| Group overrides                                   |                                                                |       |
| Edit quiz                                         |                                                                |       |
| Q Preview                                         |                                                                |       |
| Results                                           |                                                                |       |
| Locally assigned roles                            |                                                                |       |
| Permissions                                       |                                                                |       |
| Check permissions                                 |                                                                |       |
| <ul> <li>Filters</li> </ul>                       |                                                                |       |
| Logs                                              |                                                                |       |
| Restore B                                         |                                                                |       |
| <ul> <li>Question bank</li> </ul>                 |                                                                |       |
| Questions                                         |                                                                |       |
| <ul> <li>Categories</li> </ul>                    |                                                                |       |
| <ul> <li>Import</li> </ul>                        |                                                                |       |

This is an illustration for a multiple choice question. Click on Multiple Choice from the drop down menu.

|            | Choose a question typ                                                                                                    | e to add 🛛 🗙                           |
|------------|----------------------------------------------------------------------------------------------------|----------------------------------------|
| 0          | 2+2<br>∎? Calculated                                                                                                    | Allows the selection of a              |
| 0          | 登 Calculated multichoice                                                                                                    | single or multiple                     |
| 0          | S Calculated simple                                                                                                    | responses from a pre-<br>defined list. |
| 0          | Embedded answers (Cloze)                                                                                                    |                                        |
| $\bigcirc$ | 🔄 Essay                                                                                                    |                                        |
| 0          | IT Annual and a second second s |                                        |
| ۲          | E Multiple choice                                                                                                    |                                        |
| 0          | Comencal .                                                                                                    |                                        |
| 0          | Random short-answer matching                                                                                                    |                                        |
| ۲          | - Short answer                                                                                                    |                                        |
| ۲          | •• True/False                                                                                                    |                                        |
| 0          | Description                                                                                                    |                                        |

When you the screen refreshes you are able to develop the question.

# General

1. Type the name of the question. Choose a name that you will be able to associate with for future classes.

2. Enter the question as you need it to appear to students.

| ategory<br>efault for CS1112 V |                           |   |
|--------------------------------|---------------------------|---|
| uestion name*                  |                           | 1 |
| uestion text*                  |                           |   |
| Paragraph 💌 🖪                  | I   ☷   ☷   ℰ   ℬ   ℱ   ፲ |   |
| 2                              |                           |   |

Below the text box are more options.

| Default mark* 1            |  |
|----------------------------|--|
| General feedback ③ 2       |  |
|                            |  |
|                            |  |
|                            |  |
| Path: p                    |  |
| One or multiple answers? 3 |  |
| One answer only            |  |
| Shuffle the choices? ⑦ ✔ 4 |  |
| Number the choices?        |  |
| a., b., c., 🔻              |  |

Default question grade sets the amount of points each question is worth for the quiz.
 General feedback will be sent to all students once they've completed the question.

3. One or multiple answers allows for more than one correct answer for a question.

**4.** If you check the box for **Shuffle choices** the order of choices will be different for each student.

5. Number the choices determines how the sequence of choices will display for students. Number the choices?

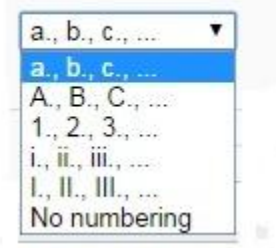

#### Choice

In the Choice section you will provide the possible answers, determine the point value, and possible feedback.

| Choice 1                                                                                                    |        |
|----------------------------------------------------------------------------------------------------|--------|
| Paragraph - B I = = 8 8 8 6 E E                                                                                                    |        |
| 1                                                                                                    | *<br>• |
| Path: p                                                                                                    |        |
| Grade<br>None  2 Feedback                                                                                                    |        |
|                                                                                                    |        |
| 3                                                                                                    | *<br>* |
| I there have a second to see all the second second se |        |

1. In the column for **Answer** provide a possible choice.

2. **Grade** determines the point value of this answer. Typically if it is the correct answer choose 100% and if it is the incorrect answer choose **None**.

3. If you fill in **Feedback** it will only display to the student if this is the answer they choose.

You can fill in as many choices as you wish. For instance, if you only want to then fill in two choice and **Save changes** at the bottom of the screen.

If you need more choices than Moodle originally provides scroll down under **Choice 5** and click **Blanks for 3 More Choices**.

|                                                                                                    | *  |
|----------------------------------------------------------------------------------------------------|----|
| Path: p                                                                                                    |    |
| Grade                                                                                                    |    |
| None                                                                                                    |    |
|                                                                                                    |    |
| Feedback                                                                                                    |    |
| Feedback         Paragraph       ▼       B       I       I =       I       I =       I       I =       I       I =       I       I =       I =       I       I =       I = <thi =<="" th=""> <thi =<="" th=""> <thi =<="" th=""> <thi =<="" th=""></thi></thi></thi></thi> |    |
| Feedback         Paragraph       ■       B       I       I                                                                                                    | \$ |

#### **Combined Feedback**

Filling in the text boxes for combined feedback will appear every student depending on their how they answer. Your choices are **For any correct response**, **For any partially correct response**, and **For any incorrect response**.

| Combined feedback                                          |   |
|------------------------------------------------------------|---|
| For any correct response                                   |   |
|                                                            |   |
| Your answer is correct.                                    |   |
| Path: p                                                    |   |
| For any partially correct response                         |   |
|                                                            |   |
| Path: n                                                    |   |
|                                                            | 4 |
| For any incorrect responses once the question has finished |   |
|                                                            |   |
| Your answer is incorrect.                                  |   |
|                                                            |   |
| Path: p                                                    |   |
|                                                            |   |

Providing feedback is an important aspect for students. Use these options to clarify, explain and illustrate what the correct response should or could have been. Also, when student perform well it is important to enforce that as well. Use the feedback option to compliment their work.

When you are finished click **Save changes** at the bottom of the screen.

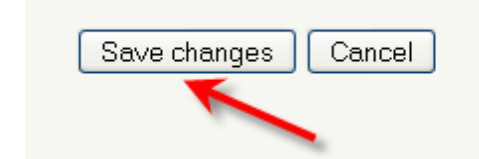

# **Quiz Question Bank**

Next you will need to add the question(s) to the quiz.

# Go back to the **Editing Quiz view**.

| Navigation 🖃 🕢                                                                                                    | Editing quiz Order and paging                                                                                                    |                                                                                                    |
|----------------------------------------------------------------------------------------------------|----------------------------------------------------------------------------------------------------|----------------------------------------------------------------------------------------------------|
| Home My home Site pages My profile Current course CS1112 Participants Badges General Unit-I Unit-I Unit-II Unit-II Unit-II                                                                                                    | Editing quiz: Internal Test-I<br>Total of marks: 4.00   Questions: 4   This quiz is closed<br>Maximum grade: 10.00 Save<br>Page 1<br>Page 1<br>Marked out of:<br>E Multiple choice<br>Project Evalua PERT stands for<br>Marked out of:<br>Marked out of:<br>Mark | Question bank contents [Hide]         Category: Default for CS1112         The default category for questions shared in context 'CS1112'.         Select a category:         Default for CS1112 (5)         Create a new question         The Question         Create a new question         The Question         Comman knowledge Termed and the command shared in context of the command shared and the command shared and the command shared and the command shared shared and the command shared shared                                                                                                    |
| <ul> <li>▶ Unit-lv</li> <li>▶ My courses</li> </ul>                                                                                                    | Add a question Add a random question Add page here Page 2 3 Functional For In the Multiple choice  1 Save                                                                                                    | Image: Constraint of the second second se |
| <ul> <li>Quiz administration</li> <li>Edit settings</li> <li>Group overrides</li> <li>User overrides</li> <li>Edit quiz</li> <li>Preview</li> <li>Results</li> <li>Locally assigned roles</li> <li>Permissions</li> <li>Check permissions</li> <li>Filters</li> <li>Logs</li> <li>Backup</li> </ul> | 4       Domain knowle Technical knowledge inMarked out of.         1       Save         Add a question       Add a random question ③         Add page here         Page 3         Empty page         Add a question         Add a random question ③         Add page here         Add page here                                                                                                    | Add random questions from<br>category:<br>Add 1 • random questions<br>Add to quiz ?<br>Also show questions from<br>subcategories<br>Also show old questions                                                                                                    |

Your question will now appear under the Question bank section

Note: Remember, the question will appear as long as you have the correct **Category** chosen

| Question bank conter                                                                                                    | nts [ <u>Hide]</u>                  |                                       |                                             |
|----------------------------------------------------------------------------------------------------|-------------------------------------|---------------------------------------|---------------------------------------------|
| Category: Default for Inte<br>The default category for qu<br>shared in context 'Internal                                                                 | rnal Test-I<br>lestions<br>Test-I'. |                                       |                                             |
| Select a category:<br>Default for Internal Test-I (                                                                                                    | 1) 🔻                                |                                       |                                             |
| Create a new question<br>T  Question<br>Create a new question                                                                                            | i<br>k. ⊕Q                          |                                       |                                             |
| Add to quiz Delete Mo<br>Denaum for CS 112 (4)                                                                                                    | ve to >>                            |                                       |                                             |
| Add random questions fro<br>category:<br>Add 1 • random question<br>Add to quiz ?<br>Also show questions fro<br>subcategories<br>Also show old questions | rom<br>ons<br>m                     |                                       |                                             |
| Check the box                                                                                                    |                                     | A                                     |                                             |
| □ T^                                                                                                    | Question                            | Created by<br>First name /<br>Surname | Last modified by<br>First name /<br>Surname |
| 🕒 🗄 Transfer the risk                                                                                                    |                                     | 💠 🝳 🐟 🗙 parashuram va                 | daiparashuram vada                          |
| Click Add to quiz.<br>With colocted<br>Add to quiz Delete Mov<br>Default for CS1112 (4)                                                                  | <u>ve to &gt;&gt;</u>               |                                       |                                             |

Now question appear in the questions

| Page 2 | 3 |                                                                                              | ↑ + ×         |
|--------|---|----------------------------------------------------------------------------------------------|---------------|
|        | 4 | Domain knowle Technical knowledge in Marked out of:     Marked out of:     Multiple choice Q | ↑ + ×         |
|        | A | dd a question] Add a random question] ⑦                                                      |               |
|        |   |                                                                                              | Add page here |
| Page 3 | 5 | Transfer the ris .     strategy inMarked out of:       Multiple choice Q     1               | ÷×            |
| - 1    | A | dd a question Add a random question ⑦                                                        |               |
|        |   |                                                                                              | Add page here |

# **Preview Quiz:**

To preview the quiz

• Click on **Preview** in Quiz administration.

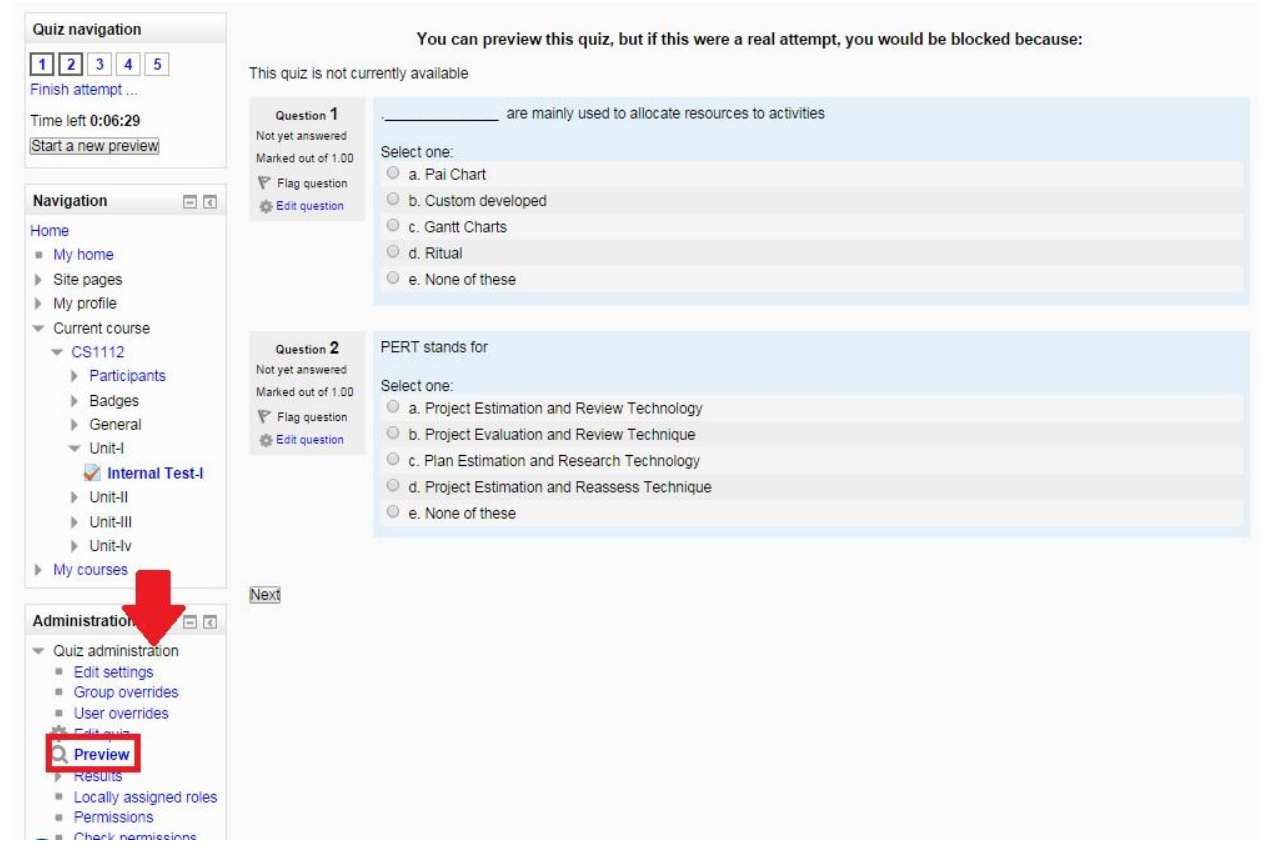

After attempting all question the following window will appear .

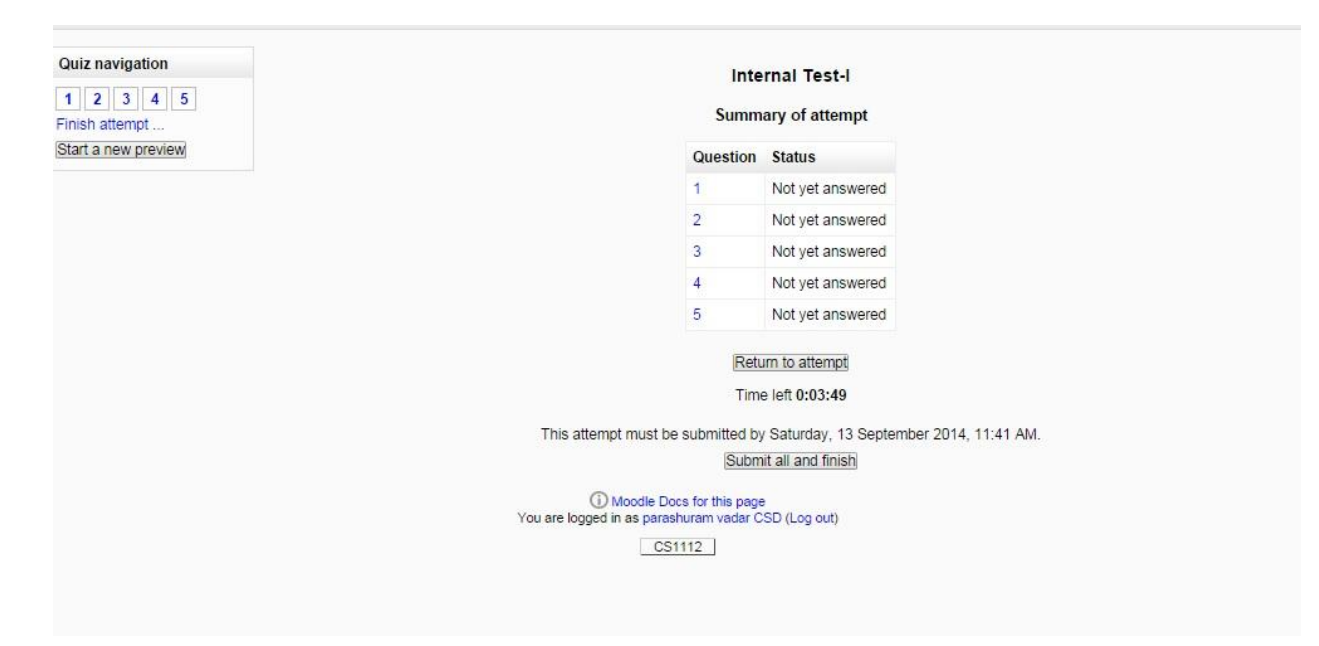

#### Creating a Wiki

A wiki is a collection of collaboratively authored web pages. You will begin the wiki with an initial front page and add pages through links. Depending on the setting you choose, students will be able to create original work, edit and collaborate over activities and view what has been done. Wikis will track the history of users, making it easier for instructors to determine who has been contributing.

Turn editing on.

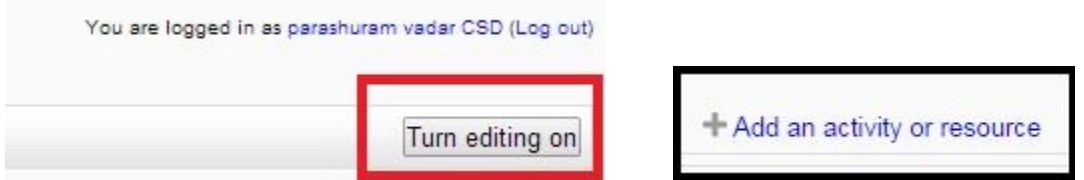

Click the Add an activity...menu.

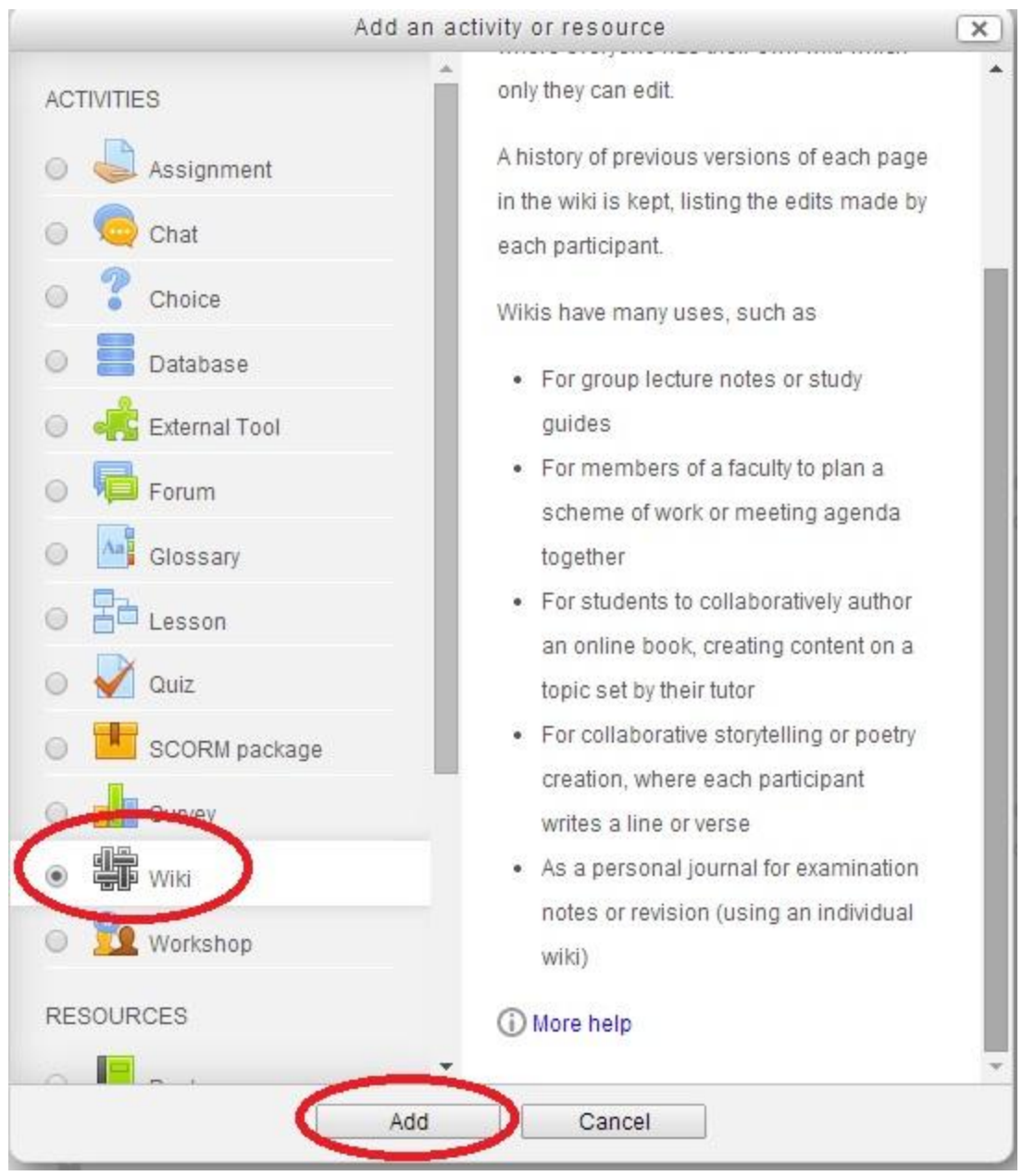

Then click Wiki.

Name your wiki.

Note: The name you give your wiki is not something that can be altered later. Make sure to consider this when naming your wiki.

| ✓ General       Wiki name*       Description*         Paragraph       B       Image: Description *                                                                                                    |                 |   |       |
|----------------------------------------------------------------------------------------------------|-----------------|---|-------|
| ✓ General   Wiki name*   Description*     Paragraph     B   I   I   I   I     I     I     I     I     I     I     I     I     I     I     I     I     I     I     I     I     I     I     I     I     I     I     I     I     I     I     I     I     I     I     I     I     I     I     I     I     I     I     I     I     I     I     I     I     I     I     I     I     I |                 |   | Expar |
| Wiki name*  Description*  Paragraph  B I  B B B B B B B B B B B B B B B B B                                                                                                    | ▼ General       |   |       |
| Description*<br>Paragraph ▼ B I ⋮≡ ੇ B Ø Ø Ø I I I I II II II II II II II II I                                                                                                    | Wiki name*      |   |       |
| Description*<br>Paragraph → B I ⋮≡ 1 = 2 2 2 2 2 E E E                                                                                                    |                 |   |       |
|                                                                                                    | Description*    | / |       |
|                                                                                                    | Description     |   |       |
|                                                                                                    | Paragraph V B I |   |       |
|                                                                                                    |                 |   |       |
|                                                                                                    |                 |   |       |
|                                                                                                    |                 |   |       |
|                                                                                                    |                 |   |       |
|                                                                                                    |                 |   |       |

Provide a **Description** for your wiki. The **Description** section is where you will want to describe the content that outlines the wiki's purpose and any specific directions students will need for the wiki activity.

Choose your wiki Mode.

There are Two types of wiki Mode 1) a Collaborative wiki 2) an Individual wiki.

The wiki mode determines whether everyone can edit the wiki - a collaborative wiki - or whether everyone has their own wiki which only they can edit - an individual wiki.

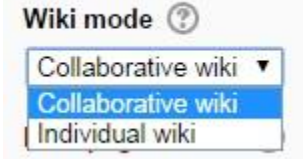

#### First page name

Title of the first page of the wiki

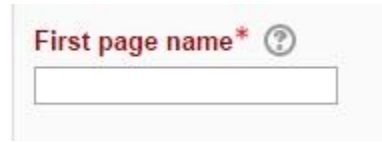

#### Format

| ▼ Format        |       |
|-----------------|-------|
| Default form    | nat 🕐 |
| HTML <b>T</b>   |       |
| HTML            |       |
| Creole<br>NWiki | 0     |

This setting determines the default format used when editing wiki pages.

- 1) HTML The HTML editor is available
- 2) Creole A common wiki markup language for which a small edit toolbar is available
- 3) Nwiki Mediawiki-like markup language used in the contributed Nwiki module

Click Save and return to course at the bottom of the page.

Save and return to course Save and display Cancel

You are then taken back to your course's initial interface. The wiki and its name will appear; you will see the name you have given it next to Moodle's wiki icon (

#### **Adding Content**

Begin adding content to your wiki by clicking on its title from the course's interface.

|                 |                        | Computer 1         | [echnology |  |
|-----------------|------------------------|--------------------|------------|--|
|                 | This is the wiki of Co | omputer Technology |            |  |
| ▼ New page      |                        |                    |            |  |
| New page title* | E.                     |                    |            |  |
| Wiki of Compute | er Technol             |                    |            |  |
| Format 🕐        |                        |                    |            |  |
| *   HTML for    | mat                    |                    |            |  |
| * O Creole fo   | rmat                   |                    |            |  |
| * O NWiki for   | mat                    |                    |            |  |
|                 |                        |                    |            |  |
| <u> </u>        |                        |                    |            |  |
| Create page     |                        |                    |            |  |
|                 |                        |                    |            |  |

This is how the initial wiki interface appears:

| This is the wiki of Computer Technology             |
|-----------------------------------------------------|
| View Edit Comments History Map Files Administration |
| ⊟ Printer-friendly vers                             |
| Wiki of Computer Technology                         |
|                                                     |

Below is a breakdown of the main functions within the wiki's interface.

|                                              |                        |             |             | Com                    | puter ret | molog   | IY    |     |          |      |       |       |
|----------------------------------------------|------------------------|-------------|-------------|------------------------|-----------|---------|-------|-----|----------|------|-------|-------|
| 1                                            | This is t              | the wiki of | Compu       | ter Technolog          | ÿ         |         |       |     |          |      |       |       |
|                                              | 2                      | View        | Edit        | Comments               | History   | Map     | Files | Adı | ninistra | tion |       |       |
|                                              |                        |             |             | Wiki of                | Computer  | Technol | 0.011 |     |          |      |       |       |
| 3                                            |                        |             |             | WIKI OI                | computer  | recimo  | ogy   |     |          |      | ▶ Exp | and a |
| <ul> <li>Editing this</li> </ul>             | page 'Wi               | ki of Com   | puter T     | echnology'             |           |         |       |     |          |      |       |       |
|                                              |                        |             |             |                        |           |         |       |     |          |      |       |       |
| TML format (                                 | 3                      |             |             |                        |           |         |       |     |          |      |       |       |
| TML format (                                 | ⑦<br>»h ▼              | B I         |             | ∃]∂ %                  |           | Þ       | 3     |     |          |      |       |       |
| TML format (<br>Paragrap<br>This is just an  | ⑦<br>oh ▾<br>example v | B I         | Estrate its | E & ∞                  | ionality. | Ē       |       |     |          |      |       |       |
| ITML format (<br>Paragrap<br>This is just an | ⑦<br>∞h ▼<br>example v | B I         | strate its  | E & 2                  | ionality. |         |       |     |          |      |       |       |
| TML format (                                 | ③ bh ▼ example v       | B I         | strate its  | ⊒ 🕜 🐹<br>use and funct | ionality. |         | 2     |     |          |      |       |       |
| TML format (                                 | ⑦<br>oh ▼<br>example v | B I         | strate its  | ⊒ 🕜 🐹                  | ionality. |         | 2     |     |          |      |       |       |
| TML format (                                 | ⑦<br>sh ▼<br>example v | B I         | strate its  | ∃ 🕜 🐹                  | ionality. |         |       |     |          |      |       |       |
| TML format (                                 | ⑦ oh ▼ example v       | B I         | strate its  | E & &                  | ionality. |         |       |     |          |      |       |       |

**A**. This is the **Summary** section for your wiki. This will remain at the top of each page created within a wiki.

When you are finished, click on Save.

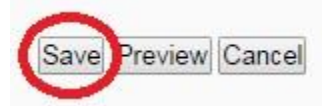

**B**. These are tabs within the wiki that assist with its creation, navigation, and layout.

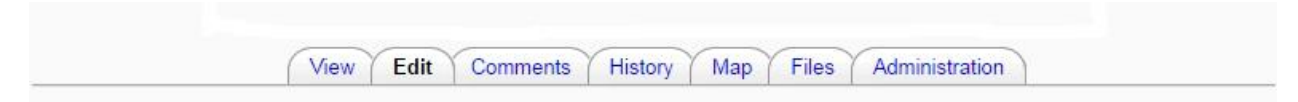

**View**: By clicking on **View** you will be able to see how the wiki appears. Every page is displayed in view mode.

**Edit:** Clicking on **Edit** allows you to create, add, or edit content in the text box provided. You will know you are in edit mode because you will have a toolbar across the top of the text box.

| ▶ Expa |
|--------|
|        |
|        |
|        |
|        |
|        |
|        |
|        |
|        |
|        |
|        |
|        |
|        |
|        |
|        |
|        |
|        |
|        |
|        |
|        |
|        |
|        |

**Comment**: Clicking on the **Comments** you can write comments about Wiki in text box pointed by arrow and save it by clicking **save changes** tab

|        | Computer Technology                                           |  |
|--------|---------------------------------------------------------------|--|
|        | This is the wiki of Computer Technology                       |  |
|        | View Edit Comments History Map Files Administration           |  |
|        |                                                               |  |
|        | Wiki of Computer Technology                                   |  |
|        |                                                               |  |
| .ommen | nt <sup>*</sup>                                               |  |
| Pi     |                                                               |  |
| Pi     | Paragraph ▼ B I ☵ 및 B Ø Ø Ø I I I I I I I I I I I I I I I I   |  |
| Pi     |                                                               |  |
| Pi     |                                                               |  |
| Pi     | Paragraph ▼ B I II  A A A A A A A A A A A A A A A A           |  |
| Pi     | Paragraph ▼ B I III & B A K A A A A A A A A A A A A A A A A A |  |
| Pi     | Paragraph ▼ B I III & B A K A A A A A A A A A A A A A A A A A |  |

**History**: The **History** tab gives you access to the version history of the page. Whenever anyone clicks the **Save** tab they create a new version of the wiki page. Moodle tracks all these versions until you clear them out.

|         | This is the wiki of Comp | puter Technology                                              |
|---------|--------------------------|---------------------------------------------------------------|
|         | View Edit                | Comments History Map Files Administration                     |
|         |                          | Wiki of Computer Technology 🕐                                 |
|         | Created                  | d: Monday, 15 September 2014, 5:08 PM by parashuram vadar CSD |
| /ersion | User                     | Modified                                                      |
| 1       | iparashuram vadar CSD    | 5:12 PM 15 September 2014                                     |
|         |                          |                                                               |

### Map:

The Map tab at the top or link in the navigation block allows users to view areas of the wiki such as a list of pages (as in the following screenshot), updated or orphaned pages etc. (Orphaned pages are pages not linked to anywhere.)

To select what you want to see, click the Map menu dropdown box.

| This is the wiki of Computer | Technology                                                                                                    |
|------------------------------|----------------------------------------------------------------------------------------------------|
| View Edit C                  | omments History Map Files Administration                                                                                 |
|                              |                                                                                                    |
|                              |                                                                                                    |
|                              | Wiki of Computer Technology                                                                                              |
|                              | Wiki of Computer Technology                                                                                              |
|                              | Wiki of Computer Technology<br>Map menu: Updated pages 🔻                                                                 |
|                              | Wiki of Computer Technology<br>Map menu: Updated pages V<br>Contributions                                                |
|                              | Wiki of Computer Technology<br>Map menu: Updated pages V<br>Contributions<br>Upda<br>Links                               |
|                              | Wiki of Computer Technology<br>Map menu: Updated pages  Contributions<br>Upda<br>Upda<br>Orphaned pages<br>1: Page Index |

# Click on Files

|           | This is the wiki of Computer Technology             |
|-----------|-----------------------------------------------------|
|           | View Edit Comments History Map Files Administration |
|           | View Lat comments motory map this vammendation      |
| five gen  | erations of computer.pdf                            |
| inve gen  |                                                     |
| iki files |                                                     |

Click on Edit wiki files

|             | This is the wiki of Computer Technology       |                               |
|-------------|-----------------------------------------------|-------------------------------|
| 👻 Edit wiki | files                                         |                               |
| Files       | Ма                                            | aximum size for new files: 50 |
|             |                                               | 88 = 3                        |
| ► 🚞 Files   |                                               |                               |
|             |                                               |                               |
| 1           | You can drag and drop files here to add them. |                               |
|             |                                               |                               |

# Choose file.

|                  | File pi         | cker                       |   | X |
|------------------|-----------------|----------------------------|---|---|
| n Server files   |                 |                            |   |   |
| n Recent files   |                 |                            |   |   |
| 🏝 Upload a file  |                 |                            |   |   |
| 🖄 URL downloader |                 |                            |   |   |
| n Private files  | -               | _                          |   |   |
| 🕖 Wikimedia      | Atta chment:    | Choose File lo file chosen |   |   |
|                  | Save as:        | Real                       |   |   |
|                  | Author: p       | barashuram vadar CSD       |   |   |
|                  | Choose license: | All rights reserved        | • |   |
| E                |                 | Unload this file           |   |   |
|                  |                 | oprode this file           |   |   |

Find the file you wish to upload and double click on it, or click **Open** once it appears in the horizontal space provided.

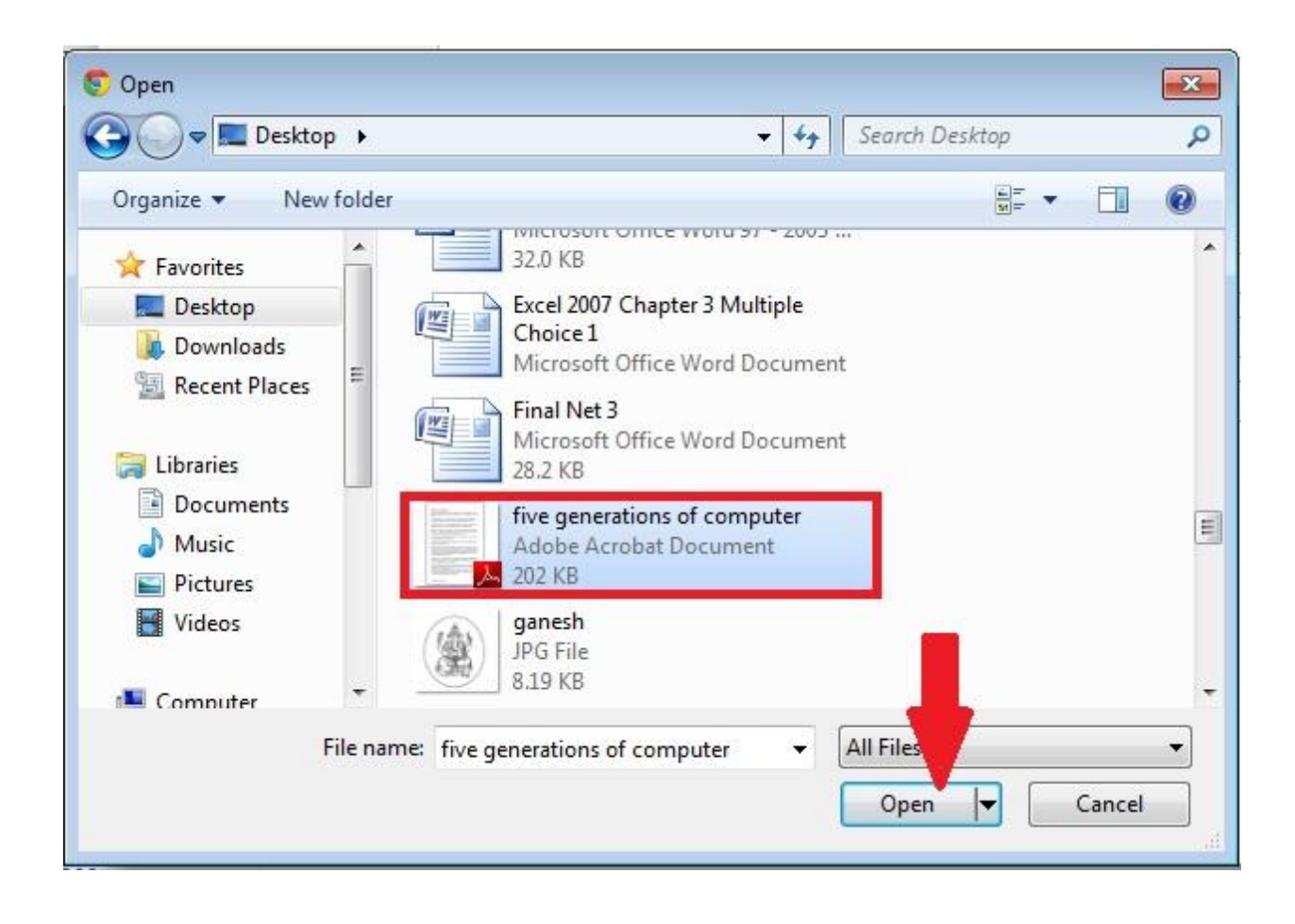

The name of the file will appear. Click **File upload.** 

| Atta chment:    | Choose File five generat omputer.pdf |
|-----------------|--------------------------------------|
| Save as:        |                                      |
| Author:         | parashuram vadar CSD                 |
| Choose license: | All rights reserved                  |
|                 | Upload this file                     |

# Administration

The Administration tab at the top or link in the navigation block is available to editing teachers in the course so they can delete page versions or selected pages. Clicking the "list all" button will list available pages to delete. The first page of the wiki cannot be deleted.

# Computer Technology

#### **Creating Forums**

Discussion boards in Moodle are called forums. You can use forums to discuss topics related to the course content.

In every Moodle course, there is a specialized forum called the **News Forum**. The **News Forum** essentially acts as an Announcements area, where you can make class announcements. The **News forum** will always appear in the top section of your course.

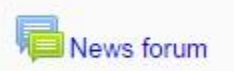

When a new post is made to the **News forum** an update appears in the **Latest News** block.

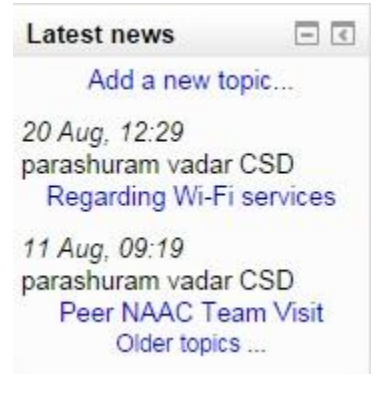

#### **Posting to Forums**

To post to a forum, access the forum you would like to post to.

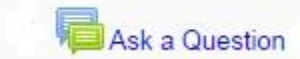

Click the **Add a new topic** button to add your post.

|                                | Ask a Question |
|--------------------------------|----------------|
| General news and announcements |                |
|                                |                |

- **A**. Enter the subject of your post.
- **B.** Compose your message.
- C. The attachment box allows you to upload necessary documents.
- **D.** Click on **Post to forum** to post your message.

|                                    | Jeneral news and announcements                                                                                                    |                           |
|------------------------------------|----------------------------------------------------------------------------------------------------|---------------------------|
| Your new discussion to             | opic                                                                                                    |                           |
| A Subject*<br>Message*             | Paragraph - B I II II & B I II D                                                                                                    |                           |
| В                                  |                                                                                                    |                           |
|                                    |                                                                                                    |                           |
| Subscription (?)                   | Path: p ) Everyone is subscribed to this forum Maximum size for new files: 5DMB, maximum atta                                                                                                    | .di                       |
| Subscription ⑦<br>Attachment ⑦     | Path: p Path: p Everyone is subscribed to this forum Maximum size for new files: 50MB, maximum atta                                                                                                    | .di<br>chments:<br>■ \\\\ |
| Subscription ⑦<br>Attachment ⑦     | Path: p  Everyone is subscribed to this forum  Maximum size for new files: 50MB, maximum attain  Maximum size for new files: 50MB, maximum attain  Files  Files                                                                                                    | ad                        |
| Subscription ⑦<br>Attachment ⑦     | Path: p  Everyone is subscribed to this forum  Maximum size for new files: 50MB, maximum atta  Maximum size for new files: 50MB, maximum atta  Path: p  Maximum size for new files: 50MB, maximum atta  Path: p  Path: p  P | aff                       |
| Subscription (?)<br>Attachment (?) | Path: p  Everyone is subscribed to this forum  Maximum size for new files: 5DMB, maximum atta  Maximum size for new files: 5DMB, maximum atta  Path: p  Maximum size for new files: 5DMB, maximum atta  Path: p  Path: p  P | af                        |

If your post was successfully added, an information page will appear:
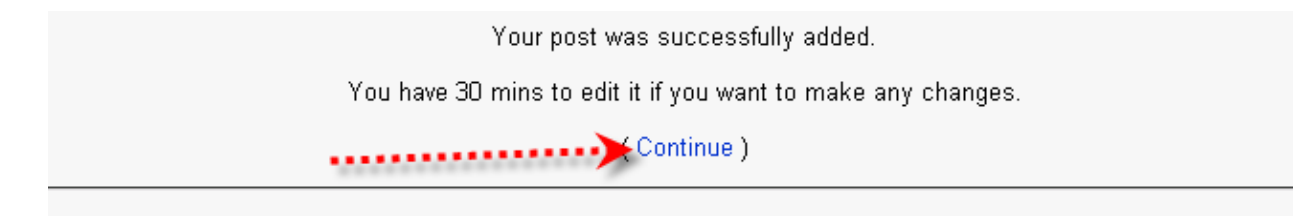

Click the **Continue** link. You are returned to the **Forum** page where you will see your post.

## **Editing or Replying to a Post**

|                          | News Forum           |         |                                                    |
|--------------------------|----------------------|---------|----------------------------------------------------|
| General news and an      | nnouncements         |         |                                                    |
|                          | Add a new topic      |         |                                                    |
| Discussio                | Started by           | Replies | Last post                                          |
| Guest Lecture            | parashuram vadar CSD | 0       | parashuram vadar CSD<br>Tue, 16 Sep 2014, 12:45 PM |
|                          |                      |         |                                                    |
| Regarding Wi-Fi services | parashuram vadar CSD | 0       | parashuram vadar CSD<br>Wed, 20 Aug 2014, 12:29 PM |

To edit a post, click on your post in the discussion column. Note: your post link is also the subject title you gave it when you prepared your post.

When the screen refreshes click **Edit** to edit your post.

|                                                        | News Forum                                         |                                         |
|--------------------------------------------------------|----------------------------------------------------|-----------------------------------------|
|                                                        | Display replies in nested form                     | Move this discussion to • Move          |
| Guest Lecture<br>by parashuram vadar CSD - Tuesday, 16 | September 2014, 12:45 PM                           |                                         |
| Their will be a Guest lecture on "C                    | Career in Software Testing" on 19/09/2014 at Depti | t.of Comp.Science.Please Present their. |
|                                                        |                                                    |                                         |

- **A.** Edit the post you have made.
- **B.** If you are reading someone else's post you can reply to the post

## **Creating a Glossary**

Glossaries are a way to build and maintain course specific terminologies and meanings. There is a main glossary that only the instructor can edit, but you can create secondary glossaries to allow students to comment, enter new terms, and auto-link.

|                 | 54                            |
|-----------------|-------------------------------|
| Turn editing on | + Add an activity or resource |

Turn editing on.

Under Add an activity click on Glossary.

| Auu a         | in activity of resource                           | X |
|---------------|---------------------------------------------------|---|
| ACTIVITIES    | A                                                 | 1 |
| -             | The glossary activity module enables              |   |
| Assignment    | participants to create and maintain a list of     |   |
|               | definitions, like a dictionary, or to collect and |   |
| Chat          | organise resources or information.                |   |
| Choice        | A teacher can allow files to be attached to       |   |
| Database      | glossary entries. Attached images are             |   |
| 4             | displayed in the entry. Entries can be            |   |
| External Tool | searched or browsed alphabetically or by          |   |
| Forum         | category, date or author. Entries can be          |   |
|               | approved by default or require approval by a      |   |
| Glossary      | teacher before they are viewable by               |   |
| Lesson        | everyone.                                         |   |
| Quiz          | If the glossary auto-linking filter is enabled,   |   |
| SCORM package | entries will be automatically linked where the    |   |
|               | concept words and/or phrases appear within        |   |
| Survey        | the course.                                       |   |
| O Wiki        | A teacher can allow comments on entries.          |   |
| Workshop      | Entries can also be rated by teachers or          |   |
| - Can Honorop | students (peer evaluation). Ratings can be        |   |
| RESOURCES     | aggregated to form a final grade which is         |   |
| Book          | <ul> <li>recorded in the gradebook.</li> </ul>    |   |

When the screen refreshes provide a name (keep in mind this name is what will appear in the course).

Next, provide a description of the Glossary.

| ▼ General                           | 2 h |
|-------------------------------------|-----|
| Name*                               |     |
| Test                                | 1   |
| Description*                        |     |
|                                     |     |
| This is an example of how it looks. |     |
|                                     |     |
|                                     |     |
|                                     |     |
|                                     |     |

### Name

Give your new glossary a descriptive name.

## Description

Describe the purpose of the glossary and provide instructions or background information, links etc. Click the icon top left to expand the toolbars, and drag the bottom right of the text box out to expand it.

## **Display description on course page**

If this box is ticked, the description will appear on the course page just below the name of the glossary.

## **Glossary type**

For Glossary type your options are Main glossary and Secondary glossary.

1. **Main glossary** is only edited by the instructor; keep in mind you can always export entries from a **Secondary glossary** to a **Main glossary**.

2. Secondary glossary is a glossary that students and course users can add, edit, and develop content for.

| los  | ary type ( | Ð      |
|------|------------|--------|
| Seco | ndary glos | sary 🔻 |
| Mair | glossary   |        |
| Seco | ndary glos | sary   |

#### Entries

| ▼ Entries                             |  |
|---------------------------------------|--|
| Approved by default ⑦                 |  |
| Yes 🔻                                 |  |
| Always allow editing ⑦                |  |
| No 🔻                                  |  |
| Duplicate entries allowed ③           |  |
| No 🔻                                  |  |
| Allow comments on entries (?)         |  |
| No 🔻                                  |  |
| Automatically link glossary entries 🕐 |  |
| Yes 🔻                                 |  |

## Approved by default

If set to "yes" then new entries appear automatically. If not, then the teacher must approve each one first.

### Always allow editing

If set to "yes", students can edit their entries at any time. If not, then they can only edit for a certain period .

#### **Duplicate entries allowed**

This allows the entry of more than one definition for a given word.

## Allow comments on entries

Students and teachers can leave comments on glossary definitions. The comments are available through a link at the bottom of the definition.

#### Automatically link glossary entries

Automatically link glossary entries will highlight any word added to the glossary, no matter where it appears in the course. Users in the course are able to click on the highlighted word and are linked back to the glossary and the definition.

### Appearance

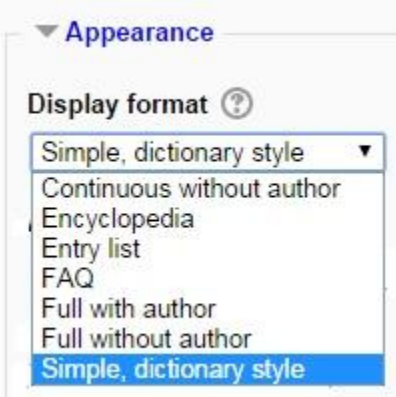

## **Display format** provides seven options:

1) **Continuous without author**: Shows the entries one after other without any kind of separation but the editing icons.

2) Encyclopedia: Like 'Full with author' but attached images are shown inline

3) Entry list: This lists the concepts as links.

4) **FAQ**: Useful for displaying lists of Frequently Asked Questions. It automatically appends the words QUESTION and ANSWER in the concept and definition respectively.

5) **Full with author**: A forum-like display showing the author's data. Attachments are shown as links.

6) **Full without author**: A forum-like display that does not show the author's data. Attachments are shown as links.

7) **Simple, dictionary style**: Looks like a conventional dictionary with separate entries. No authors are displayed and attachments are shown as links.

## Approval display format

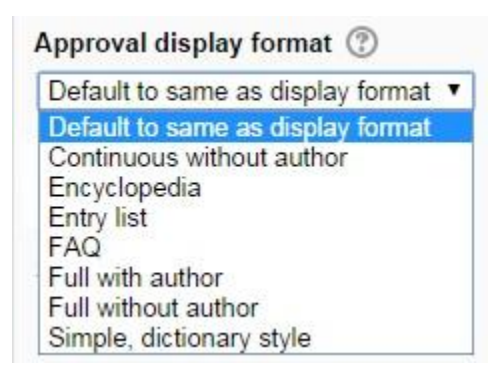

It is possible to set an alternative display format for when entries are approved that can differ from the display format on the course page. This could be useful for instance if a tutor wants to see who made a particular glossary entry before approving it but doesn't want the students' name to be displayed for others on the course page.

Entries shown per page

| Entries shown per pag | ge |
|-----------------------|----|
| 10                    |    |
|                       | _  |

Decide here how many entries to show per page.

#### Show alphabet links

| Show | alp | habet links | (?) |  |
|------|-----|-------------|-----|--|
| Yes  | •   |             |     |  |

Show alphabet will display the alphabet for easier browsing within the glossary.

#### Show 'ALL' link

| Show 'ALL' link ③ |  |
|-------------------|--|
| Yes 🔻             |  |

Show 'All' link will allow the students to see all the glossary entries at once.

#### Show 'Special' link

| Show | 'Sp | ecial' linl | K (?) |  |
|------|-----|-------------|-------|--|
| Yes  | •   |             |       |  |

**Show 'Special' link** allows users when they browse the glossary to select the first character of a word from a list. This will also display special characters such as @, \*, #, etc...

### Allow print view

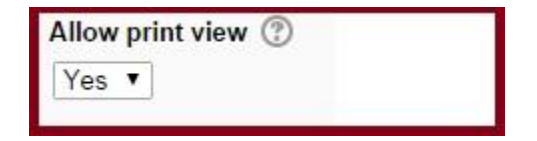

This provides a printer-friendly version link for students. (Teachers are always provided with a printer-friendly version link.)

## Grade

Next is the Grade section.

| ▼ Grade        |          |
|----------------|----------|
| Grade category | 1        |
| [Ilmaniand     | <b>T</b> |

This setting controls the category in which this activity's grades are placed in the gradebook.

## Ratings

| 10103 1         | with permission               | n to rate 🕐   | )           |          |
|-----------------|-------------------------------|---------------|-------------|----------|
| Capabil         | ity <mark>check not</mark> av | ailable until | activity is | saved    |
| Aggreg          | ate type 🕐                    |               |             |          |
| No rati         | ngs 🔻                         | ]             |             |          |
| Scale           |                               |               |             |          |
| Scale:          | Separate and (                | Connected w   | ays of kno  | owing 🔻  |
| Restric<br>From | t ratings to iter             | ms with dat   | es in this  | range: [ |
|                 | September 1                   | 2014 🔻        | 13 🔻        | 10 🔻     |
| 16 •            |                               |               |             |          |
| 16 ▼<br>To      |                               |               |             |          |

## Roles with permissions to rate

Glossary entries can be rated using a scale. By default, only teachers can rate glossary entries, though students can be given permission to do so if desired from Administration>Glossary administration. This is a useful tool for giving students participation grades. Any ratings given are recorded in the gradebook.

Restrict ratings to entries with dates in this range

| Restric | t ratings to iten | ns with date | es in this | range [ |
|---------|-------------------|--------------|------------|---------|
| From    |                   |              |            |         |
| 16 🔻    | September •       | 2014 🔻       | 13 🔻       | 10 🔻    |
| То      |                   |              |            |         |
| 16 •    | September •       | 2014 •       | 13 🔻       | 10 •    |

If you click on the box behind the phrase Restrict ratings to entries with dates in this range: you can determine specific date ranges that entries are graded. Clicking the box will cause the date and time option to become available.

### **Common module settings**

| Common mo     | dule settings |  |
|---------------|---------------|--|
| Visible       |               |  |
| Show <b>T</b> |               |  |
| ID number ③   |               |  |
|               |               |  |
|               |               |  |

## 1) Visible:

Choose whether to Show or Hide the glossary.

#### 2) Id number:

Setting an ID number provides a way of identifying the activity for grade calculation purposes. If the activity is not included in any grade calculation then the ID number field may be left blank.

The ID number can also be set in the gradebook, though it can only be edited on the activity settings page.

When finished click on **Save and return to course** at the bottom of the screen.

| Save and return to course | Save and display | Cancel |
|---------------------------|------------------|--------|
|---------------------------|------------------|--------|

Your glossary will appear with its title next to this icon:

## Add a Glossary Entry

Once you have created a glossary and set up its functionality you can begin entering terms. Remember: Depending on whether or not you set the glossary as **Main** or **Secondary** will determine if students are able to add entries.

You are logged in as parashuram vadar CSD (Log out) Computer Technology Home ► My courses ► Science ► CS1111 Turn editing on - < Search forums - < Navigation News Forum Home Go Advanced search ⑦ My home Computer Technology Site pages Aa Test My profile Latest news - < Current course Add a new topic ... ▼ CS1111 16 Sep, 12:57 Unit-I parashuram vadar CSD Participants **Guest Lecture** Introduction to Computer: Introduction, Importance, Characteristics, and use of Badges Computers, Five generations of Modern Computers, Classification of Computers: 20 Aug, 12:29 General Microcomputers, Minicomputers, Mainframes, Supercomputers, Network computers, Anatomy of a Digital Computer: Parts of computer, Computer Architecture: First Electronic Computers, Low-level and high-level languages, Inside computer system, parashuram vadar CSD Unit-I Regarding Wi-Fi services Unit-II Peripheral Devices CISC and RISC with characteristics, advantages and 11 Aug, 09:19 ▶ Unit-III disadvantages. parashuram vadar CSD Peer NAAC Team Visit Unit-IV Older topics My course

Click on the glossary link on your course's interface.

The main view of the glossary offers options on how you search or sort through entries.

Keep in mind some of the options available will depend on how you configure the setting options when creating the glossary.

| Computer Technology                                              | 1111 ▶ General ▶ Test                                                                                                    |
|------------------------------------------------------------------|----------------------------------------------------------------------------------------------------|
| Navigation                                                       | Test                                                                                                    |
| Home                                                             | Test                                                                                                    |
| <ul><li>My home</li><li>Site pages</li></ul>                     | This is an example of how this look 🖉 Printer-friendly version                                                                                                    |
| <ul> <li>My profile</li> <li>Current course</li> </ul>           | Search Search full text                                                                                                    |
| <ul> <li>CS1111</li> <li>Participants</li> <li>Badges</li> </ul> | Add a new entry                                                                                                    |
| General                                                          | Browso by alphabet Browso by category Browso by date Browso by Author                                                                                                    |
| k News Forum<br>▶ ∰ Computer<br>Technology<br>■ Test             | Browse by alphabet Diouse by category Diouse by date Diouse by Adulti<br>Browse the glossary using this index<br>Special   A   B   C   D   E   F   G   H     J   K   L   M   N   O   P   Q   R   S   T   U   V   W   X   Y   Z   ALL |
| <ul> <li>Browse by<br/>alphabet</li> </ul>                       | No entries found in this section                                                                                                    |
| <ul> <li>Browse by<br/>category</li> </ul>                       |                                                                                                    |
| <ul> <li>Browse by<br/>date</li> </ul>                           |                                                                                                    |
| <ul> <li>Browse by<br/>Author</li> </ul>                         |                                                                                                    |

The description you provide for the Glossary is located at the top.

|                                     | Test |  |
|-------------------------------------|------|--|
| This is an example of how this look | k.   |  |
|                                     |      |  |

Typing a word into the search box provided at the top will search all entries and display the ones with that word in them.

Type the word into the space provided directly behind the Search tab, then either click enter or the Search tab.

| Search Comput                         | ter Search full text                                         |     |
|---------------------------------------|--------------------------------------------------------------|-----|
| 1                                     | Add a new entry                                              |     |
| Search                                | computer Search full text                                    |     |
|                                       | Add a new entry                                              |     |
| Browse by alphabet                    | Browse by category Browse by date Browse by Author           | N.  |
|                                       | Browse the glossary using this index                         |     |
| Special   A   B   C   D   E   F   G   | G H   J K L M N O P Q R S T U V W X Y Z <br>Search: computer | ALL |
|                                       | G                                                            |     |
| There are five generation of computer | Generation of computer                                       |     |
|                                       |                                                              |     |
|                                       |                                                              | XI  |

Click Add a new entry to enter a new word and its definition.

| Search computer                                                                                                    |
|----------------------------------------------------------------------------------------------------|
|                                                                                                    |
|                                                                                                    |
| Add a new entry                                                                                                    |
|                                                                                                    |
| Browse by alphabet Browse by category Browse by date Browse by Author                                               |
| Browse the glossary using this index                                                                                |
|                                                                                                    |
|                                                                                                    |
| Special   A   B   C   D   E   F   G   H     J   K   L   M   N   O   P   Q   R   S   T   U   V   W   X   Y   Z   ALL |

Add the new term next to Concept.

| Concept*<br>Types of Computer<br>Definition* |  |
|----------------------------------------------|--|
| Types of Computer Definition*                |  |
| Definition*                                  |  |
|                                              |  |
| Paragraph V B I                              |  |

In the space provided under Definition enter the term's meaning.

|                                         | <ul> <li>Collapse al</li> </ul> |
|-----------------------------------------|---------------------------------|
| ▼ General                               |                                 |
| Concept*                                |                                 |
| Types of Computer                       |                                 |
| Definition*                             |                                 |
|                                         |                                 |
| There are different types of computers. |                                 |
| 1) Super Computer                       |                                 |
| 2) Personal Computer                    |                                 |
|                                         |                                 |
| 5) Maintrame                            |                                 |
| 4) Laptop                               |                                 |
|                                         |                                 |
| Path: n                                 |                                 |
| i au. p                                 |                                 |

Each entry in the glossary can have an associated list of Keywords (or aliases).

Enter each alias on a new line (not separated by commas).

The aliased words and phrases can be used as alternative ways to refer to the entry.

| Super Computer    | \$ |
|-------------------|----|
| Personal Computer |    |

If you wish, you can attach a file by clicking on **add icon**.

Attachment (?)

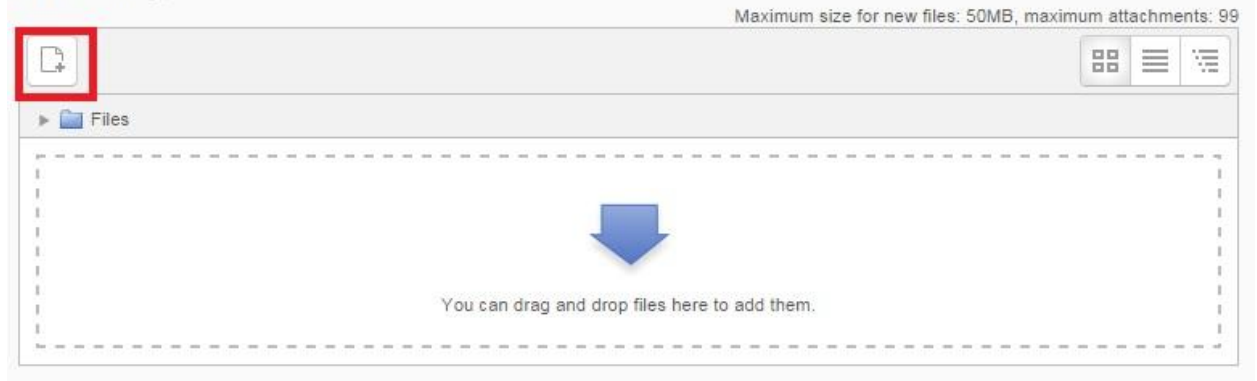

## Click on Choose File

|                   | File            | picker                      | X |
|-------------------|-----------------|-----------------------------|---|
| n Server files    |                 |                             |   |
| n Recent files    |                 |                             |   |
| 🖄 Upload a file   |                 |                             |   |
| 🖄 URL downloader  |                 |                             |   |
| The Private files |                 |                             |   |
| Wikimedia         | Attachment:     | Choose File I o file chosen |   |
|                   | Save as:        |                             |   |
|                   | Author:         | parashuram vadar CSD        |   |
|                   | Choose license: | All rights reserved         |   |
|                   |                 | Upload this file            |   |
|                   |                 |                             |   |
|                   |                 |                             |   |
|                   |                 |                             |   |
|                   |                 |                             |   |
|                   |                 |                             |   |
| -                 |                 |                             |   |

Next, locate the file you wish to upload on your computer.

| Organize 🔻 🛛 Nev                         | v fold | er                                         |                    |             |
|------------------------------------------|--------|--------------------------------------------|--------------------|-------------|
| Desktop                                  |        | Documents library<br>Includes: 2 locations | Arrange by: Fol    | der 💌       |
| 📲 Recent Places                          |        | Name                                       | Date modified      | Туре        |
| 📕 Desktop                                | Е      | 🐌 Mobogenie                                | 8/27/2014 4:46 PM  | File folder |
| 🥞 Libraries                              |        | SYNOPSIS FORMAT                            | 8/25/2014 12:48 PM | Microsoft   |
| Music<br>Pictures<br>Videos<br>Homegroup |        |                                            |                    |             |

Then click on the file you wish to upload. Once its name appears in the rectangle next to **File name**: click on **Open**. Once you click on **Update this file** at the bottom the file will be attached.

| Attachment:    | Choose File SYNOPSIS FORMAT.docx |
|----------------|----------------------------------|
| Save as:       |                                  |
| Author:        | parashuram vadar CSD             |
| 100se license: | All rights reserved              |

Choose the Auto-linking settings next (if this was enabled in the Glossary settings in the initial setup).

| ▼ Auto-linking                                |  |
|-----------------------------------------------|--|
| This entry should be automatically linked ⑦ 🔲 |  |
| This entry is case sensitive ③                |  |
| Match whole words only ③                      |  |

1. Clicking on the box behind **This entry should be automatically linked** enables that whenever the concept's words and/or phrases appear throughout the rest of the same course users are able to link to the glossary.

The auto-linking will happen whenever the words or phrases are used in a forum, assignment, web or text page, and a description field.

Once a user clicks on the word a new window with the glossary entry will pop up.

Note: The other two options for Auto-linking will be made available if you have selected This entry should be automatically linked.

2. Checking the box behind **This entry is case sensitive** specifies whether matching exact upper and lower case is necessary when performing automatic linking to these entries.

3. If automatic linking is enabled, then turning on Match whole words by clicking on the box behind the phrase will force only whole words to be linked.

For example, a glossary entry named "demo" will not create a link inside the word "demonstration".

When finished click Save changes at the bottom.

| - Auto-linkin   | ng                               |  |
|-----------------|----------------------------------|--|
| This entry sh   | ould be automatically linked 💿 🗹 |  |
| This entry is o | case sensitive 🕐 🔲               |  |
| Match whole     | words only 🕐 🔲                   |  |
|                 |                                  |  |
| Save changes    | Cancel                           |  |

When the screen refreshes the entry will be shown.

If you have **attached a document** it will be found on the right hand side of the entry. **Keywords** will be located in the drop down menu in the middle of the entry.

You are able to **delete** the entry by clicking on the **X** in the bottom right corner of the entry.

You are able to **edit** the entry by clicking on the edit icon in the bottom right corner of the entry.

|                           |               |          |          |    | FORMAT.docx |
|---------------------------|---------------|----------|----------|----|-------------|
|                           |               | Types of | Computer | 5  |             |
| There are different types | of computers. |          |          |    |             |
| 1) Super Computer         |               |          |          | 2. |             |
| 2) Personal Computer      |               |          |          |    |             |
| 3) Mainframe              |               |          |          |    |             |
| 4) Laptop                 |               |          |          |    |             |
|                           |               |          |          |    |             |

## **Add Categories**

Categories can assist with organizing glossary terms. If you have enabled auto-linking, category names can be linked along with individual entries.

Create a category by clicking on the **Browse by category** tab in the main page of the glossary.

| Browse by alphabet Browse               | the clossony using this index   |
|-----------------------------------------|---------------------------------|
| DIOW                                    | the glossary using this index   |
| Special   A   B   C   D   E   F   G +   | MINIOIPIQIRISITIUIVIWIXIYIZIALL |
|                                         |                                 |
|                                         |                                 |
| T                                       | Types of Computer               |
| There are different types of computers. |                                 |
| 1) Super Computer                       |                                 |
| 2) Personal Computer                    |                                 |
| 3) Mainframe                            |                                 |
| 4) Laptop                               |                                 |
|                                         |                                 |
| Keywo                                   | rd(s): Super Computer           |
|                                         | Xð                              |

# Click the **Edit categories** tab on the left side of the page

| Browse b        | by alphabet Browse by category Browse by date | Browse by Author |
|-----------------|-----------------------------------------------|------------------|
| Edit categories | All categories                                | All categories   |
|                 | No entries found in this section              |                  |

Click the Add Category button.

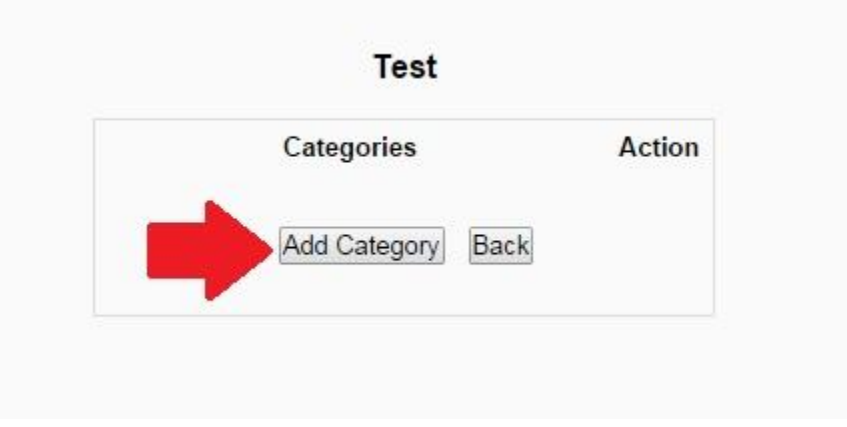

Give the category a name.

You can specify if you want the category to be automatically linked or not.

Note: Categories are linked based on case sensitivity or whole match.

Then click **Save changes**.

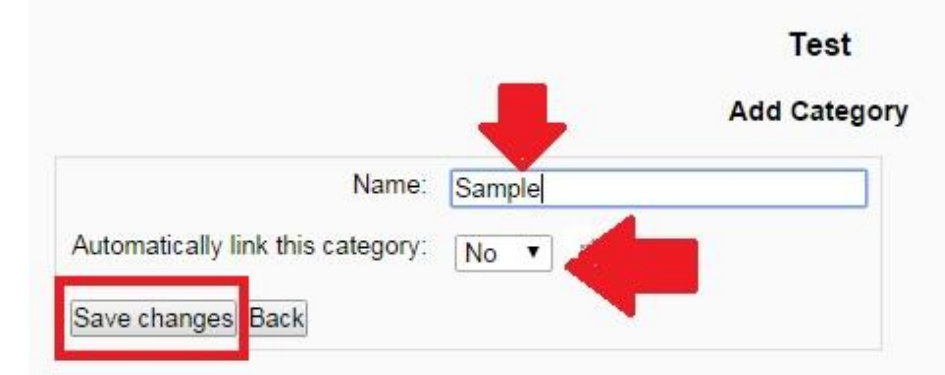

You will be taken back to the Add Category option to repeat the process; when you are finished click on **Back**.

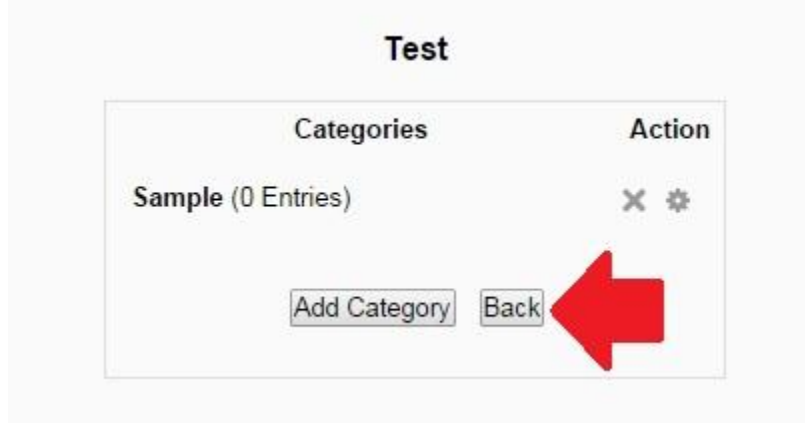

To check the entries of the categories you have created click on the drop down menu titled All **Categories** on the right hand side.

The name(s) of the categories you have created will appear.

Click on the name of the category you wish to access and the page will refresh, taking you to that category's entry(s).

| (                                | Browse by alphabet | Browse by category | Browse by date | Browse by Author   |                           |  |
|----------------------------------|--------------------|--------------------|----------------|--------------------|---------------------------|--|
| Edit categori                    | es                 | All categ          | ories          | All cat<br>All cat | tegories<br>tegories      |  |
| No entries found in this section |                    |                    |                | Not ca<br>Sampl    | Not categorised<br>Sample |  |

## Grades

This section will discuss the various options you have to grade an assignment once it has been submitted through Moodle.

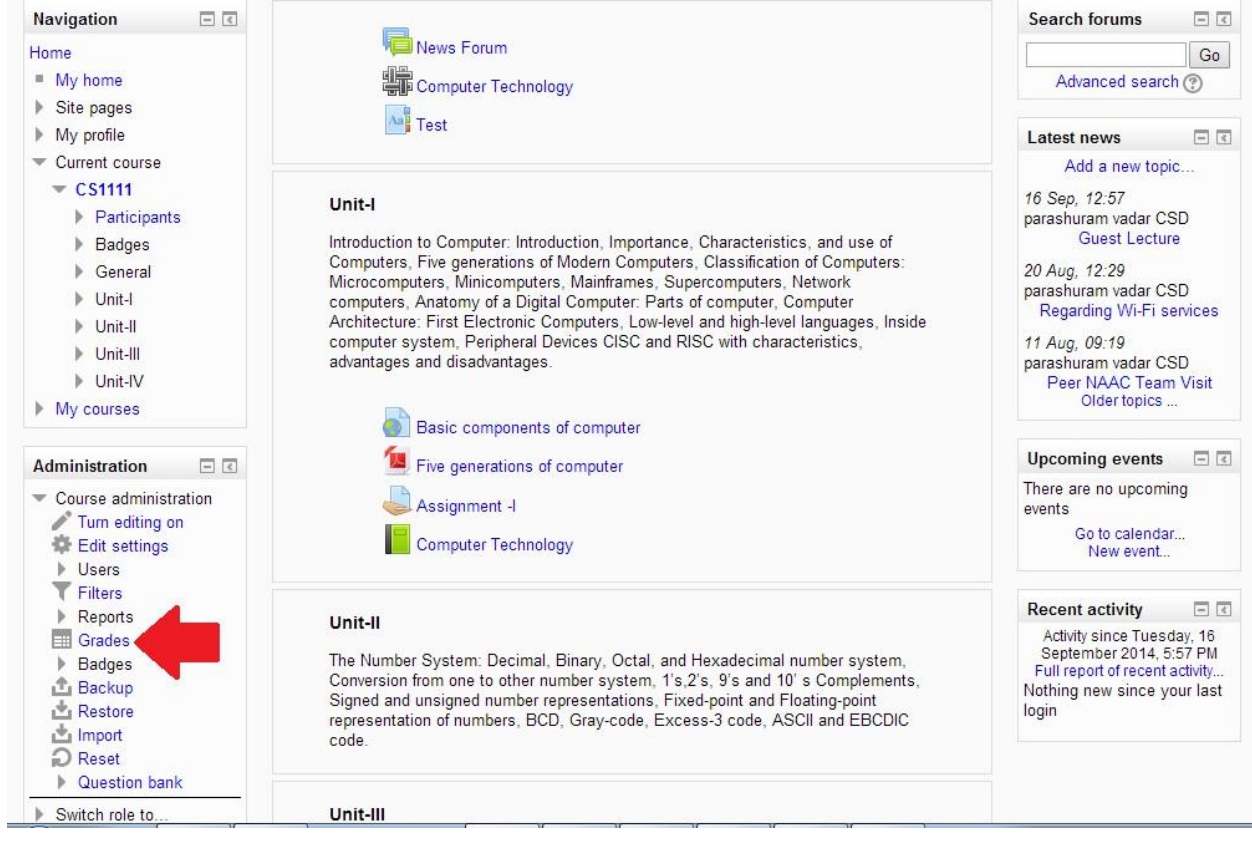

Access the gradebook by clicking on Grades in the Administration Block.

To grade an assignment click on the assignment's name.

|              |         |       | User repo  | rt - parashuram v | adar CSD               |        |   |
|--------------|---------|-------|------------|-------------------|------------------------|--------|---|
| Grade item   | Grade   | Range | Percentage | Feedback          | Select all or one user | Choose | • |
| Computer Teo | hnology |       |            |                   |                        |        |   |
| Sasignment - | 1       | 0-10  | -          |                   |                        |        |   |
| -            | -       | 0-100 |            |                   |                        |        |   |

To grade a submitted assignment click on Grade.

| Q.1 What is the importance of computer?           |  |
|---------------------------------------------------|--|
| 2.2 What are the Characteristics of computer?     |  |
| 2.3 Write a note on Five generations of computer? |  |
| Q.4 Write a note on Classification of computers?  |  |

#### Grading summary

| Participants      | 64                                         |
|-------------------|--------------------------------------------|
| Submitted         | 62                                         |
| Needs grading     | 0                                          |
| Due date          | Tuesday, 26 August 2014, 12:00 AM          |
| Time remaining    | Assignment is due                          |
|                   | Submission status                          |
| Submission status | No attempt                                 |
| Grading status    | Not graded                                 |
| Due date          | Tuesday, 26 August 2014, 12:00 AM          |
| Time remaining    | Assignment is overdue by: 21 days 20 hours |

You will know if an assignment has been submitted if under **Last Modified (Student)** there is a document with the date and time for when it was submitted.

| Computer Technol                                                                                                    | ogy         |                |                                 |                            | You a                                                                                                    | re logged in as pa | rashuram | vadar CSD (Log out)        |
|----------------------------------------------------------------------------------------------------|-------------|----------------|---------------------------------|----------------------------|----------------------------------------------------------------------------------------------------|--------------------|----------|----------------------------|
| Home ► My courses ► Scier                                                                                                    | nce 🕨 CS111 | 1 ► Unit-l ► A | Assignment -I ► Grading         |                            |                                                                                                    |                    |          |                            |
| Navigation<br>Home<br>My home                                                                                                    | Grading a   | ction Choose.  |                                 | Assignment -I              |                                                                                                    |                    |          |                            |
| Site pages                                                                                                    |             |                | First name : A<br>Surname : All | ABCDEFGHIJKLMNOPQR         | STUVWX                                                                                                    | YZ<br>Z            |          |                            |
| <ul> <li>My profile</li> <li>Current course</li> </ul>                                                                                                    |             |                |                                 | Page: 1 2 3 4 5 6 7 (Next) |                                                                                                    | _                  |          |                            |
| <ul><li>CS1111</li><li>Participants</li></ul>                                                                                                    | Select      | User picture   | First name / Surname            | Email address              | Status                                                                                                    | Grade              | Edit     | Last modified              |
| <ul> <li>Badges</li> <li>General</li> <li>Unit-I</li> <li>Basic<br/>components of<br/>computer</li> <li>Five generations<br/>of computer</li> <li>Assignment -I</li> </ul> |             |                | Gajanan Sutar                   | gajanansutar4767@gmail.com | Submitted<br>for grading<br>Graded<br>Extension<br>granted<br>until:<br>Sunday,<br>31 August<br>2014,<br>1:15 PM | 9.00 / 10.00       | E8 •     | Tuesday, 26 Au<br>12:37 PM |
| Computer<br>Technology<br>Unit-II<br>Unit-III<br>Unit-IV<br>My courses                                                                                                    |             |                | Akshay Sutar                    | akshay.sutar1994@gmail.com | Submitted<br>for grading<br>Graded<br>Extension<br>granted<br>until:<br>Sunday,<br>31 August<br>2014,<br>1.15 PM | ₽°<br>9.00 / 10.00 |          | Tuesday, 26 Au<br>12:31 PM |

After you click on **Grade** a pop-up window appears

|                                | Grade                |
|--------------------------------|----------------------|
| Grade                          |                      |
| Grade out of 10 🕐              | A                    |
| 9.00                           |                      |
| Current grade in grad<br>9.00  | Jebook .             |
| Grading student<br>1 out of 64 |                      |
| Feedback comments              | 1                    |
| Paragraph v                    |                      |
| 1                              |                      |
|                                | В                    |
|                                |                      |
| Path: p                        |                      |
| Notify students                |                      |
| Yes 🔻                          |                      |
| С                              | D                    |
| Save changes Save a            | and show next Cancel |
| Next E                         |                      |

A. Drop down the grade scale to choose which grade to assign.

B. In this box you can type in feedback for students.

C. Any edits or updates made you will need to click **Save Changes** to keep them.

D. Clicking **Save and show next** will save any edits or changes made to that student and automatically move you to the next student in the gradebook.

E. Clicking on **Next** will take you to the next student in your gradebook.

Once you have Save changes made the pop-up window will close.

Moodle will now show the **Grades.Status** as **Update** instead of Grade and **Last modified** (**Teacher**) will have the date you made changes. **Grade** will show the points you assigned **Final Grade** will display the final total for that assignment.

If you wrote comments they will appear under **Comment** (you can write as long of a response as you would like. Students will be able to view and read lengthy comments).

## **Quick Grading**

With quick grading allowed you will be able to add comments and grade directly from the Submissions screen.

Suraj Hirave hirvesuraj777@gmail.com Q Submitted 10 ER • Tuesday, 26 August 2014, 6 1:50 PM for 8.00 grading 13 hours / 10.00 50 mins late Graded Supriya Nakate supriyanakate18@gmail.com Submitted ER • Tuesday, 26 August 2014, Q 1 5 11:58 AM for 8.00 grading 11 hours 58 mins / 10.00 late Graded Page: 1 2 3 4 5 6 7 (Next) Notify students Yes 🔻 Save all quick grading changes With selected... Lock submissions ▼ Go ✓ Options Assignments per page 10 🔻 Filter Submitted ۲ Quick grading 1 Show only active enrolments 🕜 🗷

Check the box to Allow quick grading.

When the screen refreshes you will be able to type in the **Comment** section and assign **Grade**.

## **Student Enrolment**

Enrolment, or 'enrollment', is the process of marking users as participants in the course, that includes both students and teachers. At the same time users are usually give a role in the course which specifies what they are allowed to do.

**Note:-** When you start enrolling after creation of new course you must enrol yourself first because if you enrol another user first then that person become course creator .

For Enrolment of Students, you can set different methods for it. There are Two methods available .

1) Manual Enrolment

2) Self Enrolment.

# 1) Manual Enrolment

The manual enrolments plugin allows users to be enrolled manually via a link in the course administration settings.

Checking you have manual enrolment in your course

- In a course, go to Administration > Course administration > Users > Enrolment methods
- ➤ Make sure Manual enrolments has its "eye" opened.

| Name                                     | Users | Up/Down    | Edit   |
|------------------------------------------|-------|------------|--------|
| Manual enrolments                        | 38    | $\Psi$     | ŏ<br>¢ |
| Guest access                             | 0     | <b>↑</b> ↓ | ×      |
| Self enrolment (Student)                 | 0     | ↑ ↓        | × % ¢  |
| Cohort sync<br>(CSD.MCA.P2.S3 - Student) | 64    | <b>^</b>   | X 0 ¢  |

# **Editing manual enrolment settings:**

Managers (and any other users with the capability enrol/manual:config) can edit the manual enrolment method in the course and set the default enrolment period and default role in *Administration* > *Course administration* > *Users* > *Enrolment methods*>*Manual enrolements*.

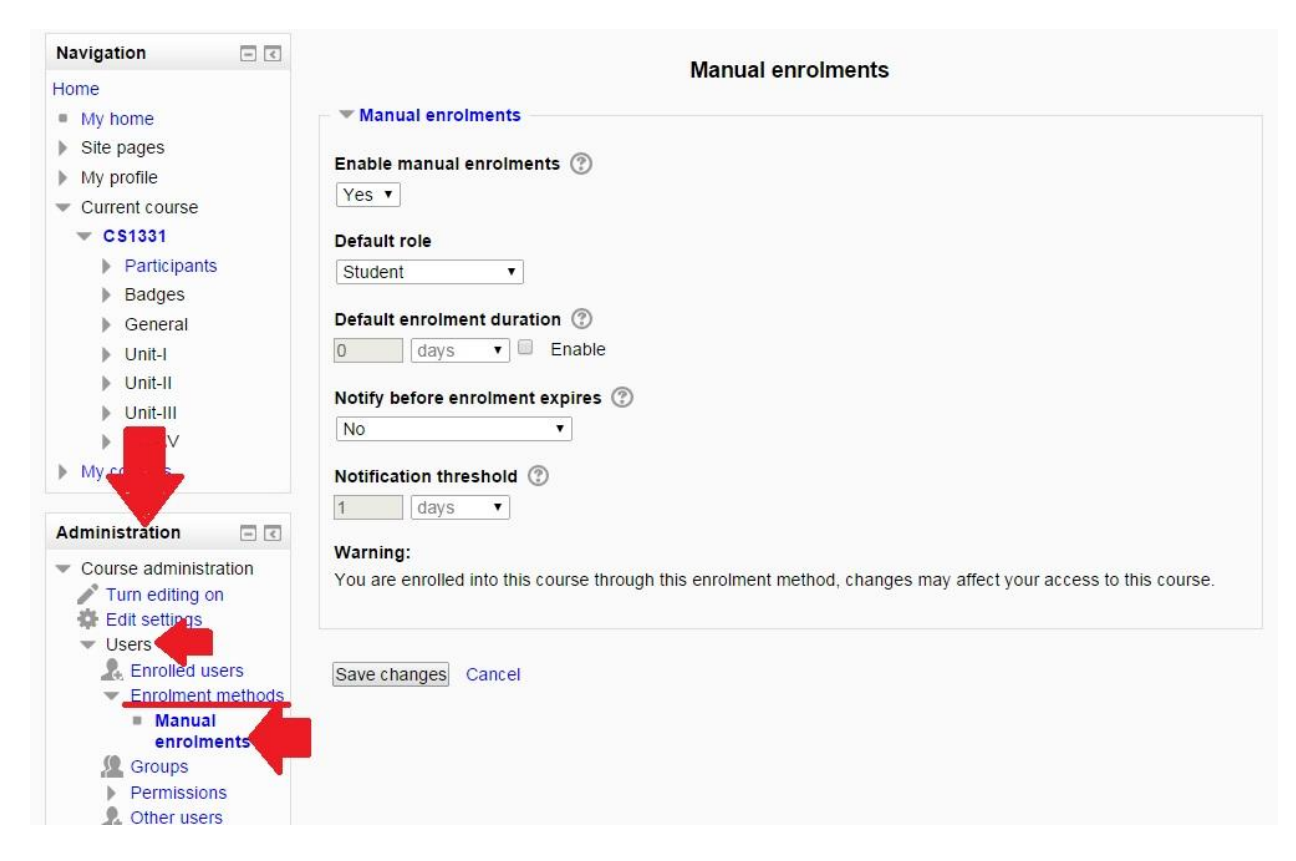

It is possible also for students and/or teachers to be notified when enrolments expire by selecting either "Enroller only" or "Enroller and enrolled user" from the dropdown "Notify before enrolment expires" and a time in "Notification threshold".

# **Enrolling users**

## Method 1

- 1. Go to Administration > Course administration > Users > Enrolled users
- 2. Click the 'Enrol users' button at the top right or bottom right of the page

| Navigation                                                                                                    | - <           | Enrolled users                                 |                     |                     |              | Click hore                                                                                   |  |
|----------------------------------------------------------------------------------------------------|---------------|------------------------------------------------|---------------------|---------------------|--------------|----------------------------------------------------------------------------------------------|--|
| <ul> <li>My home</li> </ul>                                                                                                    |               |                                                |                     |                     | Enrol cohort | Enrol users                                                                                  |  |
| <ul> <li>Site pages</li> <li>My profile</li> </ul>                                                                                                    |               | Search                                         | nrolment methods Al | I <b>T</b> Role All | ▼ Status All | T                                                                                            |  |
| <ul> <li>Current course</li> </ul>                                                                                                    |               | Filter Reset                                   |                     |                     |              |                                                                                              |  |
| Participants     Badges                                                                                                    |               | Page: 1 2 (Next)                               |                     |                     |              |                                                                                              |  |
| General                                                                                                    |               | First name / Surname ^ / Ema<br>address        | ail Last access     | Roles               | Groups       | Enrolment<br>methods                                                                         |  |
| > Unit-I<br>> Unit-II<br>> Unit-III<br>> Unit-IV                                                                                                    |               | Shubhangi Adanna<br>shubhangiadanna@gmail.com  | 7 days 2 hours      | Student             | 0            | Cohort sync<br>(CSD.MCA.P2.S3<br>- Student)<br>enrolled Tuesday<br>5 August 2014,<br>7:41 AM |  |
| My courses                                                                                                    |               | Sagar Ambekar<br>sagar.c.ambekar@gmail.com     | 20 days 2 hours     | Student             | C            | Cohort sync<br>(CSD.MCA.P2.S3<br>- Student)<br>enrolled Tuesday<br>5 August 2014,<br>7:41 AM |  |
| <ul> <li>Course administration</li> <li>Turn editing on</li> <li>Edit settings</li> <li>Users</li> <li>Enrolled users</li> <li>Enrolment methods</li> <li>Groups</li> <li>Permissions</li> </ul> | ion           | Aarati Atre<br>aarti.atre@gmail.com            | 21 days 1 hour      | Student X           | C            | Manual<br>enrolments<br>enrolled<br>Wednesday, 10<br>September 2014,<br>4:32 PM              |  |
|                                                                                                    | ers<br>ethods | Asma Attar<br>asmaattar111@gmail.co            | 8 days 1 hour<br>m  | Student             | C            | Cohort sync<br>(CSD.MCA.P2.S3<br>- Student)<br>enrolled Tuesday<br>5 August 2014,<br>7:41 AM |  |
| Filters<br>Reports                                                                                                    |               | Sheetal Autade<br>sheetal.autade2700@gmail.com | 29 days 1 hour      | Student             | 0            | Cohort sync<br>(CSD.MCA.P2.S3<br>- Student)<br>enrolled Tuesday<br>5 August 2014,            |  |

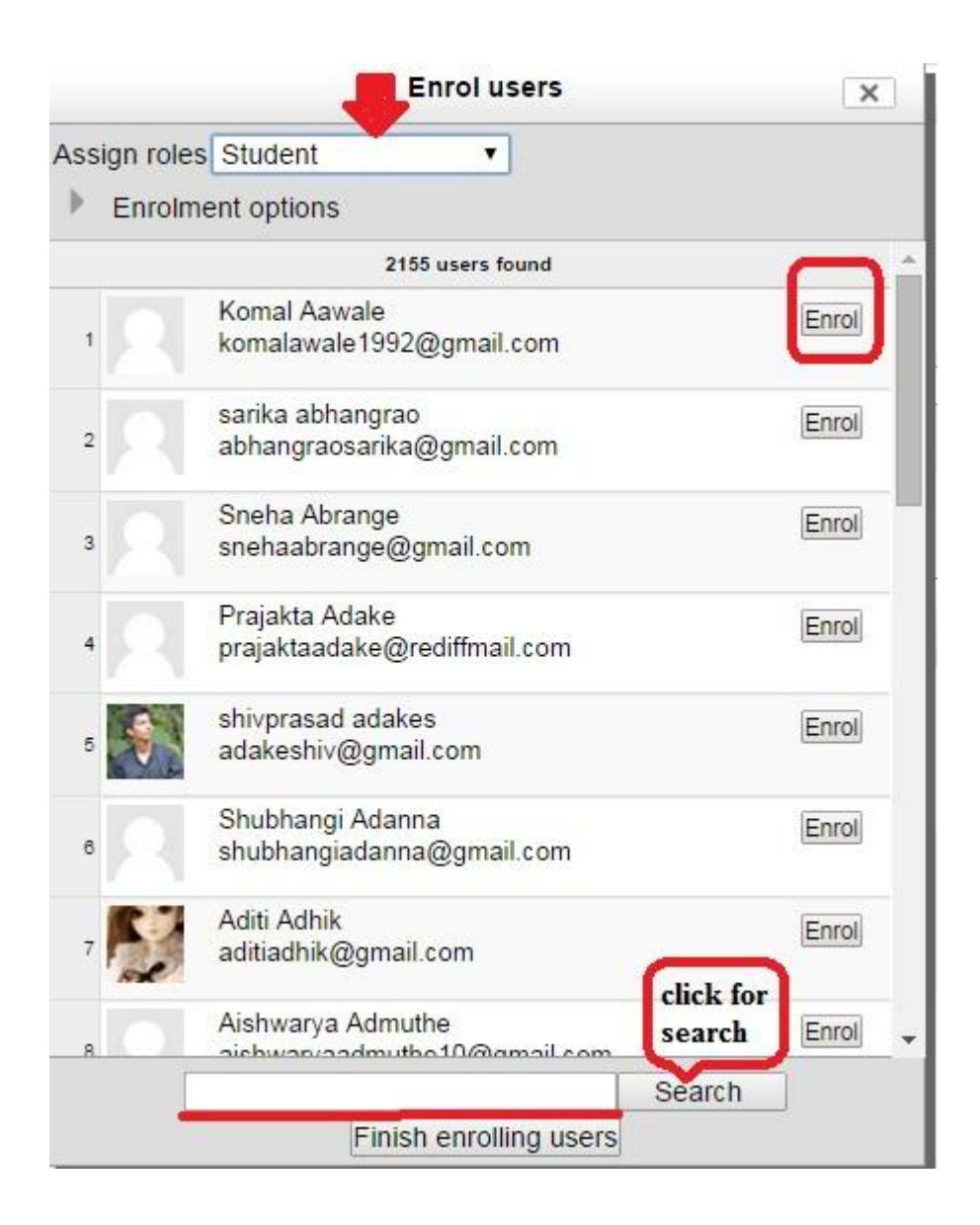

- 3. Use the 'Assign roles' dropdown if you wish to change the role
- 4. Select enrolment options as appropriate
- 5. Browse or search for the user
- 6. Click the Enrol button opposite the user. The user will indent in the list and the enrol button will disappear, indicating that the user is enrolled.
- 7. When you have finished, click the 'Finish enrolling users' button (or simply close the enrol users box)

The user will then appear in the list of enrolled users.

## Method 2

- 1. Go to Administration > Course administration > Users > Enrolled users
- 2. Click the 'Enrol cohort' button at the top right or bottom right of the page

| Navigation 🖃 💽                                                                                           |                                                | En                 | rolled users | Click        |                                                                                               |  |
|----------------------------------------------------------------------------------------------------|------------------------------------------------|--------------------|--------------|--------------|-----------------------------------------------------------------------------------------------|--|
| Home My home Site pages                                                                                  |                                                | EII                | rolled users | Enrol cohort | Enrol users                                                                                   |  |
| My profile     Current course                                                                            | Search Enr                                     | olment methods All | Role All     | ▼ Status All | •                                                                                             |  |
| <ul> <li>C\$1331</li> <li>Participants</li> <li>Badges</li> </ul>                                        | Page: 1 2 (Next)                               |                    |              |              |                                                                                               |  |
| General                                                                                                  | First name / Surname A / Email<br>address      | Last access        | Roles        | Groups       | Enrolment<br>methods                                                                          |  |
| <ul> <li>Unit-I</li> <li>Unit-II</li> <li>Unit-III</li> <li>Unit-IV</li> </ul>                           | Shubhangi Adanna<br>shubhangiadanna@gmail.com  | 7 days 2 hours     | Student      | C            | Cohort sync<br>(CSD.MCA.P2.S3<br>- Student)<br>enrolled Tuesday,<br>5 August 2014,<br>7:41 AM |  |
| My cours                                                                                                 | Sagar Ambekar<br>sagar.c.ambekar@gmail.com     | 20 days 2 hours    | Student      | C            | Cohort sync<br>(CSD.MCA.P2.S3<br>- Student)<br>enrolled Tuesday,<br>5 August 2014,<br>7:41 AM |  |
| <ul> <li>Course administration</li> <li>Turn editing on</li> <li>Edit settings</li> <li>Users</li> </ul> | Aarati Atre<br>aarti.atre@gmail.com            | 21 days 1 hour     | Student X    | 0            | Manual<br>enrolments<br>enrolled<br>Wednesday, 10<br>September 2014,<br>4:32 PM               |  |
| <ul> <li>Enrolled users</li> <li>Enrolment methods</li> <li>Groups</li> <li>Permissions</li> </ul>       | Asma Attar<br>asmaattar111@gmail.com           | 8 days 1 hour      | Student      | C            | Cohort sync<br>(CSD.MCA.P2.S3<br>- Student)<br>enrolled Tuesday,<br>5 August 2014,<br>7:41 AM |  |
| Other users     Filters     Reports     Grades                                                           | Sheetal Autade<br>sheetal.autade2700@gmail.com | 29 days 1 hour     | Student      | C.           | Cohort sync<br>(CSD.MCA.P2.S3<br>- Student)<br>enrolled Tuesday,<br>5 August 2014,<br>7:44:44 |  |

|                    |             | Enrol cohort                   | 3  | × |
|--------------------|-------------|--------------------------------|----|---|
| Assign role        | s: Studen   | it 🔹                           |    |   |
| Enrol cohort       | Enrol users | BIOCHEM.MSC.EBT.P2.S3          | 4  | * |
| Enrol cohort       | Enrol users | BIOCHEM.MSC.P1.S1              | 22 |   |
| Enrol cohort       | Enrol users | BIOCHEM.MSC.P2.S3              | 18 |   |
| Enrol cohort       | Enrol users | BIOTECH.MSC.P1.S1              | 31 |   |
| Enrol cohort       | Enrol users | BIOTECH.MSC.P2.S3              | 19 |   |
| Syr                | nced        | CSD.MCA.P1.S1                  | 64 |   |
| Enrol cohort       | Enrol users | CSD.MCA.P2.S3                  | 64 |   |
| Enrol cohort       | Enrol users | CSD.MCA.P3.S5                  | 68 |   |
| Enrol cohort       | Enrol users | CSD.MSC.P1.S1                  | 57 |   |
| Enrol cohort       | Enrol users | CSD.MSC.P2.S3                  | 54 |   |
| Enrol cohort       | Enrol users | ELN.MSC.P1.S1                  | 39 |   |
| Enrol cohort       | Enrol users | ELN.MSC.P2.S3                  | 37 |   |
| Enrol cohort       | Enrol users | ENVSC.MSC.P1.S1                | 51 |   |
| Enrolembort        | Enrol users | ENVSC.MSC.P2.3. Search name of | 47 |   |
| Click to           | Enrol users | GEO.MA.P1.S1 student or Cohort | 39 |   |
| finish             | Enrol users | CEO MA DO SO                   | 21 |   |
| Sel<br>Finish enro | lling users |                                |    |   |

- 1. Use the 'Assign roles' dropdown if you wish to change the role
  - 2. Browse or search for the user
  - 3. Click the Enrol cohort button opposite the name of cohort .
  - 4. When you have finished, click the 'Finish enrolling users' button (or simply close the enrol users box)

The cohort member will then appear in the list of enrolled users.

# 2) Self Enrolment

Self enrolment is the method whereby users can choose to enrol themselves into a course, either immediately by clicking **"enrol me in this course"** or by typing in an enrolment key they have been given.

# **Course settings for self enrolment**

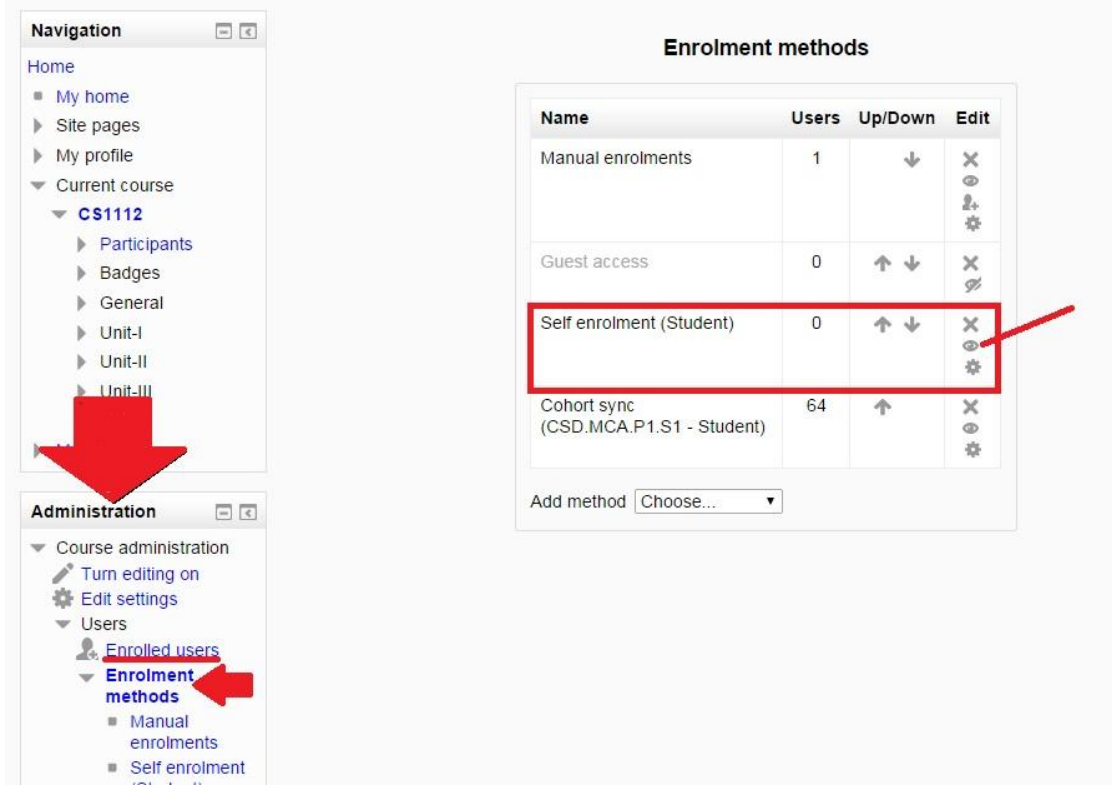

# Checking self enrolment is enabled

In a course, go to Administration > Course administration > Users > Enrolment methods and ensure the "eye" is opened for self enrolment.

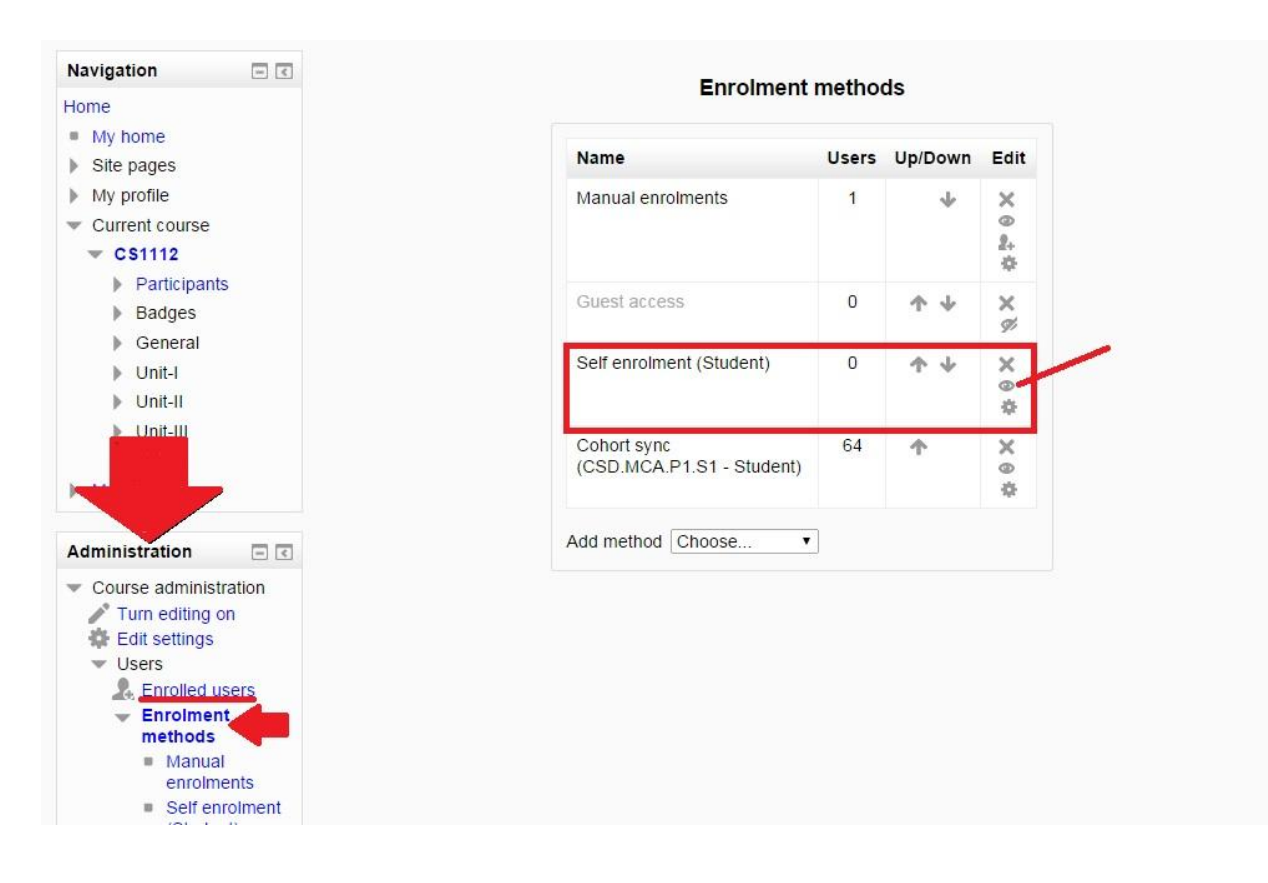

## Adding an enrolment key to a course

If you wish only a certain group of users to self enrol (and not anyone) then you can set an enrolment key which you then tell them to use when they access the self-enrolment screen.

- In the course administration block, click Users>Enrolment methods
- Make sure self enrolment is enabled (has its eye open) and then click the edit icon on the right

# Enrolment methods

| Name                                     | Users | Up/Down    | Edit         |
|------------------------------------------|-------|------------|--------------|
| Manual enrolments                        | 1     | +          | X @<br>2+ \$ |
| Guest access                             | 0     | <b>↑ ↓</b> | ×¢           |
| Self enrolment (Student)                 | 0     | <b>↑</b> ↓ | ×            |
| Cohort sync (CSD.MCA.P1.S1 -<br>Student) | 64    | <b>^</b>   | X @          |

Add your enrolment key in the box provided. (Click Unmask to see what you are typing.)

|                                       | Self enrolment |
|---------------------------------------|----------------|
| ▼ Self enrolment                      |                |
| Custom instance name                  |                |
| Enable existing enrolments ⑦<br>Yes ▼ |                |
| Allow new enrolments ⑦<br>Yes ▼       |                |
| Enrolment key ⑦                       |                |
| Use group enrolment keys ⑦            |                |
| No V                                  |                |

• Click Save changes

# Setting a group enrolment key

- It is possible also to enrol students into the course and also directly into groups by use of a group enrolment key.
- To do this, you first need to add the course enrolment key as in the section above.
  - If you do not set a master course enrolment key for the course, then anyone can enrol without a key and users will not be put into groups.
  - Users in groups do not need to know the master course enrolment key, only their own group enrolment key.
  - Users not in a group can use the master course enrolment key as usual
- Change the setting Use group enrolment keys to Yes
- Save the changes and then in the Course administration settings, click *Groups*>Create groups
- Add an enrolment key to the group. This will be the key they type in to access the course. (The course enrolment key is simply there to keep others out)
## **References:**

http://docs.moodle.org/

https://www.youtube.com/user/moodlehq

https://docs.moodle.org/22/en/Moodle\_video\_tutorials

http://thinktutorial.com/category/education/moodle/